## BỘ TÀI CHÍNH CỤC TIN HỌC VÀ THỐNG KÊ TÀI CHÍNH

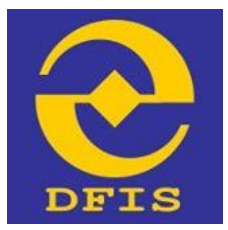

## Dự án

Xây dựng các dịch vụ công của cơ quan Bộ Tài chính theo Quyết định số 1605/QĐ-TTg của Thủ tướng Chính phủ (trên Cổng thông tin điện tử)

## TÀI LIỆU

## HƯỚNG DẪN SỬ DỤNG

Dành cho đối tượng là người dân/ doanh nghiệp Vụ chế độ Kế toán và Kiểm toán

Phiên bản tài liệu: 2.0

Đơn vị quản lý: Cục Tin học và Thống kê tài chính – Bộ Tài chính Đơn vị thực hiện: Công ty cổ phần tập đoàn HIPT

Hà Nội – 07/2015

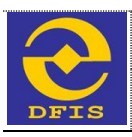

## MỤC LỤC

| B | ộ TÀ | J CHÍNH1                                               |
|---|------|--------------------------------------------------------|
| С | ŲC T | TIN HỌC VÀ THỐNG KỄ TÀI CHÍNH1                         |
| 1 | ΤÔ   | NG QUAN TÀI LIỆU4                                      |
|   | 1.1  | Mục đích của tài liệu4                                 |
|   | 1.2  | Thuật ngữ và định nghĩa4                               |
| 2 | ΤÔ   | NG QUAN VỀ PHẦN MỀM5                                   |
|   | 2.1  | Mô hình phân rã chức năng5                             |
|   | 2.2  | Các quy tắc xử lý chung6                               |
|   | 2.2  | .1 Quy tắc chung                                       |
|   | 2.2  | .2 Các điều khiển chung trên giao diện6                |
|   | 2.2  | .3 Trạng thái của bản ghi và các hành động tương ứng7  |
| 3 | CÁ   | C CHỨC NĂNG CỦA ỨNG DỤNG9                              |
|   | 3.1  | Đăng ký tài khoản9                                     |
|   | 3.1  | .1 Đăng ký tài khoản khách hàng Doanh nghiệp, tổ chức9 |
|   | 3.1  | .2 Đăng ký tài khoản khách hàng Cá nhân12              |
|   | 3.2  | Đăng nhập14                                            |
|   | 3.2  | .1 Mục đích14                                          |
|   | 3.2  | .2 Đối tượng sử dụng14                                 |
|   | 3.2  | .3 Cách thức sử dụng14                                 |
|   | 3.2  | .4 Một số lưu ý17                                      |
|   | 3.3  | Khay hồ sơ17                                           |
|   | 3.3  | .1 Khay hồ sơ tạm lưu17                                |
|   | 3.3  | .2 Khay hồ sơ chờ tiếp nhận18                          |
|   | 3.3  | .3 Khay hồ sơ trả lại20                                |
|   | 3.3  | .4 Khay hồ sơ đang trong quá trình thụ lý21            |
|   | 3.3  | .5 Khay hồ sơ đã phê duyệt23                           |
|   | 3.3  | .6 Khay hồ sơ đã trả kết quả25                         |
|   | 3.4  | Đăng ký và xử lý thủ tục hành chính26                  |
|   | 3.4  | .1 Đăng ký thủ tục hành chính26                        |

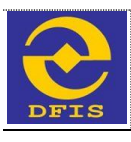

|   | 3.4.2 Xử lý hồ sơ                    | 51 |
|---|--------------------------------------|----|
|   | 3.5 Các chức năng khác               | 53 |
|   | 3.5.1 Lấy lại mật khẩu               | 53 |
|   | 3.5.2 Thay đổi thông tin tài khoản   | 54 |
|   | 3.5.3 Tra cứu thủ tục hành chính     | 55 |
|   | 3.5.4 Tra cứu thông tin thụ lý hồ sơ | 57 |
|   | 3.5.5 Thông báo từ Bộ tài chính      | 58 |
| 4 | CÁC LÕI THƯỜNG GẶP                   | 60 |

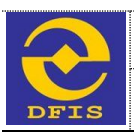

## 1 TỔNG QUAN TÀI LIỆU

## 1.1 Mục đích của tài liệu

Tài liệu được lập để hướng dẫn người dân/ doanh nghiệp (khách hàng) sử dụng dịch vụ công trực tuyến mức độ 3 thao tác, sử dụng các chức năng trên hệ thống phần mềm dịch vụ công trực tuyến.

| STT | Thuật ngữ  | Định nghĩa                                          |
|-----|------------|-----------------------------------------------------|
| 1   | ВТС        | Bộ Tài Chính                                        |
| 2   | Cục THTK   | Cục Tin học và Thống kê tài chính                   |
| 3   | KTV        | Kiểm toán viên                                      |
| 4   | ТТНС       | Thủ tục hành chính                                  |
| 5   | КН         | Khách hàng                                          |
| 6   | TĐG        | Thẩm định giá                                       |
| 7   | TĐV        | Thẩm định viên                                      |
| 8   | DN         | Doanh nghiệp                                        |
| 9   | CSDL       | Cơ sở dữ liệu                                       |
| 10  | QTHT       | Quản trị hệ thống                                   |
| 11  | NSD        | Người sử dụng                                       |
| 12  | CNTT       | Công nghệ thông tin                                 |
| 13  | Người dùng | Khách hàng sử dụng dịch vụ công trực tuyến mức độ 3 |

## 1.2 Thuật ngữ và định nghĩa

Tài liệu hướng dẫn sử dụng

## 2 TỔNG QUAN VỀ PHẦN MỀM

## 2.1 Mô hình phân rã chức năng

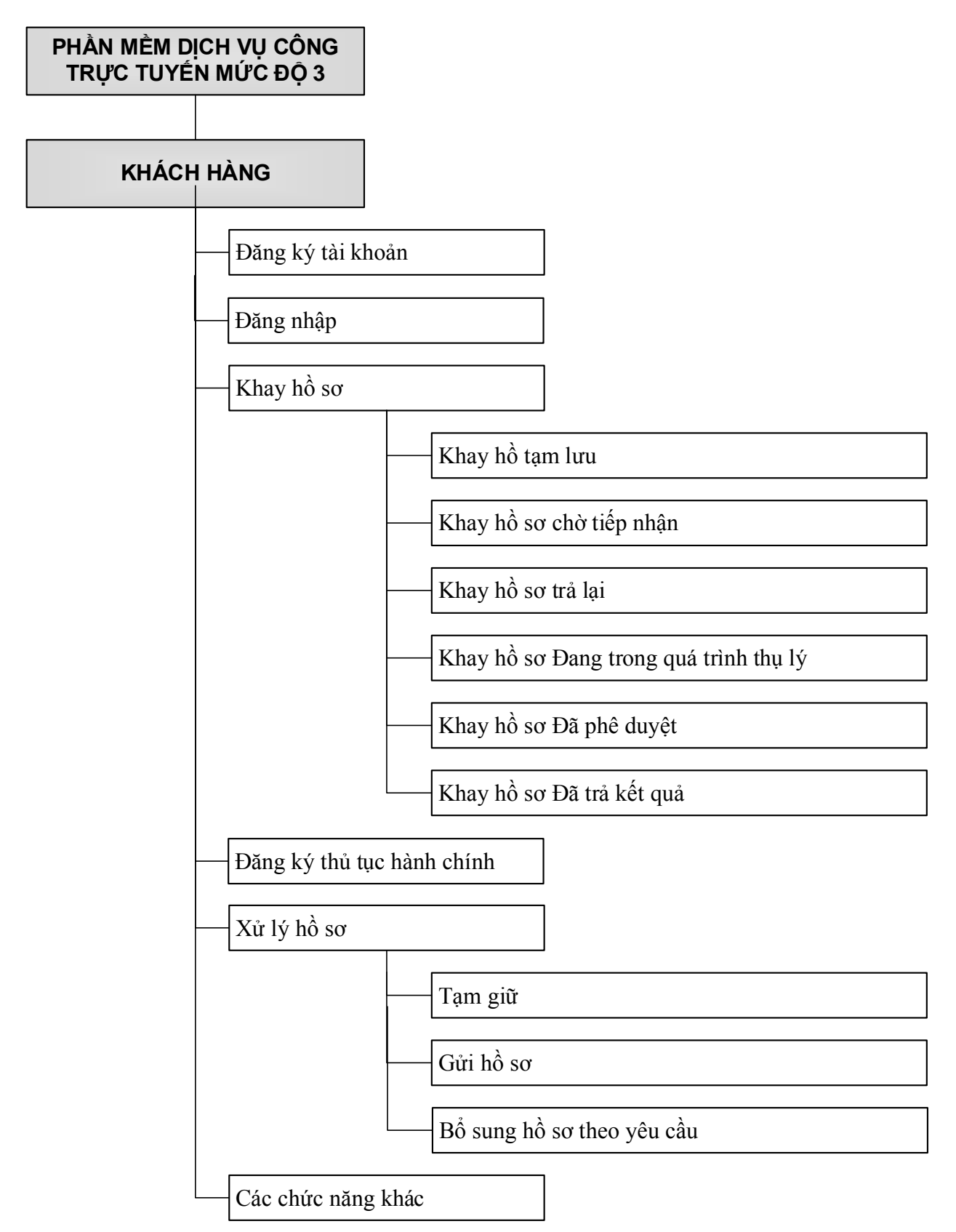

## 2.2 Các quy tắc xử lý chung

## 2.2.1 Quy tắc chung

| STT | Điều khiển                              | Mô tả                                                                                                    |
|-----|-----------------------------------------|----------------------------------------------------------------------------------------------------|
| 1.  | (*)                                     | Thông tin bắt buộc nhập trên giao diện                                                                                                    |
| 2.  |                                         | Chọn giá trị từ danh mục                                                                                                    |
| 3.  | (*) Chọn tệp Không có tệp nào được chọn | Chọn file đính kèm từ máy tính.<br>(File hồ sơ tải lên phải thuộc một trong<br>các định dạng .DOC, .DOCX, .PDF,<br>.BMP, .GIF, .PNG, .JPG, .RAR, .ZIP .<br>Kích thước file tải lên tối đa 50MB. |

## 2.2.2 Các điều khiển chung trên giao diện

| STT | Điều khiển         | Mô tả                                                                                                    |
|-----|--------------------|----------------------------------------------------------------------------------------------------|
| 1.  | Textbox trạng thái | Hiển thị trạng thái của bản ghi NSD đang thao tác.                                                                                                    |
| 2.  | Nút "Trang chủ"    | Trở về trang chủ của phần mềm.                                                                                                    |
| 3.  | Nút "Thêm mới"     | Gọi giao diện thêm mới                                                                                                    |
| 4.  | Nút "Tạm lưu"      | Lưu thông tin NSD nhập trên giao diện nhưng<br>hồ sơ được chuyển về "Khay hồ sơ tạm lưu"<br>chưa được chuyển đến bước tiếp theo của quy<br>trình xử lý hồ sơ. |
| 5.  | Nút "Lưu"          | Lưu thông tin NSD nhập, hồ sơ được chuyển đến bước tiếp theo của quy trình.                                                                                   |
| 6.  | Nút "Sửa"          | Gọi giao diện sửa hồ sơ.                                                                                                    |
| 7.  | Nút "Xóa"          | Hệ thống hiển thị màn hình thông báo: "Bạn có chắc chắn xóa hồ sơ?" Nếu NSD chọn "Đồng                                                                        |

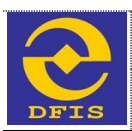

| STT | Điều khiển     | Mô tả                                                                                                    |
|-----|----------------|----------------------------------------------------------------------------------------------------|
|     |                | ý", hệ thống xóa hồ sơ. Nêu NSD chọn "Hủy",<br>hệ thống không xóa hồ sơ.                                                                                                    |
| 8.  | Nút "Sao chép" | Sao chép nội dung hồ sơ được chọn. Khi NSD<br>chọn 'Sao chép" hồ sơ ở Khay hồ sơ, sau đó<br>chọn nút "Thêm mới", giao diện thêm mới hồ<br>sơ sẽ hiển thị nội dung của hồ sơ được sao chép<br>(không bao gồm các file đính kèm) và NSD có<br>thể sửa lại thông tin. |
| 9.  | Nút "Kết xuất" | Kết xuất báo cáo (Giấy hẹn, phiếu trả kết quả)                                                                                                    |
| 10. | Nút "Tìm kiếm" | Gọi giao diện "Truy vấn hồ sơ"                                                                                                    |
| 11. | Nút "Tạm lưu"  | Tạm lưu hồ sơ trong luồng xử lý quy trình. Hồ<br>sơ được chuyển vào khay "Hồ sơ tạm lưu".                                                                                                    |

## 2.2.3 Trạng thái của bản ghi và các hành động tương ứng

| STT | Tác nhân               | Hành động                                  | Trạng thái                 |  |
|-----|------------------------|--------------------------------------------|----------------------------|--|
| 1.  | Khách hàng             | Tạm lưu                                    | Tạm lưu                    |  |
| 2.  | i kinden hung          | Nộp hồ sơ                                  | Chờ tiếp nhận              |  |
| 3.  | Cán bộ tiến nhận bộ sợ | Đồng ý tiếp nhận                           | Chờ phân công thụ lý       |  |
| 4.  |                        | Tạm giữ                                    | Tạm giữ                    |  |
| 5.  | Lãnh đạo Vụ/Cục        | Phân công cho<br>phòng ban thụ lý hồ<br>sơ | Chờ phân công thụ lý       |  |
| 6.  |                        | Phê duyệt                                  | Đã phê duyệt cấp<br>Vụ/Cục |  |

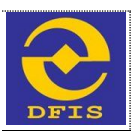

| STT | Tác nhân                       | Hành động                                                                                                    | Trạng thái             |
|-----|--------------------------------|----------------------------------------------------------------------------------------------------|------------------------|
| 7.  |                                | Trả về bước trước                                                                                                    | Từ chối                |
| 8.  |                                | Phân công thụ lý                                                                                                    | Đang thụ lý            |
| 9.  | I ãnh đạo hộ nhận thụ lý hồ sợ | Tạm giữ                                                                                                    | Tạm giữ                |
| 10. | Lann đạo bộ phận thủ lý ho số  | Trả về bước trước                                                                                                    | Từ chối                |
| 11. | -                              | Hành độngTrả về bước trướcPhân công thụ lýTạm giữTạm giữTrả về bước trướcPhê duyệtTrình phê duyệtTạm giữTrả về bước trướcTrả về bộ phận tiếpnhận hồ sơ trongtrường hợp hồ sơcần bổ sungCập nhật trạng tháitrong trường hợplãnh đạo Bộ Tàichính đồng ý phêduyệtCập nhật trạng tháitrong trường hợp | Đã phê duyệt cấp phòng |
| 12. |                                | Trình phê duyệt                                                                                                    | Chờ phê duyệt          |
| 13. |                                | Tạm giữ                                                                                                    | Tạm giữ                |
| 14. |                                | Trả về bước trước                                                                                                    | Từ chối                |
| 15. |                                | Trả về bộ phận tiếp<br>nhận hồ sơ trong<br>trường hợp hồ sơ<br>cần bổ sung                                                                                                    | Hồ sơ cần bổ sung      |
| 16. | Cán bộ thụ lý hồ sơ            | Cập nhật trạng thái<br>trong trường hợp<br>lãnh đạo Bộ Tài<br>chính đồng ý phê<br>duyệt                                                                                                    | Đã phê duyệt cấp Bộ    |
| 17. |                                | Cập nhật trạng thái<br>trong trường hợp<br>lãnh đạo Bộ Tài<br>chính từ chối phê<br>duyệt                                                                                                    | Từ chối                |

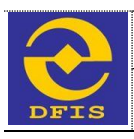

## 3 CÁC CHỨC NĂNG CỦA ỨNG DỤNG

## 3.1 Đăng ký tài khoản

## 3.1.1 Đăng ký tài khoản khách hàng Doanh nghiệp, tổ chức

## 3.1.1.1 Mục đích

- Cho phép người dùng là khách hàng doanh nghiệp, tổ chức xử lý thủ tục hành chính đăng ký tài khoản để sử dụng dịch vụ công mức độ 3 trực tuyến.

## 3.1.1.2 Đối tượng sử dụng

- Khách hàng là doanh nghiệp, tổ chức sử dụng dịch vụ công trực tuyến mức độ 3.

## 3.1.1.3 Cách thức sử dụng

Người dùng truy cập vào trang web phần mềm dịch vụ công trực tuyến mức độ 3 theo đường dẫn: http://dvctt.mof.gov.vn/. Giao diện trang web hiển thị như sau

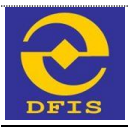

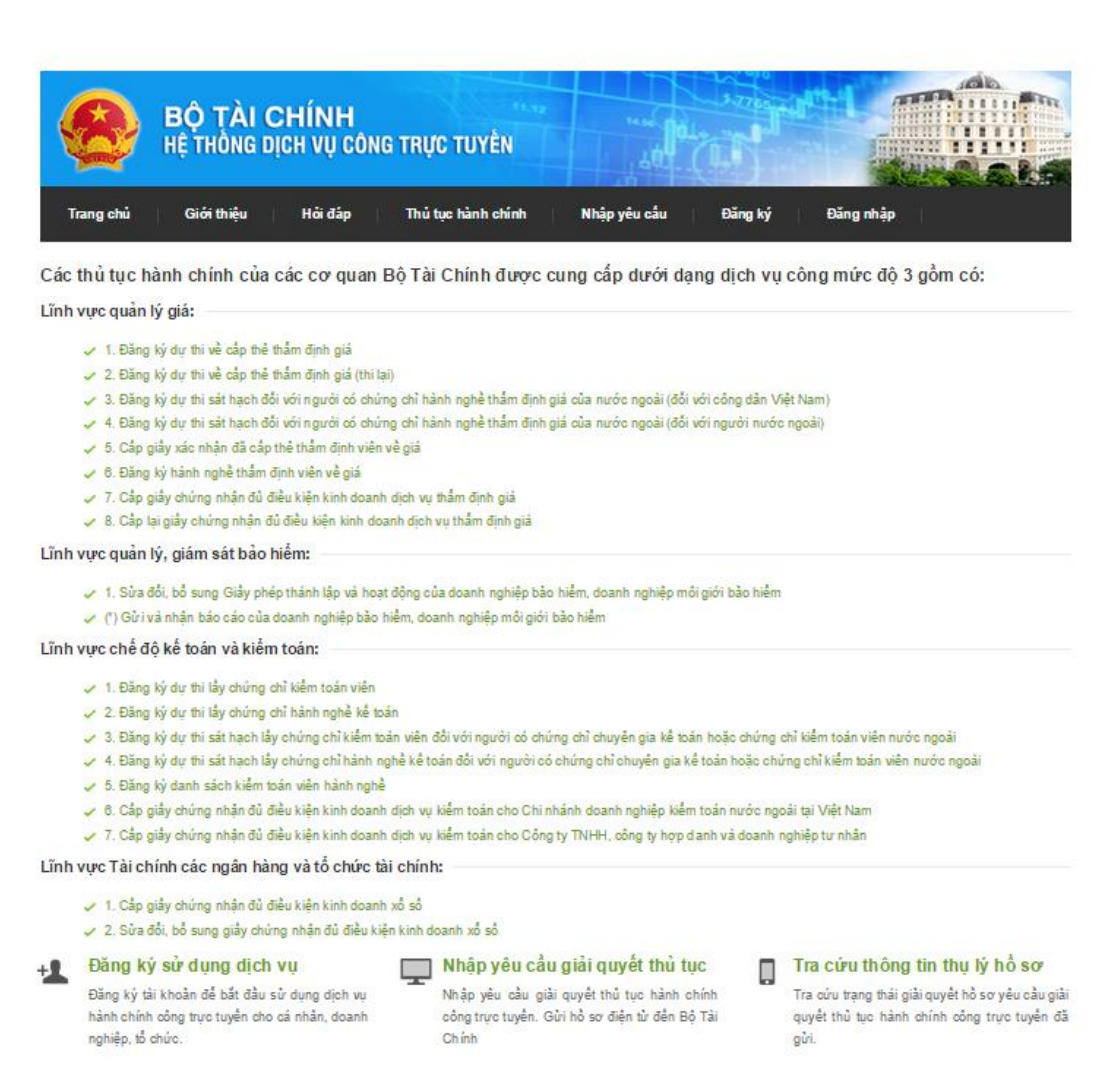

Tra cứu hướng dẫn thực hiện thủ tục hành chính theo các lĩnh vực quản lý

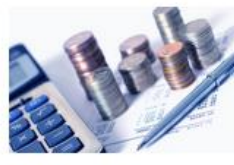

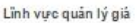

chính thuộc Lĩnh vực quản lý giá.

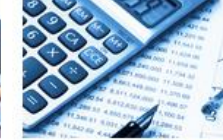

Lĩnh vực chế độ kế toán và kiếm

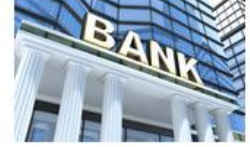

Lĩnh vực Tài chính các ngân hàng và tố chức tài chính

Hướng dẫn thực hiện các thủ tục hành Hướng dẫn thực hiện các thủ tục hành chính thuộc Lĩnh vực chế độ kể toán chính thuộc Lĩnh vực Tải chính các ngắn hàng và tổ chức tài chính.

Hướng dẫn thực hiện các thủ tục hành

Lĩnh vực quản lý, giám sát bảo hiểm

toán Hướng dẫn thực hiện các thủ tực hành

chính thuộc Lĩnh vực quản lý, giám sát và kiểm toán.

Để sử dụng dịch vụ công mức độ ba, cá nhân, tổ chức cần thực hiện các bước sau:

hảo hiểm

- Q 1. Xem kỹ nội dung quy trình thủ tục hành chính có liên quan
- 2. Chuẩn bị các hố sơ, giấy tờ cần nộp theo yêu cầu
- 🊔 3. Quết các hỗ sơ, giấy tờ cần nộp, lưu dưới định dạng file .PDF hoặc .JPG hoặc .DOC
- 1. Đăng ký tài khoán người dùng
- 5. Đảng nhập hệ thống với tài khoản đã đăng ký
- 🖋 6. Nhập yêu cấu giải quyết thủ tục hành chính
- ⑦ 7. Chở phán hối tiếp nhận hố sơ và bố sung thông tin (nếu có yêu cấu)
- 8. Theo đối quả trình thụ lý hổ sơ thông qua chức năng Tra cứu thông tin thụ lý hố sơ

#### © 2014 - Cục Tin học và Thống kế Tải Chính - Bộ Tải Chính

Địa chỉ: Số 28 Trần Hưng Đạo - Quận Hoàn Kiểm - Há Nội. Tel: (84-4) 2220.2828 - Fax: (84-4) 2220.8091 - Email: support@mof.gov.vn Hệ thống được xây dựng bởi HIPT Group

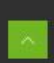

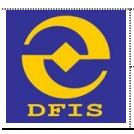

Từ menu trên trang chủ, người dùng chọn Đăng ký/ Đăng ký tài khoản dành cho
 Doanh nghiệp, tổ chức. Giao diện đăng ký hiển thị như sau:

Đăng ký tài khoản sử dụng dịch vụ dành cho doanh nghiệp tổ chức

Khai các thông tin theo form đăng ký dưới đây để đăng ký tài khoản sử dụng dịch vụ công trực tuyến. Các trường thông tin có dấu \* là các trường bắt buộc phải nhập. Nếu có bất kỳ thắc mắc nào, vui lòng gửi câu hỏi tại đây để được giải đáp.

| Chú ý! Tải khoản cần kích hoạt mới có thể đăng nhập được. Thông tin hướng dẫn kích hoạt được gửi đến địa chỉ email của tải khoản ngay sau khi đăng ký! 🗙 |                                                                                                |                                      |                                |                        |                       |
|----------------------------------------------------------------------------------------------------|------------------------------------------------------------------------------------------------|--------------------------------------|--------------------------------|------------------------|-----------------------|
| Thông tin chung                                                                                                    |                                                                                                |                                      |                                |                        |                       |
| Tên DN (Tiếng Việt): *                                                                                                    |                                                                                                |                                      |                                |                        |                       |
| Tên DN (Tiếng Anh):                                                                                                    |                                                                                                |                                      |                                |                        |                       |
| Tên viết tắt:                                                                                                    |                                                                                                |                                      |                                |                        |                       |
| Địa chỉ trụ sở chính: *                                                                                                    |                                                                                                |                                      |                                |                        |                       |
| Tỉnh / Thành phố: *                                                                                                    | Thành phố Cân Thơ                                                                              | ▼ Quận / huyện: *                    | << Lựa chọn >>                 | Phường / Xã:           | << Lựa chọn >> 🔻      |
| Địa chỉ giao dịch: *                                                                                                    |                                                                                                |                                      |                                |                        |                       |
| Tỉn h / Thành phố: *                                                                                                    | Thành phố Cân Thơ                                                                              | ▼ Quận / huyện: *                    | << Lựa chọn >>                 | Phường / Xã:           | << Lựa chọn >> 🔻 🔻    |
| Điện thoại: *                                                                                                    |                                                                                                | Fax: *                               |                                | Email: *               |                       |
| Website:                                                                                                    |                                                                                                |                                      |                                |                        |                       |
| Giấy CN ĐKKD: *                                                                                                    |                                                                                                | Ngày cấp: *                          |                                | Tổ chức cấp: *         |                       |
| File Giấy CN ĐKKD: *                                                                                                    | Chọn tệp Không có                                                                              | tệp nào được chọn                    |                                |                        |                       |
| Địa chỉ nơi cấp: *                                                                                                    |                                                                                                |                                      |                                |                        |                       |
| Lần thay đổi:                                                                                                    |                                                                                                | Ngày thay đổi:                       |                                |                        |                       |
| Vốn điều lệ:                                                                                                    |                                                                                                | Loại hình doanh nghiệp: *            | Công ty cô phân                | T                      |                       |
| Thông tin người đại                                                                                                    | diện theo pháp luật —                                                                          |                                      |                                |                        |                       |
|                                                                                                    |                                                                                                |                                      |                                |                        |                       |
| Họ và tên: *                                                                                                    |                                                                                                | Ngày sinh: *                         |                                | Giới tính:             | Nam ⊛ Nữ ©            |
| CMND / Hộ chiếu: *                                                                                                    |                                                                                                | Ngày cấp: *                          |                                | Noi câp: *             |                       |
| Quê quán: *                                                                                                    |                                                                                                |                                      |                                |                        |                       |
| Tỉnh / Thành phố: *                                                                                                    | Thành phố Cân Thơ                                                                              | ▼ Quận / huyện: *                    | << Lựa chọn >>                 | Phường / Xã:           | << Lựa chọn >> 🔻 🔻    |
| Noi thường trú: *                                                                                                    |                                                                                                |                                      |                                |                        |                       |
| Tỉnh / Thành phố: *                                                                                                    | Thành phố Cân Thơ                                                                              | Quận / huyện: *                      | << Lựa chọn >>                 | Phường / Xã:           | << Lựa chọn >> 🔻 🔻    |
| Nơi ở hiện nay: *                                                                                                    |                                                                                                |                                      |                                |                        |                       |
| Tỉnh / Thành phố: *                                                                                                    | Thành phố Cân Thơ                                                                              | Quận / huyện: *                      | << Lựa chọn >>                 | Phường / Xã:           | << Lựa chọn >> 🔻 🔻    |
| Điện thoại: *                                                                                                    |                                                                                                | Email: *                             |                                | Chức vụ: *             | Chuyên viên 🔻         |
| Thông tin tài khoản                                                                                                    |                                                                                                |                                      |                                |                        |                       |
| The distance of                                                                                                    |                                                                                                |                                      |                                |                        |                       |
| nen tarknoan.                                                                                                    |                                                                                                |                                      |                                |                        |                       |
| Matikhau: "                                                                                                    |                                                                                                |                                      |                                |                        |                       |
| nn ap iai mat knau: "                                                                                                    |                                                                                                | 552                                  |                                |                        |                       |
| Ký tự bảo mật: *                                                                                                    | <ul> <li>S 3 9 № 0</li> <li>O Tao lại chữ trong hình.</li> <li>Doanh nghiệp xin can</li> </ul> | n kết chịu trách nhiệm trước pháp lư | ật về tính chính xác và tính h | iợp pháp của những nội | dung kê khai trên đây |
|                                                                                                    | Đăng ký                                                                                        |                                      |                                |                        |                       |

 Tại giao diện này, người dùng thực hiện nhập các thông tin trên giao diện và chọn Đăng ký để thực hiện đăng ký tài khoản khách hàng doanh nghiệp, tổ chức.

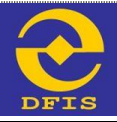

- Sau khi đăng ký thành công, hệ thống đưa ra thông báo

Đăng ký tài khoản thành công!

 Sau khi đăng ký thành công, người dùng có thể đăng nhập vào chương trình bằng tài khoản đã đăng ký.

## 3.1.1.4 Một số lưu ý

- Tên tài khoản / Email không được trùng trong hệ thống. Nếu tên tài khoản và email bị trùng hệ thống đưa ra cảnh báo.
- Email dùng để đăng ký phải là email tồn tại. Nếu sử dụng email không tồn tại, hệ thống sẽ đưa ra cảnh báo.

## 3.1.2 Đăng ký tài khoản khách hàng Cá nhân

## 3.1.2.1 Mục đích

- Cho phép người dùng là khách hàng cá nhân xử lý thủ tục hành chính đăng ký tài khoản để sử dụng dịch vụ công mức độ 3 trực tuyến.

## 3.1.2.2 Đối tượng sử dụng

- Khách hàng là cá nhân sử dụng dịch vụ công trực tuyến mức độ 3.

## 3.1.2.3 Cách thức sử dụng

- Người dùng truy cập vào trang web phần mềm dịch vụ công trực tuyến mức độ 3 theo đường dẫn: http://dvctt.mof.gov.vn/.
- Từ menu trên trang chủ, người dùng chọn Đăng ký/ Đăng ký tài khoản dành cho Cá nhân. Giao diện đăng ký hiển thị như sau:

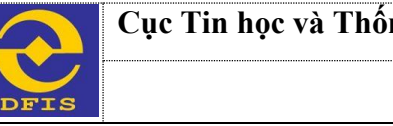

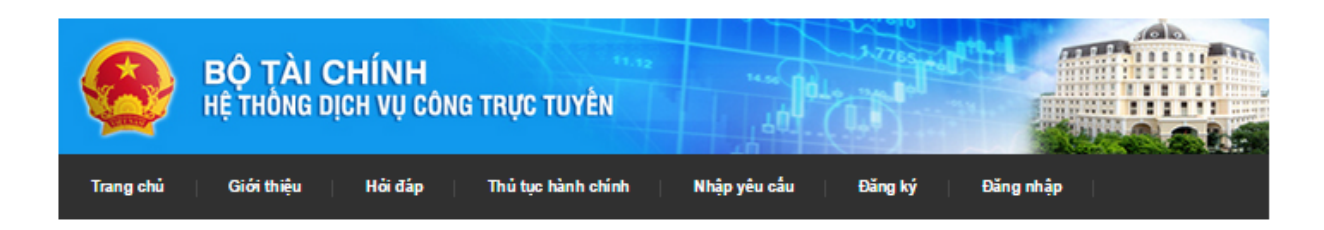

#### Đăng ký tài khoản sử dụng dịch vụ dành cho khách hàng cá nhân

Khai các thông tin theo form đăng ký dưới đây để đăng ký tài khoản sử dụng dịch vụ công trực tuyến. Các trường thông tin có dấu \* là các trường bắt buộc phải nhập. Nếu có bất kỳ thắc mắc nào, vui lòng gửi câu hỏi tại đây để được giải đáp.

Chú ý! Tài khoản cần kích hoạt mới có thể đăng nhập được. Thông tin hướng dẫn kích hoạt được gửi đến địa chỉ email của tài khoản ngay sau khi đăng ký!

#### Thông tin nơi công tác

| Tên doanh nghiệp: *     |                           |                 |                | Tên viết tắt: |                    |
|-------------------------|---------------------------|-----------------|----------------|---------------|--------------------|
| Địa chỉ trụ sở chính: * |                           |                 |                |               |                    |
| Tỉnh/Thành phố: *       | Thành phố Cân Thơ         | Quận / huyện: * | << Lựa chọn >> | Phường / Xã:  | << Lựa chọn >> 🔻 🔻 |
| Địa chỉ giao dịch:      |                           |                 |                |               |                    |
| Điện thoại: *           |                           | Fax:            |                | Email:        |                    |
| Website:                |                           |                 |                |               |                    |
| Giấy CN ĐKKD: *         |                           | Ngày cấp: *     |                |               |                    |
| Loại hình doanh nghiệp: | Công ty cô phân           |                 |                | •             |                    |
| Thông tin người đăng    | ký tài khoản              |                 |                |               |                    |
|                         |                           |                 |                |               |                    |
| Họ và tên: *            |                           | Bộ phận: *      |                | Chức vụ: *    | Chuyên viên 🔻      |
| Ngày sinh: *            |                           | Giới tính: *    | Nam 🖲 Nữ 🔍     | Email: *      |                    |
| CMND / Hộ chiếu: *      |                           | Ngày cấp: *     |                | Điện thoại: * |                    |
| File CMND / Hộ chiếu: * | Chọn tệp Không có tệ      | p nào được chọn |                |               |                    |
| Quê quán: *             |                           |                 |                |               |                    |
| Tỉnh / Thành phố: *     | Thành phố Cân Thơ         | Quận / huyện: * | << Lựa chọn >> | Phường / Xã:  | << Lựa chọn >> 🔻 🔻 |
| Noi thường trú: *       |                           |                 |                |               |                    |
| Tỉnh / Thành phố: *     | Thành phố Cân Thơ         | Quận / huyện: * | << Lựa chọn >> | Phường / Xã:  | << Lựa chọn >> 🔻 🔻 |
| Thông tin tài khoản –   |                           |                 |                |               |                    |
|                         |                           |                 |                |               |                    |
| Tên tài khoản: *        |                           |                 |                |               |                    |
| Mật khẩu: *             |                           |                 |                |               |                    |
| Nhập lại mật khẩu: *    |                           |                 |                |               |                    |
|                         | 24                        |                 |                |               |                    |
|                         | 97 g A                    |                 |                |               |                    |
|                         | O Tao lai chữ trong hình. | ·               |                |               |                    |
| Ký tự bảo mật: *        |                           |                 |                |               |                    |

🔲 Tồi xin cam kết những thông tin trên đầy là đúng sự thật và hoàn toàn chịu trách nhiệm nếu thông tin không chính xác hoặc thông tin sai

Đăng ký

- Tại giao diện này, người dùng thực hiện nhập các thông tin trên giao diện và chọn Đăng ký để thực hiện đăng ký tài khoản khách hàng Cá nhân.
- Sau khi đăng ký thành công, hệ thống đưa ra thông báo

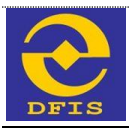

Đăng ký tài khoản thành công!

 Sau khi đăng ký thành công, người dùng có thể đăng nhập vào chương trình bằng tài khoản đã đăng ký.

## 3.1.2.4 Một số lưu ý

- Tên tài khoản / Email không được trùng trong hệ thống. Nếu tên tài khoản và email bị trùng hệ thống đưa ra cảnh báo.
- Email dùng để đăng ký phải là email tồn tại. Nếu sử dụng email không tồn tại, hệ thống sẽ đưa ra cảnh báo.

## 3.2 Đăng nhập

## 3.2.1 Mục đích

Cho phép người dùng đăng nhập vào chương trình để có thể sử dụng phần mềm dịch vụ công trực tuyến mức độ 3.

## 3.2.2 Đối tượng sử dụng

- Khách hàng là doanh nghiệp, tổ chức hoặc cá nhân sử dụng phần mềm dịch vụ công trực tuyến mức độ 3.

## 3.2.3 Cách thức sử dụng

## 3.2.3.1 Đăng nhập

Người dùng truy cập vào trang web phần mềm dịch vụ công trực tuyến mức độ 3 theo đường dẫn: http://dvctt.mof.gov.vn/. Từ giao diện trang chủ, người dùng chọn Đăng nhập, giao diện hiển thị như sau:

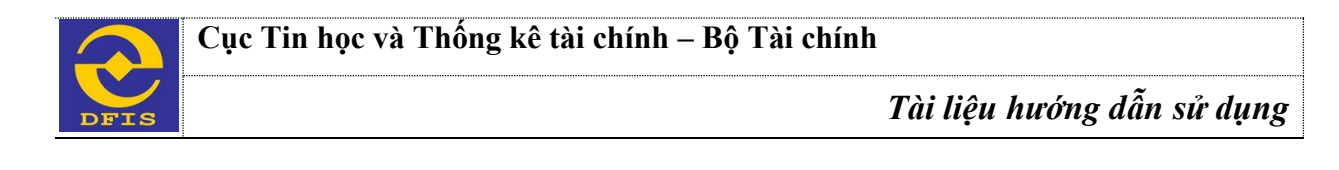

| Bộ<br>Hệ T                                                         | TÀI CHÍNH<br>Iống dịch vụ công trực tư                         | YÊN                                               |                          |           |
|--------------------------------------------------------------------|----------------------------------------------------------------|---------------------------------------------------|--------------------------|-----------|
| Trang chủ Giớ                                                      | thiệu Hỏi đáp Thủ tục hàn                                      | h chính Nhập yêu cấu                              | Đăng ký                  | Đăng nhập |
| ing phân hệ t                                                      | aśna                                                           |                                                   |                          |           |
| ing nhập hệ t                                                      | long                                                           |                                                   |                          |           |
| ập các thông tin tải kho                                           | n và mật khẩu để đăng nhập vào hệ thống. Cá                    | ic trưởng thông tin có <mark>dâu * là cá</mark> c | trường bắt buộc phải nhậ | p         |
| ong trường hợp quên m                                              | t khẩu, bạn truy cập vào đây để lấy lại mật khẩ                | iu                                                |                          |           |
| ông tin đăng nhập                                                  |                                                                |                                                   |                          |           |
|                                                                    |                                                                |                                                   |                          |           |
| ại tải khoản:                                                      | ◯ Cá nhân 🛞 Doanh nghiệp                                       |                                                   |                          |           |
| ại tải khoản:<br>n Tải khoản:                                      | ◎ Cá nhân 🔹 Doanh nghiệp                                       | *                                                 |                          |           |
| ai tài khoản:<br>n Tài khoản:<br>ìt khẩu:                          | Cá nhân ® Doanh nghiệp                                         | •                                                 |                          |           |
| ại tải khoản:<br>n Tải khoản:<br>it khẩu:                          | © Cá nhân © Doanh nghiệp                                       | •                                                 |                          |           |
| ại tải khoản:<br>n Tải khoản:<br>t khẩu:<br>ập lại chữ trong hỉnh: | Cá nhân ® Doanh nghiệp<br>4 3 008<br>O Tạo lại chữ trong hình. | •<br>•                                            |                          |           |

- Tại giao diện này, người dùng nhập các thông tin đăng nhập và chọn Đăng nhập.
  - + Sau khi Đăng nhập thành công tài khoản Doanh nghiệp, tổ chức, giao diện chính sẽ hiển thị như sau

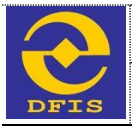

|             | BỘ TÀI CHÍNH<br>Hệ THÔNG DỊCH VỤ CÔNG TRỰC TUYÊN       |                        |                       |
|-------------|--------------------------------------------------------|------------------------|-----------------------|
| Trang chủ   | Giới thiệu Hởi đáp Thủ tục hành chính                  | Nhập yêu cấu           | Xin chảo! 🗛 🏠         |
| 🗔 Gửi hồ sơ | mới 🙀 Thông báo từ Bộ tải chính (22) 🔍 Tra cứu trạng t | hái hồ sơ 📑 Khay hồ sơ | 🤱 Thông tin tải khoản |

Các thủ tục hành chính của các cơ quan Bộ Tài Chính được cung cấp dưới dạng dịch vụ công mức độ 3 gồm có:

#### Lĩnh vực quản lý giá:

- 🖌 6. Đăng ký hành nghề thắm định viên về giá
- 7. Cấp giấy chứng nhận đủ điều kiện kinh doanh dịch vụ thấm định giá
- 8. Cấp lại giấy chứng nhận đủ điều kiện kinh doanh dịch vụ thấm định giá

#### Lĩnh vực quản lý, giám sát bảo hiểm:

- 🖌 1. Sửa đối, bổ sung Giấy phép thành lập và hoạt động của doanh nghiệp bảo hiểm, doanh nghiệp môi giới bảo hiểm
- 🖌 (°) Gửi và nhận báo cáo của doanh nghiệp bảo hiểm, doanh nghiệp môi giới bảo hiểm

Lĩnh vực chế độ kế toán và kiểm toán:

- 5. Đăng ký danh sách kiểm toán viên hành nghề
- 🛹 6. Cấp giảy chứng nhận đủ điều kiện kinh doanh dịch vụ kiểm toán cho Chi nhánh doanh nghiệp kiểm toán nước ngoài tại Việt Nam
- 🛩 7. Cấp giấy chứng nhận đủ điều kiện kinh doanh dịch vụ kiểm toán cho Công ty TNHH, công ty hợp danh và doanh nghiệp tư nhân

#### Lĩnh vực Tài chính các ngân hàng và tổ chức tài chính:

- 1. Cấp giấy chứng nhận đủ điều kiện kinh doanh xố số
- 2. Sửa đối, bố sung giấy chứng nhận đủ điều kiện kinh doanh xố số
  - + Sau khi Đăng nhập thành công tài khoản cá nhân, giao diện chính sẽ hiến thị như sau

| BỘ TÀI CHÍNH<br>Hệ THÔNG DỊCH VỤ CÔNG TRỰC TUYÊN                         |                     |                        |
|--------------------------------------------------------------------------|---------------------|------------------------|
| Trang chủ Giới thiệu Hỏi đáp Thủ tục hành chính I                        | Nhập yêu cấu        | Xin chảo! OanhOanh 🏾 🎇 |
| 🕞 Gửi hồ sơ mới 🛛 🙀 Thông báo từ Bộ tải chính (1) 🔍 Tra cứu trạng thái h | ồ sσ 🛛 🔒 Khay hồ sσ | 🤱 Thông tin tải khoản  |

Các thủ tục hành chính của các cơ quan Bộ Tài Chính được cung cấp dưới dạng dịch vụ công mức độ 3 gồm có:

Lĩnh vực quản lý giá:

- 1. Đăng ký dự thi về cấp thẻ thẩm định giá
- 2. Đăng ký dự thi về cấp thẻ thẩm định giá (thi lại)
- 🖌 3. Đăng ký dự thi sát hạch đối với người có chứng chỉ hành nghề thấm định giá của nước ngoài (đối với công dân Việt Nam)
- 🖌 4. Đăng ký dự thi sát hạch đối với người có chứng chỉ hành nghề thắm định giá của nước ngoài (đối với người nước ngoài)
- 5. Cấp giấy xác nhận đã cấp thẻ thẩm định viên về giá

#### Lĩnh vực quản lý, giám sát bảo hiểm:

- 🖌 1. Sửa đối, bổ sung Giấy phép thành lập và hoạt động của doanh nghiệp bảo hiểm, doanh nghiệp môi giới bảo hiểm
- 🖌 (\*) Gử i và nhận báo cáo của doanh nghiệp bảo hiểm, doanh nghiệp môi giới bảo hiểm

#### Lĩnh vực chế độ kế toán và kiểm toán:

- 1. Đăng ký dự thi lấy chứng chỉ kiểm toán viên
- 2. Đăng ký dự thi lấy chứng chỉ hành nghề kế toán
- 🛹 3. Đăng ký dự thi sát hạch lấy chúng chỉ kiểm toán viên đối với người có chúng chỉ chuyên gia kể toán hoặc chúng chỉ kiểm toán viên nước ngoài
- 🖌 4. Đăng ký dự thi sát hạch lấy chứng chỉ hành nghề kể toán đổi với người có chứng chỉ chuyên gia kế toán hoặc chứng chỉ kiểm toán viên nước ngoài

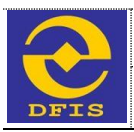

- Nếu nhập thiếu thông tin hoặc nhập thông tin không chính xác, người dùng sẽ không thể truy cập vào hệ thống. Chương trình sẽ hiển thị thông báo lỗi để điều hướng người dùng bổ sung hoặc nhập lại thông tin.

## 3.2.3.2 **Đăng xuất**

 Để đăng xuất khỏi hệ thống, người dùng chọn "Đăng xuất" ở góc trên cùng, bên phải màn hình

## 3.2.4 Một số lưu ý

- Trường hợp đăng nhập đúng tài khoản mà chương trình thông báo tài khoản đã bị khóa, bị xóa hoặc đã hết hạn sử dụng, người dùng cần liên hệ với quản trị để biết nguyên nhân và được khắc phục.
- Trường hợp người dùng đăng nhập vào hệ thống nhưng không thực hiện thao tác nào trong một khoảng thời gian quy định sẽ bị tự động đăng xuất khỏi hệ thống.

## 3.3 Khay hồ sơ

## 3.3.1 Khay hồ sơ tạm lưu

## 3.3.1.1 Mục đích

- Trong quá trình đăng ký hồ sơ hành chính, đôi khi người dùng mới thực hiện một phần hồ sơ và muốn lưu lại để hoàn tất sau đó. Hồ sơ tạm lưu là hồ sơ được lưu lại để thực hiện sau. Có thể tạm lưu hồ sơ nhiều lần tùy yêu cầu.
- Chương trình cho phép người dùng thực hiện các thao tác sau:
  - + Truy vấn hồ sơ thuộc khay hồ sơ tạm lưu
  - + Xử lý hồ sơ

## 3.3.1.2 Đối tượng sử dụng

- Khách hàng sử dụng phần mềm dịch vụ công trực tuyến mức độ 3.

## 3.3.1.3 Cách thức sử dụng

## a. Truy vấn hồ sơ thuộc khay hồ sơ tạm lưu

- Người dùng đăng nhập hệ thống
- Tại "Menu chức năng" ở góc phải màn hình, người dùng chọn Khay hồ sơ/ Khay hồ sơ tạm lưu. Chương trình hiển thị giao diện như sau:

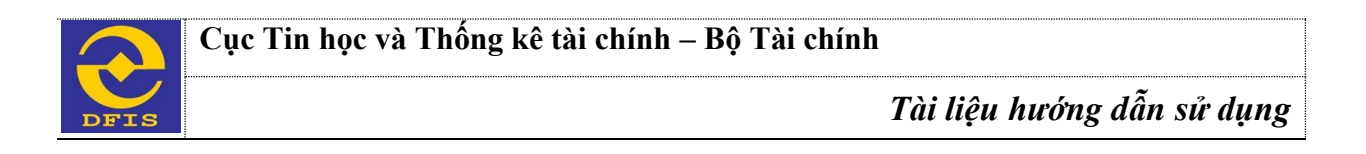

| OThêm Q Tìm k       | iếm        | Trạng thái hổ sơ: Tạ                                      | mluu   | ¥   |
|---------------------|------------|-----------------------------------------------------------|--------|-----|
| TÊN CHỦ HỎ SƠ       |            |                                                           |        |     |
| Nguyễn Oanh         | 03/06/2015 | Đăng ký dự thi lấy chứng chỉ kiếm toán viên (thi lần đầu) | Q [] 🛱 |     |
| •                   |            |                                                           |        | I.► |
| Chuyển đến trang: 1 | •          |                                                           |        |     |

- Người dùng nhấn nút "Tìm kiếm", chương trình hiển thị giao diện:

| 🔍 Tîm hồ sơ    |  |            | ×        |
|----------------|--|------------|----------|
| Mă hồ sơ:      |  |            |          |
| Ngày cập nhật: |  | -          |          |
|                |  |            |          |
|                |  |            |          |
|                |  | Q Tìm kiếm | 🗢 Bỏ qua |

Tại giao diện này người dùng thực hiện:

Truy vấn các yêu cầu đề nghị giải quyết thủ tục hành chính

- + Nhập các tiêu chí tìm kiếm.
- + Nhấn nút 'Tìm kiếm', Chương trình hiển thi danh sách hồ sơ tam lưu thoả mãn điều kiện truy vấn. Nếu không có hồ sơ tạm lưu nào thoả mãn điều kiện truy vấn, chương trình sẽ hiển thị thông báo "Không có dữ liệu".
- + Nhấn nút Bỏ qua để đóng giao diện Tìm hồ sơ.
- Xem hồ sơ b.
  - Từ khay hồ sơ tạm lưu, người dùng chọn Xem tương ứng với hồ sơ muốn xem. Giao diện hiển thị thông tin chi tiết của hồ sơ đã được lưu.

#### Xử lý hồ sơ c.

- Tại giao diện Khay hồ sơ tạm lưu, người dùng chọn hồ sơ cần xử lý trên lưới
- Ø trên lưới, chương trình hiển thị giao diện thông tin hồ sơ. Nhấn nút xử lý
- Tại giao diện này sẽ có các thao tác sửa hồ sơ để tạm lưu hoặc gửi hồ sơ.

## 3.3.1.4 Một số lưu ý

- N/A \_
- 3.3.2 Khay hồ sơ chờ tiếp nhận

## 3.3.2.1 Muc đích

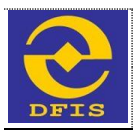

- Khay hồ sơ chờ tiếp nhận gồm các hồ sơ ở trạng thái "Chờ tiếp nhận". Chương trình cho phép người dùng thực hiện các thao tác sau:
  - + Truy vấn hồ sơ thuộc khay hồ sơ chờ tiếp nhận
  - + Xem hồ sơ
  - + Xem trạng thái hồ sơ

## 3.3.2.2 Đối tượng sử dụng

- Khách hàng sử dụng phần mềm dịch vụ công trực tuyến mức độ 3.

## 3.3.2.3 Cách thức sử dụng

## a. Truy vấn hồ sơ thuộc Khay hồ sơ chờ tiếp nhận

- Người dùng đăng nhập hệ thống
- Tại "Menu chức năng" ở góc phải màn hình, người dùng chọn Khay hồ sơ/ Khay hồ sơ chờ tiếp nhận. Chương trình hiển thị giao diện như sau:

Truy vấn các yêu cầu đề nghị giải quyết thủ tục hành chính

| OThêm Q Tìm kiếm        |                  | Trạng thái hỗ sơ: Chờ tiếp n                              | hận | Ŧ |
|-------------------------|------------------|-----------------------------------------------------------|-----|---|
| TÊN CHỦ HỎ SƠ           | NGÀY KH CẬP NHẬT | THỦ TỤC HÀNH CHÍNH                                        |     |   |
| Nguyễn Oanh             | 03/06/2015       | Đăng ký dự thi lấy chứng chỉ kiểm toán viên (thi lần đầu) |     | Ø |
| 4                       |                  |                                                           |     | Þ |
| Chuyển đến trang: 1 🛛 🔻 |                  |                                                           |     |   |

- Người dùng nhấn nút "Tìm kiếm", chương trình hiển thị giao diện:

| 🔍 Tìm hồ sơ                 |  |            | ×        |
|-----------------------------|--|------------|----------|
| Mã hồ sơ:<br>Ngày cập nhật: |  |            |          |
|                             |  | Q Tìm kiếm | 🗢 Bò qua |

- Tại giao diện này người dùng thực hiện:
  - + Nhập các tiêu chí tìm kiếm.
  - + Nhấn nút 'Tìm kiếm', Chương trình hiển thị danh sách hồ sơ chờ tiếp nhận thoả mãn điều kiện truy vấn. Nếu không có hồ sơ đến nào thoả mãn điều kiện truy vấn, chương trình sẽ hiển thị thông báo "Không có dữ liệu".
  - + Nhấn nút Bỏ qua để đóng giao diện Tìm hồ sơ
- b. Xem hồ sơ

Từ khay hồ sơ chờ tiếp nhận, người dùng chọn Xem tương ứng với hồ sơ muốn xem. Giao diện hiển thị thông tin chi tiết của hồ sơ đã được nhập.

## c. Xem trạng thái hồ sơ

- Tại giao diện **Khay hồ sơ chờ tiếp nhận,** người dùng chọn **Xem trạng thái hồ sơ** tương ứng với mỗi hồ sơ, hệ thống hiển thị giao diện trạng thái hồ sơ như sau:

| 🔍 Xem trạng thái hồ sơ      |                    |                                |                                        |                                          |           |                     | ×      |   |
|-----------------------------|--------------------|--------------------------------|----------------------------------------|------------------------------------------|-----------|---------------------|--------|---|
| NGÀY CẬP NHẬT<br>TRẠNG THẢI | CÁN BỘ XỬ<br>LÝ    | TRẠNG THẢI HỎ SƠ               | TRẠNG THẢI XỬ LÝ                       | TRẠNG THẢI CHỜ XỮ LÝ                     | ý<br>Kiến | file<br>đính<br>kèm |        | - |
| 03/06/2015                  | Nguyễn<br>Minh Đức | Đang trong quá<br>trình thụ lý | Cán bộ tiếp nhận đã tiếp<br>nhận hồ sơ | Chờ lãnh đạo Vụ, Cục phân<br>công thụ lý |           |                     | g      |   |
|                             |                    |                                |                                        |                                          |           |                     |        | Ŧ |
|                             |                    |                                |                                        |                                          |           | •                   | 3ỏ qua | ٦ |

 Danh sách trạng thái hồ sơ bao gồm trạng thái khách hàng tương tác với cán bộ Bộ tài chính và các trạng thái Bộ tài chính cho phép khách hàng có thể xem được.

## 3.3.2.4 Một số lưu ý

- N/A

## 3.3.3 Khay hồ sơ trả lại

## 3.3.3.1 Mục đích

- Khay hồ sơ trả lại gồm danh sách các hồ sơ do cán bộ Bộ tài chính trả lại cho khách hàng để thực hiện bổ sung, chỉnh sửa hoặc trả lời hồ sơ không đủ điều kiện. Chương trình cho phép người dùng thực hiện các thao tác sau:
  - + Truy vấn hồ sơ thuộc khay hồ sơ trả lại
  - + Xem hồ sơ
  - + Xử lý hồ sơ

## 3.3.3.2 Đối tượng sử dụng

- Khách hàng sử dụng phần mềm dịch vụ công trực tuyến mức độ 3.

## 3.3.3.3 Cách thức sử dụng

- a. Truy vấn hồ sơ thuộc khay hồ sơ trả lại
  - Người dùng đăng nhập hệ thống
  - Tại "Menu chức năng" ở góc trái màn hình, người dùng chọn Khay hồ sơ/ Khay hồ sơ trả lại. Chương trình hiển thị giao diện như sau:

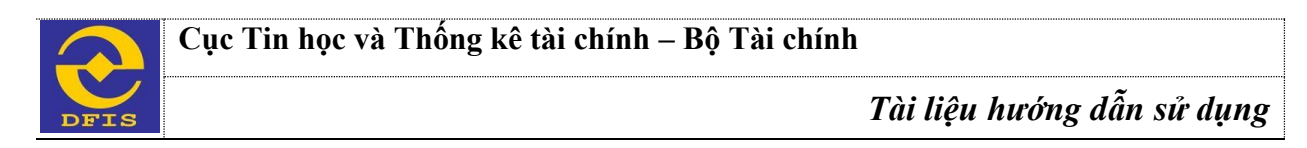

Truy vấn các yêu cầu đề nghị giải quyết thủ tục hành chính

| OThêm Q Tìm kiếm Trạng thái hồ sơ: Trả lại |          |                  |                |                      |                                                      |  |  |
|--------------------------------------------|----------|------------------|----------------|----------------------|------------------------------------------------------|--|--|
| TÊN CHỦ HỎ SƠ                              | MÃ HỎ SƠ | NGÂY KH CẬP NHẬT | NGÂY TIẾP NHẬN | NGÀY HẠN TRẢ KẾT QUẢ | THỦ TỤC HÀNH CHÍNH                                   |  |  |
| Nguyễn Oanh                                |          | 03/06/2015       |                |                      | Đăng ký dự thi lấy chứng chỉ kiểm toán viên (thi lần |  |  |
| •                                          |          |                  |                | 1                    | •                                                    |  |  |
| Chuyển đến trang: 1                        | ٣        |                  |                |                      |                                                      |  |  |

- Người dùng nhấn nút "**Tìm kiếm**", chương trình hiển thị giao diện:

| 🔍 Tîm hồ sơ    |  |            | ×        |
|----------------|--|------------|----------|
| Mă hồ sơ:      |  |            |          |
| Ngày cập nhật: |  | -          |          |
|                |  |            |          |
|                |  |            |          |
|                |  | Q Tìm kiếm | 🗢 Bỏ qua |

- Tại giao diện này người dùng thực hiện:
  - + Nhập các tiêu chí tìm kiếm.
  - + Nhấn nút 'Tìm kiếm', Chương trình hiển thị danh sách hồ sơ trả lại thoả mãn điều kiện truy vấn. Nếu không có hồ sơ trả lại nào thoả mãn điều kiện truy vấn, chương trình sẽ hiển thị thông báo "Không có dữ liệu".
  - + Nhấn nút Bỏ qua để đóng giao diện Tìm hồ sơ
- b. Xem hồ sơ
  - Từ Khay hồ sơ trả lại, người dùng chọn Xem tương ứng với hồ sơ muốn xem. Giao diện hiển thị thông tin chi tiết hồ sơ đã được nhập.

## c. Xử lý hồ sơ

- Tại giao diện Khay hồ sơ trả lại, người dùng chọn hồ sơ cần xử lý trên lưới
- Nhấn nút xử lý trên lưới, chương trình hiển thị giao diện thông tin hồ sơ.
- Tại giao diện này người dùng có thể sửa lại thông tin hồ sơ lưu lại hoặc gửi hồ sơ chờ tiếp nhận.

## 3.3.3.4 Một số lưu ý

- N/A

## 3.3.4 Khay hồ sơ đang trong quá trình thụ lý

## 3.3.4.1 Mục đích

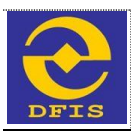

- Hồ sơ đang trong quá trình thụ lý bao gồm các hồ sơ đã được tiếp nhận và đang được cán bộ Bộ tài chính thụ lý. Chương trình cho phép người dùng thực hiện các thao tác sau:
  - + Truy vấn hồ sơ thuộc khay hồ sơ đang trong quá trình thụ lý
  - + Xem hồ sơ
  - + Xem trạng thái xử lý của hồ sơ

## 3.3.4.2 Đối tượng sử dụng

- Khách hàng sử dụng dịch vụ công trực tuyến mức độ 3.

## 3.3.4.3 Cách thức sử dụng

## a. Truy vấn hồ sơ thuộc Hồ sơ đang trong quá trình thụ lý

- Người dùng đăng nhập hệ thống
- Tại "Menu chức năng" ở góc trái màn hình, người dùng chọn Khay hồ sơ/ Khay hồ sơ đang trong quá trình thụ lý. Chương trình hiển thị giao diện như sau:

Truy vấn các yêu cầu đề nghị giải quyết thủ tục hành chính

| OThêm         Q Tìm kiếm           Trạng thái hổ sơ:         Đang trong quá trình thụ ḥ |               |            |            |            |                                             |  |  |  |
|-----------------------------------------------------------------------------------------|---------------|------------|------------|------------|---------------------------------------------|--|--|--|
| TÊN CHỦ HỒ SƠ                                                                           |               |            |            |            |                                             |  |  |  |
| Nguyễn Oanh                                                                             | 0101115000305 | 03/06/2015 | 03/06/2015 | 04/06/2015 | Đăng ký dự thi lấy chứng chỉ kiểm toán viên |  |  |  |
|                                                                                         |               |            |            |            |                                             |  |  |  |
| Chuyển đến trang: 1 🔻                                                                   |               |            |            |            |                                             |  |  |  |

- Người dùng nhấn nút "Tìm kiếm", chương trình hiển thị giao diện:

| 🔍 Tîm hồ sơ                 | د                   | ¢ |
|-----------------------------|---------------------|---|
| Mã hồ sơ:<br>Ngày cập nhật: | -                   |   |
|                             | Q Tìm kiếm 🕒 Bỏ qua |   |

- Tại giao diện này người dùng thực hiện:
  - + Nhập các tiêu chí tìm kiếm.
  - + Nhấn nút 'Tìm kiếm', Chương trình hiển thị danh sách hồ sơ đang trong quá trình thụ lý lại thoả mãn điều kiện truy vấn. Nếu không có hồ sơ nào thoả mãn điều kiện truy vấn, chương trình sẽ hiển thị thông báo "Không có dữ liệu".
  - + Nhấn nút Bỏ qua để đóng giao diện Tìm hồ sơ

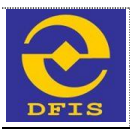

## b. Xem hồ sơ

 Từ khay hồ sơ đang trong quá trình thụ lý, người dùng chọn Xem tương ứng với hồ sơ muốn xem. Giao diện hiển thị thông tin chi tiết của hồ sơ đã được nhập.

## c. Xem trạng thái xử lý của hồ sơ

Tại giao diện Hồ sơ đang trong quá trình xử lý, người dùng nhấn nút xem trạng thái hồ sơ tương ứng với từng hồ sơ, chương trình hiển thị trạng thái đã xử lý của hồ sơ như sau

| 🔍 Xem trạng thái hồ sơ      |                    |                                |                                        |                                          |           |                     | ×      |   |
|-----------------------------|--------------------|--------------------------------|----------------------------------------|------------------------------------------|-----------|---------------------|--------|---|
| NGÀY CẬP NHẬT<br>TRẠNG THẢI | CÁN BỘ XỬ<br>LÝ    | TRẠNG THÁI HỎ SƠ               | TRẠNG THẢI XỬ LÝ                       | TRẠNG THẢI CHỜ XỮ LÝ                     | ý<br>Kiến | file<br>đính<br>kèm |        | - |
| 03/06/2015                  | Nguyễn<br>Minh Đức | Đang trong quá<br>trình thụ lý | Cán bộ tiếp nhận đã tiếp<br>nhận hồ sơ | Chờ lãnh đạo Vụ, Cục phân<br>công thụ lý |           |                     | Ø      |   |
|                             |                    |                                |                                        |                                          |           |                     |        | Ŧ |
|                             |                    |                                |                                        |                                          |           | •                   | Bỏ qua | 4 |

 Tại giao diện này, người dùng chọn Bỏ qua để đóng danh sách trạng thái của hồ sơ và trở về Danh sách hồ sơ.

## 3.3.4.4 Một số lưu ý

## 3.3.5 Khay hồ sơ đã phê duyệt

## 3.3.5.1 Mục đích

- **Khay hồ sơ đã phê duyệt** bao gồm các hồ sơ đã được cán bộ Bộ tài chính phê duyệt thủ tục hành chính, chờ hoàn thiện và trả kết quả cho khách hàng. Chương trình cho phép người dùng thực hiện các thao tác sau:
  - + Truy vấn hồ sơ thuộc khay hồ sơ đã phê duyệt
  - + Xem hồ sơ
  - + Xem trạng thái xử lý của hồ sơ

## 3.3.5.2 Đối tượng sử dụng

- Khách hàng sử dụng dịch vụ công trực tuyến mức độ 3.

## 3.3.5.3 Cách thức sử dụng

- a. Truy vấn hồ sơ thuộc Hồ sơ đã phê duyệt
  - Người dùng đăng nhập hệ thống

Tại "Menu chức năng" ở góc trái màn hình, người dùng chọn Khay hồ sơ/ Khay hồ sơ đã phê duyệt. Chương trình hiển thị giao diện như sau:

Truy vấn các yêu cầu đề nghị giải quyết thủ tục hành chính

| Q Tìm kiếm         Trạng thái hồ sơ:         Đã phê duyệt         T |               |                  |                |                      |                                             |  |  |
|---------------------------------------------------------------------|---------------|------------------|----------------|----------------------|---------------------------------------------|--|--|
| TÊN CHỦ HÔ SƠ                                                       | MÃ HỎ SƠ      | NGÀY KH CẬP NHẬT | NGÀY TIẾP NHẬN | NGÀY HẠN TRẢ KẾT QUẢ | THỦ TỤC HÀNH CHÍNH                          |  |  |
| Nguyễn Oanh                                                         | 0101115000305 | 03/06/2015       | 03/06/2015     | 04/06/2015           | Đăng ký dự thi lấy chứng chỉ kiểm toán viên |  |  |
| 4 · · · · · · · · · · · · · · · · · · ·                             |               |                  |                |                      |                                             |  |  |
| Chuyển đến trang: 1 🔻                                               |               |                  |                |                      |                                             |  |  |

- Người dùng nhấn nút "**Tìm kiếm**", chương trình hiển thị giao diện:

| 🔍 Tìm hồ sơ    |  |        | ×   |
|----------------|--|--------|-----|
| Mã hồ sơ:      |  |        |     |
| Ngày cập nhật: |  | -      |     |
|                |  |        |     |
|                |  | 0 Tout | • • |

- Tại giao diện này người dùng thực hiện:
  - + Nhập các tiêu chí tìm kiếm.
  - + Nhấn nút 'Tìm kiếm', Chương trình hiển thị danh sách hồ sơ đã phê duyệt thoả mãn điều kiện truy vấn. Nếu không có hồ sơ nào thoả mãn điều kiện truy vấn, chương trình sẽ hiển thị thông báo "Không có dữ liệu".
  - + Nhấn nút Bỏ qua để đóng giao diện Tìm hồ sơ

## b. Xem hồ sơ

Từ khay hồ sơ đã phê duyệt, người dùng chọn Xem tương ứng với hồ sơ muốn xem.
 Giao diện hiển thị thông tin chi tiết hồ sơ đã được nhập.

## c. Xem trạng thái xử lý của hồ sơ

- Tại giao diện **Hồ sơ đã phê duyệt**, người dùng chọn hồ sơ cần xử lý trên lưới
- Nhấn nút xem trạng thái hồ sơ sơ tương ứng với từng hồ sơ, chương trình hiển thị trạng thái đã xử lý của hồ sơ như sau

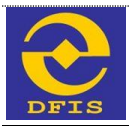

| 🔍 Xem trạng thái hồ         | S0'                |                                |                                        |                                          |           |                     |        | × |
|-----------------------------|--------------------|--------------------------------|----------------------------------------|------------------------------------------|-----------|---------------------|--------|---|
| NGÂY CẬP NHẬT<br>TRẠNG THÁI | CÁN BỘ XỬ<br>LÝ    | TRẠNG THẢI HỎ SƠ               | TRẠNG THÁI XỬ LÝ                       | TRẠNG THẢI CHỜ XỬ LÝ                     | ý<br>Kiến | file<br>đính<br>kèm |        | - |
| 03/06/2015                  | Nguyễn<br>Minh Đức | Đang trong quá<br>trình thụ lý | Cán bộ tiếp nhận đã tiếp<br>nhận hồ sơ | Chờ lãnh đạo Vụ, Cục phân<br>công thụ lý |           |                     | Ø      |   |
|                             |                    |                                |                                        |                                          |           |                     |        | Ŧ |
|                             |                    |                                |                                        |                                          |           | •                   | Bỏ qua |   |

 Tại giao diện này, người dùng chọn Bỏ qua để đóng danh sách trạng thái của hồ sơ và trở về Danh sách hồ sơ.

## 3.3.5.4 Một số lưu ý

## 3.3.6 Khay hồ sơ đã trả kết quả

## 3.3.6.1 Mục đích

- Hồ sơ đã trả kết quả bao gồm các hồ sơ đã hoàn thành quá trình thụ lý và đã trả kết quả cho khách hàng. Chương trình cho phép người dùng thực hiện các thao tác sau:
  - + Truy vấn hồ sơ thuộc khay hồ sơ đã trả lại
  - + Xem hồ sơ
  - + Xem trạng thái xử lý của hồ sơ

## 3.3.6.2 Đối tượng sử dụng

- Khách hàng sử dụng dịch vụ công trực tuyến mức độ 3.

## 3.3.6.3 Cách thức sử dụng

## a. Truy vấn hồ sơ thuộc Hồ sơ đã trả kết quả

- Người dùng đăng nhập hệ thống
- Tại "Menu chức năng" ở góc trái màn hình, người dùng chọn Khay hồ sơ/ Khay hồ sơ đã trả kết quả. Chương trình hiển thị giao diện như sau:

Truy vấn các yêu cầu đề nghị giải quyết thủ tục hành chính

| OThêm Q T           | Q Tìm kiếm         Trạng thái hổ sơ:         Đã trà kết quả |            |            |            |                                             |  |  |  |  |  |  |  |
|---------------------|-------------------------------------------------------------|------------|------------|------------|---------------------------------------------|--|--|--|--|--|--|--|
| TÊN CHỦ HÔ SƠ       |                                                             |            |            |            |                                             |  |  |  |  |  |  |  |
| Nguyễn Oanh         | 0101115000305                                               | 03/06/2015 | 03/06/2015 | 04/06/2015 | Đăng ký dự thi lấy chứng chỉ kiểm toán viên |  |  |  |  |  |  |  |
| 4                   |                                                             | ·          |            |            | •                                           |  |  |  |  |  |  |  |
| Chuyển đến trang: 1 | •                                                           |            |            |            |                                             |  |  |  |  |  |  |  |

- Người dùng nhấn nút "Tìm kiếm", chương trình hiển thị giao diện:

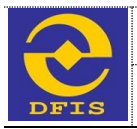

| Ngày cập nhật: | - |  |
|----------------|---|--|
|                |   |  |

- Tại giao diện này người dùng thực hiện:
  - + Nhập các tiêu chí tìm kiếm.
  - + Nhấn nút 'Tìm kiếm', Chương trình hiển thị danh sách hồ sơ đã trả kết quả thoả mãn điều kiện truy vấn. Nếu không có hồ sơ nào thoả mãn điều kiện truy vấn, chương trình sẽ hiển thị thông báo "Không có dữ liệu".
  - + Nhấn nút Bỏ qua để đóng giao diện Tìm hồ sơ
- b. Xem hồ sơ
  - Từ khay hồ sơ trả kết quả, người dùng chọn Xem tương ứng với hồ sơ muốn xem.
     Giao diện hiển thị thông tin chi tiết hồ sơ đã được nhập

## c. Xem trạng thái xử lý của hồ sơ

- Tại giao diện Hồ sơ đã trả kết quả, người dùng chọn hồ sơ cần xử lý trên lưới
- Nhấn nút xem trạng thái hồ sơ 🧭 tương ứng với từng hồ sơ, chương trình hiển thị trạng thái đã xử lý của hồ sơ như sau

| 🔍 Xem trạng thái hở         | ) sơ               |                                |                                        |                                          |           |                     |        | × |
|-----------------------------|--------------------|--------------------------------|----------------------------------------|------------------------------------------|-----------|---------------------|--------|---|
| NGÀY CẬP NHẬT<br>TRẠNG THẢI | CÁN BỘ XỬ<br>LÝ    | TRẠNG THẢI HỎ SƠ               | TRẠNG THẢI XỬ LÝ                       | TRẠNG THẢI CHỜ XỮ LÝ                     | ý<br>Kiến | file<br>đính<br>kèm |        |   |
| 03/06/2015                  | Nguyễn<br>Minh Đức | Đang trong quá<br>trình thụ lý | Cán bộ tiếp nhận đã tiếp<br>nhận hồ sơ | Chờ lãnh đạo Vụ, Cục phân<br>công thụ lý |           |                     | Ø      |   |
|                             |                    |                                |                                        |                                          |           |                     |        | - |
|                             |                    |                                |                                        |                                          |           |                     | På ava |   |

 Tại giao diện này, người dùng chọn Bỏ qua để đóng danh sách trạng thái của hồ sơ và trở về Danh sách hồ sơ.

## 3.3.6.4 Một số lưu ý

3.4 Đăng ký và xử lý thủ tục hành chính

## 3.4.1 Đăng ký thủ tục hành chính

## 3.4.1.1 Đăng ký dự thi lấy chứng chỉ Kiểm toán viên

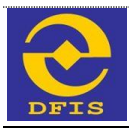

## a. Mục đích

 Cho phép người dùng là cá nhân đăng ký hồ sơ dự thi lấy chứng chỉ kiểm toán viên trên phần mềm dịch vụ công trực tuyến mức độ 3 sau khi khách hàng đã có tài khoản.

## b. Đối tượng sử dụng

- Khách hàng cá nhân sử dụng dịch vụ công trực tuyến mức độ 3.

### c. Cách thức sử dụng

- Người dùng đăng nhập bằng user đã được tạo trong hệ thống, chương trình hiển thị giao diện như sau

| BỘ TÀI CHÍNH<br>Hệ THÔNG DỊCH VỤ CÔNG TRỰC TUYÊN                         |                    |                       |
|--------------------------------------------------------------------------|--------------------|-----------------------|
| Trang chủ Giới thiệu Hời đáp Thủ tục hành chính                          | Nhập yêu cấu       | Xin chảo! OanhOanh 👔  |
| 🗔 Gửi hồ sơ mới 🛛 🙀 Thông báo từ Bộ tài chính (3) 🔍 Tra cứu trạng thái l | hồ sơ 📄 Khay hồ sơ | 🔒 Thông tin tải khoản |

Các thủ tục hành chính của các cơ quan Bộ Tài Chính được cung cấp dưới dạng dịch vụ công mức độ 3 gồm có:

Lĩnh vực quản lý giá:

| 1       | 1. Đăng ký dự thi về cấp thẻ thẩm định giá                                                                                      |
|---------|----------------------------------------------------------------------------------------------------|
| 1       | 2. Đăng ký dự thi về cấp thẻ thẩm định giá (thi lại)                                                                            |
| 1       | 3. Đăng ký dự thi sát hạch đối với người có chứng chỉ hành nghề thấm định giá của nước ngoài (đối với công dân Việt Nam)        |
| 1       | 4. Đăng ký dự thi sát hạch đối với người có chứng chỉ hành nghề thấm định giá của nước ngoài (đối với người nước ngoài)         |
| 1       | 5. Cập giấy xác nhận đã cấp thẻ thấm định viên về giá                                                                           |
| Lĩnh vư | c quản lý, giám sát bảo hiểm:                                                                                                   |
| -       |                                                                                                    |
| × *     | <ol> <li>Sửa đối, bổ sung Giẩy phép thành lập và hoạt động của doanh nghiệp bảo hiểm, doanh nghiệp môi giới bảo hiểm</li> </ol> |
| 1       | (°) Gửi và nhận báo cáo của doanh nghiệp bảo hiểm, doanh nghiệp mỗi giới bảo hiểm                                               |

Lĩnh vực chế độ kế toán và kiểm toán:

- 1. Đăng ký dự thi lấy chứng chỉ kiểm toán viên
- 2. Đăng ký dự thi lấy chứng chỉ hành nghề kế toán
- 🛹 3. Đăng ký dự thi sát hạch lấy chúng chỉ kiểm toán viên đối với người có chứng chỉ chuyên gia kế toán hoặc chúng chỉ kiểm toán viên nước ngoài

🖌 4. Đăng ký dự thi sát hạch lấy chứng chỉ hành nghề kể toán đối với người có chứng chỉ chuyên gia kể toán hoặc chứng chỉ kiểm toán viên nước ngoài

Từ giao diện này người dùng chọn thủ tục **Đăng ký dự thi lấy chứng chỉ Kiểm toán viên**. Giao diện nhập thông tin hồ sơ hiển thị như sau

+ Thông tin cá nhân

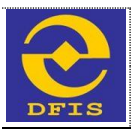

| Mhiena        | thông t | in có i | dŝu * | IS hat | huốc  | nhải nhấ  | i. |
|---------------|---------|---------|-------|--------|-------|-----------|----|
| - I WING I NG | arony a |         | uau   | ia wai | Daroc | priarinia |    |

| Thông tin cá nhâr                                                                                                    | n 📗 Đăng k                                                                                                    |                                                                                                    |                                                           |                                |                                             |                                                          |                                           |                                                                                 |                                                                                      |             |
|----------------------------------------------------------------------------------------------------|----------------------------------------------------------------------------------------------------|----------------------------------------------------------------------------------------------------|-----------------------------------------------------------|--------------------------------|---------------------------------------------|----------------------------------------------------------|-------------------------------------------|---------------------------------------------------------------------------------|--------------------------------------------------------------------------------------|-------------|
| ľhông tin cá nh                                                                                                    | lân                                                                                                    |                                                                                                    |                                                           |                                |                                             |                                                          |                                           |                                                                                 |                                                                                      |             |
| ang ký dự thị:                                                                                                    | ⊛Lần đầu 0                                                                                                    | Năm thứ 2                                                                                                    | ONăm thứ                                                  | 3 00                           | Có chứng chỉ h                              | ảnh nghề kế toái                                         | n thị chuyế                               | n lấy chứng chỉ k                                                               | VTV                                                                                  |             |
| lọ và tên: *                                                                                                    | Trân Quang K                                                                                                    | hài                                                                                                    | Ngày sint                                                 | h: *                           | 05/11/1982                                  | ann nghe ke toa                                          | Giới tính: *                              | Nam ®                                                                           | Nữ ©                                                                                 |             |
| MND/Hộ chiếu:                                                                                                    | 42438090                                                                                                    |                                                                                                    | Ng ày cấp                                                 | c *                            | 02/03/2011                                  |                                                          |                                           |                                                                                 |                                                                                      |             |
| šố điện thoại: *                                                                                                    | 0986070025                                                                                                    |                                                                                                    | Ngày đăn                                                  | ng ký:                         | 13/07/2015                                  |                                                          | Email: *                                  | contact@te                                                                      | st.vn                                                                                |             |
| ۵uê quán: *                                                                                                    | Ba Vi- Hà Nội                                                                                                    |                                                                                                    |                                                           |                                |                                             |                                                          |                                           |                                                                                 |                                                                                      |             |
| ĩnh / Thành<br>xhố: *                                                                                                    | Nam Định                                                                                                    | •                                                                                                    | Quận / hu                                                 | uyện: *                        | Nghĩa Hưng                                  | •                                                        | Phường /<br>Xã:                           | Thị trân Liễu                                                                   | ı Đê ▼                                                                               |             |
| )ịa chỉ liên hệ:                                                                                                    |                                                                                                    |                                                                                                    |                                                           |                                |                                             |                                                          |                                           |                                                                                 |                                                                                      |             |
| înh / Thành phố:                                                                                                    | Nam Định                                                                                                    | •                                                                                                    | Quận / hu                                                 | uyện:                          | Nghĩa Hưng                                  | •                                                        | Phường /<br>Xã:                           | Thị trân Liễu                                                                   | u Đê 🔻                                                                               |             |
| )on vị công tác :                                                                                                    | Công ty TNH                                                                                                    | l Hãng Kiêm t                                                                                                    | oán AASC                                                  |                                |                                             |                                                          | Chức vụ: *                                | Chuyên viêr                                                                     | n V Chor                                                                             | nảnh        |
|                                                                                                    |                                                                                                    |                                                                                                    |                                                           |                                |                                             |                                                          |                                           | -                                                                               |                                                                                      |             |
| I NO WIGHT                                                                                                    | -                                                                                                    |                                                                                                    |                                                           |                                |                                             |                                                          |                                           |                                                                                 |                                                                                      |             |
| 1 Học viện                                                                                                    | Tài chính 🛛 🔻                                                                                                    | Kiêm toá                                                                                                    | in                                                        | •                              | KTKT                                        |                                                          | 2000                                      |                                                                                 | Giồi                                                                                 | - ×         |
|                                                                                                    |                                                                                                    |                                                                                                    |                                                           |                                |                                             |                                                          |                                           |                                                                                 |                                                                                      |             |
| lọc vị (cao nhất):                                                                                                    | Cử nhân                                                                                                    |                                                                                                    | Năm:                                                      |                                | 2000                                        |                                                          |                                           |                                                                                 |                                                                                      |             |
| lọc vị (cao nhất):<br>lọc hàm:<br><b>hời gian công</b>                                                                                                    | Cử nhân<br>- Chọn học hà<br>tác thực tế th                                                                                                    | v<br>m-v<br>eochuyên                                                                                                    | Năm:<br>Năm:<br>ngành Tà                                  | ài chính                       | 2000<br>h, kế toán và                       | à kiểm toán                                              |                                           |                                                                                 |                                                                                      | Dâm         |
| lọc vị (cao nhất):<br>lọc hảm:<br>Thời gian công<br>STT Thời gian (<br>Đến tháng                                                                                                    | Cử nhân<br>- Chọn học hà<br>tác thực tế th<br>(Từ tháng -<br>))                                                                                                    | ▼<br>m - ▼<br>eo chuyên<br>Tên cơ quan,<br>nơi làm việc                                                                                                    | Năm:<br>Năm:<br>ngành Tà<br>đơn vị                        | ài chính<br>Bộ phậi            | 2000<br>h, kế toán và<br>n làm việc         | à kiểm toán –<br>Chức danh, cố<br>việc                   | ng Sa<br>là<br>to                         | ố tháng thực tế<br>m tài chính, kế<br>sán, kiểm toán                            | Tài liệu chứng minh                                                                  |             |
| lọc vị (cao nhắt):<br>lọc hảm:<br>Thời gian công<br>STT Thời gian (<br>Đến tháng<br>1 04/2010 -                                                                                                    | Cử nhân<br>- Chọn học hả<br>tác thực tế th<br>(Từ tháng -<br>))<br>- 09/2014                                                                                                    | Tên cơ quan,<br>nơi làm việc                                                                                                    | Năm:<br>Năm:<br>ngành Tả<br>đơn vị                        | ài chính<br>Bộ phật<br>Kiểm t  | 2000<br>h, kế toán và<br>n làm việc<br>toán | à kiểm toán –<br>Chức danh, cố<br>việc<br>Trợ lý         | ng Si<br>là<br>to                         | ổ tháng thực tế<br>m tài chính, kế<br>ván, kiểm toán<br>32                      | Tải liệu chứng minh<br>Chọn tập Khôọ                                                 | Thêm<br>n X |
| iọc vị (cao nhất):<br>lọc hảm:<br>Thời gian công<br>STT Thời gian (<br>Đền tháng<br>1 04/2010 -                                                                                                    | Cử nhân<br>- Chọn học hà<br>tác thực tế th<br>(Từ tháng -<br>))<br>- 09/2014                                                                                                    | Tên cơ quan,<br>nơi làm việc Công ty TNH                                                                                                    | Năm:<br>Năm:<br>ngành Tà<br>đơn vị                        | ài chính<br>Bộ phận<br>Kiểm t  | 2000<br>h, kế toán và<br>n làm việc<br>toán | à kiểm toán -<br>Chức danh, cô<br>vệc<br>Trợ lý          | ing Si<br>Ià<br>to                        | ố tháng thực tế<br>im tải chính, kế<br>sản, kiểm toán<br>32                     | Tải liệu chứng minh<br>Chọn tệp Khôọ<br>23-08-2015 5-09-50<br>CH.png                 | n 🗙         |
| lọc vị (cao nhắt):<br>lọc hàm:<br>Thời gian công<br>STT Thời gian (<br>Đến tháng<br>1 04/2010 -                                                                                                    | Cử nhân<br>- Chọn học hà<br>tác thực tế th<br>(Từ tháng -<br>))<br>- 09/2014                                                                                                    | ▼<br>m - ▼<br>Tên cơ quan,<br>nơi làm việc                                                                                                    | Năm:<br>Năm:<br>ngành Tả<br>đơn vị<br>IH Kiểi             | ài chính<br>Bộ phậ<br>Kiêm t   | 2000<br>h, kế toán và<br>n làm việc<br>toán | à kiểm toán -<br>Chức danh, cố<br>vệc<br>Trợ lý<br>Tống  | ng Sa<br>La<br>to<br>g cộng 6             | ổ tháng thực tế<br>m tải chính, kế<br>xán, kiểm toán<br>32                      | Tải liệu chứng minh<br>Chọn tệp Khôọ<br>23-08-2015 5-09-50<br>CH.png                 | n ×         |
| çc vị (cao nhất):<br>çc hảm:<br>hời gian công<br>STT Thời gian (<br>Đến tháng<br>1 04/2010 -                                                                                                    | Cử nhân<br>- Chọn học hà<br><b>tác thực tế th</b><br>(Từ tháng -<br>))<br>- 09/2014                                                                                                    | ▼<br>m - ▼<br>teo chuyên<br>Tên cơ quan,<br>nơi làm việc<br>Công ty TNF                                                                                                    | Năm:<br>Năm:<br>ngành Tà<br>đơn vị                        | ài chính<br>Bộ phật<br>Kiêm t  | 2000<br>h, kế toán và<br>n làm việc<br>toán | à kiểm toán<br>Chức danh, cố<br>vệc<br>Trợ lý<br>Tổng    | ng Si<br>Là<br>to<br>g cộng 6             | ố tháng thực tế<br>m tài chính, kế<br>xán, kiểm toán<br>32                      | Tải liệu chứng minh           Chọn tập           23-08-2015 5-09-50           CH.png | n ×         |
| iọc vị (cao nhất):<br>lọc hàm:<br>Thời gian công<br>STT Thời gian (<br>Đến tháng<br>1 04/2010 -<br>Igười nộp hồ s                                                                                                    | Cử nhân<br>- Chọn học hả<br>tác thực tế th<br>(Từ tháng -<br>))<br>- 09/2014                                                                                                    | ▼<br>m - ▼<br>teo chuyên<br>Tên cơ quan,<br>nơi làm việc                                                                                                    | Năm:<br>Năm:<br>ngành Tả<br>đơn vị                        | ài chính<br>Bộ phậi<br>Kiêm t  | 2000<br>h, kế toán và<br>n làm việc<br>toán | à kiểm toán –<br>Chức danh, cố<br>việc<br>Trợ lý<br>Tống | ing Si<br>là<br>to<br>g cộng 6            | ố tháng thực tế<br>m tài chính, kế<br>ván, kiểm toán<br>32                      | Tài liệu chứng minh<br>Chọn tập Khôọ<br>23-08-2015 5-09-50<br>CH.png                 | Thêm        |
| iọc vị (cao nhất):<br>iọc hàm:<br>Thời gian công<br>STT Thời gian (<br>Đến tháng<br>1 04/2010 -<br>Igười nộp hồ s<br>iọ và tên: *                                                                                                    | Cử nhân<br>- Chọn học hà<br>tác thực tế th<br>(Từ tháng -<br>))<br>- 09/2014<br>- 09/2014                                                                                                    | Tên cơ quan,<br>nơi làm việc     Công ty TNH                                                                                                    | Năm:<br>Năm:<br>ngành Tà<br>đơn vị<br>HH Kiếi             | ài chính<br>Bộ phật<br>Kiêm tr | 2000<br>h, kế toán và<br>n làm việc<br>toán | à kiểm toán -<br>Chức danh, cổ<br>vệc<br>Trợ lý<br>Tống  | ng Si<br>là<br>to<br>g cộng 6<br>Email: ' | ố tháng thực tế<br>im tải chính, kế<br>xán, kiểm toán<br>32<br>2<br>test@gmail. | Tải liệu chứng minh           Chọn tệp           23-08-2015 5-09-50           CH.png | n ×         |
| lọc vị (cao nhất):<br>lọc hảm:<br>hời gian công<br>STT Thời gian (Đến tháng<br>1 04/2010 -<br>Igười nộp hồ s<br>lọ và tên: *                                                                                                    | Cử nhân<br>- Chọn học hà<br>tác thực tế th<br>(Từ tháng -<br>))<br>- 09/2014<br>- 09/2014<br>- 09/2014<br>- 09/2014<br>- 09/2014                                                                                                    | v     v     v | Năm:<br>Năm:<br>ngành Tả<br>đơn vị<br>IH Kiế              | ài chính<br>Bộ phậi<br>Kiêm t  | 2000<br>h, kế toán và<br>n làm việc<br>toán | à kiểm toán<br>Chức danh, cố<br>vệc<br>Trợ lý<br>Tổng    | ng Si<br>là<br>to<br>g cộng 6<br>Email: * | ố tháng thực tế<br>m tài chính, kế<br>ván, kiểm toán<br>32<br>2<br>test@gmail.  | Tài liệu chứng minh<br>Chọn tập Khôọ<br>23-06-2015 5-09-50<br>CH.png                 | Thêm        |
| iọc vị (cao nhất):<br>lọc hảm:<br>hời gian công<br>STT Thời gian (<br>Đền tháng<br>1 04/2010 -<br>Igười nộp hồ s<br>lọ và tên: *                                                                                                    | Cử nhân<br>- Chọn học hà<br>tác thực tế th<br>(Từ tháng -<br>))<br>- 09/2014<br>- 09/2014 | Tên cơ quan,<br>nơi làm việc<br>Công ty TNH<br>Hiện                                                                                                    | Năm:<br>Năm:<br>ngành Tà<br>đơn vị<br>HH Kiếi             | ài chính<br>Bộ phật<br>Kiêm tr | 2000<br>h, kế toán và<br>n tảm việc<br>toán | à kiểm toán -<br>Chức danh, cổ<br>vệc<br>Trợ lý<br>Tống  | ng Si<br>Là<br>to<br>g cộng 6<br>Email: * | ố tháng thực tế<br>im tài chính, kế<br>sán, kiểm toán<br>32<br>2<br>test@gmail. | Tải liệu chứng minh           Chọn tệp           23-06-2015 5-09-50           CH.png | n ×         |
| <ul> <li>lọc vị (cao nhất):</li> <li>lọc hàm:</li> <li>Thời gian công</li> <li>STT Thời gian (Đến tháng</li> <li>1 04/2010 -</li> <li>I 04/2010 -</li> <li>I 04/2010 -</li> <li>I 04/2010 -</li> <li>Người nộp hổ s</li> <li>lọ và tên: *</li> <li>Xhức vụ: *</li> </ul> | Cử nhân<br>- Chọn học hà<br>tác thực tế th<br>(Từ tháng -<br>))<br>- 09/2014<br>- 09/2014 | Tên cơ quan,<br>nơi làm việc     Công ty TNH Hiện     T     T                                                                                                    | Năm:<br>Năm:<br>ngành Tả<br>đơn vị<br>IH Kiế<br>Di động : | ài chính<br>Bộ phật<br>Kiêm t  | 2000<br>h, kế toán và<br>n làm việc<br>toán | à kiểm toán<br>Chức danh, cố<br>vệc<br>Trợ lý<br>Tống    | ng Si<br>là<br>to<br>g cộng 6<br>Email: * | ố tháng thực tế<br>m tài chính, kế<br>xán, kiểm toán<br>32<br>2<br>test@gmail.  | Chọn tập Khôọ<br>23-08-2015 5-09-50<br>CH.png                                        | n ×         |

+ Thông tin đăng ký môn thi

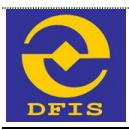

| Albûn o thi    | Ann tin có affu |          | a ab di a bâa |
|----------------|-----------------|----------|---------------|
| - renarig crit | ong ini co dau  | a barbuq | c priar rinap |

| A Thông t | în că nhân   | Đảng kỳ môn thi             | ∎ тан        | lệu đình kèm   |         |             |           |             |          |                |
|-----------|--------------|-----------------------------|--------------|----------------|---------|-------------|-----------|-------------|----------|----------------|
| Danh s    | sách môn t   | hi                          |              |                |         |             |           |             |          |                |
| Phi (VNE  | D):          | 200.000                     |              | Tổng tiên (VN  | Ð):     | 200         | .000      |             |          |                |
| Mã ký th  | l:           | Kỹ thi lấy chứng ch         | í KTV 🔻      |                |         |             |           |             |          |                |
| •         | Môn thi      |                             |              | Lệ phi         |         | Số bào danh | Phòng thi | Ngày dự thi | Điểm thi | Điểm phúc khảo |
|           | Pháp luật v  | về kinh tế và Luật doanh n  | ghlệp        |                | 200.000 |             |           |             |          |                |
|           | Tài chinh v  | rà quản lý tài chính năng c | :a0          |                | 200.000 |             |           |             |          |                |
|           | Thuế và qu   | iản lý thuế năng cao        |              |                | 200.000 |             |           |             |          |                |
|           | Kế toàn tài  | chính, kế toàn quần trị nă  | ing cao      |                | 200.000 |             |           |             |          |                |
|           | Kiểm toàn    | và dịch vụ bảo đảm năng     | cao          |                | 200.000 |             |           |             |          |                |
|           | Phân tích h  | roạt động tài chính năng c  | :a0          |                | 200.000 |             |           |             |          |                |
| 0         | Tiếng Anh    |                             |              |                | 200.000 |             |           |             |          |                |
| 0         | Tiếng Nga    |                             |              |                | 200.000 |             |           |             |          |                |
| 0         | Tiếng Pháp   | p                           |              |                | 200.000 |             |           |             |          |                |
| 0         | Tiếng Trun   | 9                           |              |                | 200.000 |             |           |             |          |                |
| 0         | Tiếng Đức    |                             |              |                | 200.000 |             |           |             |          |                |
| 0         |              | Tóng mô                     | n thi        |                | 0       |             |           |             |          |                |
| Đồi với   | người dự thi | ấn đầu phải đăng kỷ dự ti   | hi tôi thiểu | 04/07 môn thi) |         |             |           |             |          |                |
|           |              |                             |              |                |         |             |           |             |          |                |

Thông tin file đính kèm

+

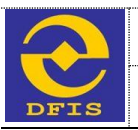

Những thông tin có dầu \* là bắt buộc phải nhập

| A Thông tin cả nhân                                                                                         | BĐảng ký môn thi                                                                                                    | Tài liệu đình kêm                                                                                          |                                                                                                    |                                                                          |                                                                                                    |
|----------------------------------------------------------------------------------------------------|----------------------------------------------------------------------------------------------------|----------------------------------------------------------------------------------------------------|----------------------------------------------------------------------------------------------------|--------------------------------------------------------------------------|----------------------------------------------------------------------------------------------------|
| (File hồ sơ tải lên (<br>10M B, chất lượng<br>cả Đơn, Giấy can<br>trực tuyển với hồ s<br>A. Phiêu dàng kỹ c | nhải thuộc một trong c<br>phải đảm bảo để ngu<br>n <b>kết, Giấy giới thiệu</b><br>tơ gốc.)<br>lự thì có xác nhận của cơ | ác định dạng . <b>DOC</b> , .l<br>ời tiếp nhận hồ sơ có<br>). Người nộp hồ sơ<br>quan, đơn vị nơi đang côi | DOCX, .PDF, .BMP, .GIF, .PNG, .JPG, .<br>thể đọc được. T <mark>ất cả các file hồ sơ phả</mark><br>phả i chịu trách nhiệm hoàn toàn trước p<br>ng tác hoặc của Ủy ban nhân dân địa phương no | RAR, .ZIP . K<br>được quét h<br>táp luật về tíni<br>loư Chạn tệp<br>rũ " | ích thuớc file tải lên tối đa<br><mark>oặc chụp tử bản gốc (kể</mark><br>h chính xác của hổ sơ nộp<br>] Không cô tệp nao được chọn |
|                                                                                                    |                                                                                                    | B. Bản sao có chú                                                                                          | rng thực Giấy chừng minh nhân dân hoặc hộ chi                                                                                                    | éu * Chọn tệp                                                            | ) Không có tệp nào được chọn                                                                                                    |
| C. Sơ yếu lý                                                                                                | lịch có xác nhận của cơ                                                                                                 | quan, đơn vị nơi đang côn                                                                                  | g tác hoặc Uỷ ban nhân dân địa phương nơi cư                                                                                                    | rù * Chọn tếp                                                            | Không có tệp nào được chọn                                                                                                    |
|                                                                                                    |                                                                                                    |                                                                                                    | D. Bản sao văn bằng, chứng                                                                                                    | hỉ Chọn tếp                                                              | Không có tệp nào được chọn                                                                                                    |
|                                                                                                    |                                                                                                    |                                                                                                    | E. Ánh màu cỡ 3x4 mới chụp trong vòng 6 thá                                                                                                    | ng * Chọn tệp                                                            | Không có tệp nào được chọn                                                                                                    |
| F.Giấy xác nhận về                                                                                          | thời gian công tác thực t                                                                                               | ê làm tài chính, kế toàn, kế                                                                               | ềm toàn có chữ ký của người đại diện theo phập<br>và đóng dầu xác nhận của cơ quan, đơr                                                                                                    | luật Chọn tép<br>vị "                                                    | ) Không có tệp nào được chọn                                                                                                    |
|                                                                                                    |                                                                                                    |                                                                                                    | G. CMND, Hộ chiếu (Của người nộp hồ                                                                                                    | so) Chọn tệp                                                             | Không có tệp nào được chọn                                                                                                    |
|                                                                                                    |                                                                                                    |                                                                                                    | H. Bản can                                                                                                    | kết Chọn tệp                                                             | Không có tệp nào được chọn                                                                                                    |
|                                                                                                    |                                                                                                    |                                                                                                    | I. Biên lai nộp lệ phi di                                                                                                    | r thi Chon têp                                                           | Không có tệp nào được chọn                                                                                                    |
|                                                                                                    |                                                                                                    |                                                                                                    | L. Tal Ileu )                                                                                                    | hàc Chọn tệp                                                             | ) Không có tệp nào được chọn                                                                                                    |
|                                                                                                    |                                                                                                    |                                                                                                    |                                                                                                    |                                                                          |                                                                                                    |

Từ giao diện nhập thủ tục hành chính như trên, người dùng nhập đầy đủ thông tin và file đính kèm. Sau khi nhập thông tin người dùng có thể chọn xử lý hồ sơ theo mong muốn (Tham chiếu mục 3.4.2 – Xử lý hồ sơ)

Tam luu

Gửi hố sơ

## d. Một số lưu ý

## 3.4.1.2 Đăng ký dự thi lấy chứng chỉ hành nghề kế toán

## a. Mục đích

- Cho phép người dùng là cá nhân đăng ký **Dự thi lấy chứng chỉ hành nghề kế toán** trên phần mềm dịch vụ công trực tuyến mức độ 3 sau khi khách hàng đã có tài khoản.
- b. Đối tượng sử dụng
  - Khách hàng cá nhân sử dụng dịch vụ công trực tuyến mức độ 3.

## c. Cách thức sử dụng

- Người dùng đăng nhập bằng user đã được tạo trong hệ thống, chương trình hiển thị giao diện như sau

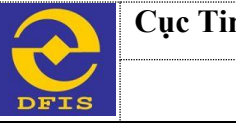

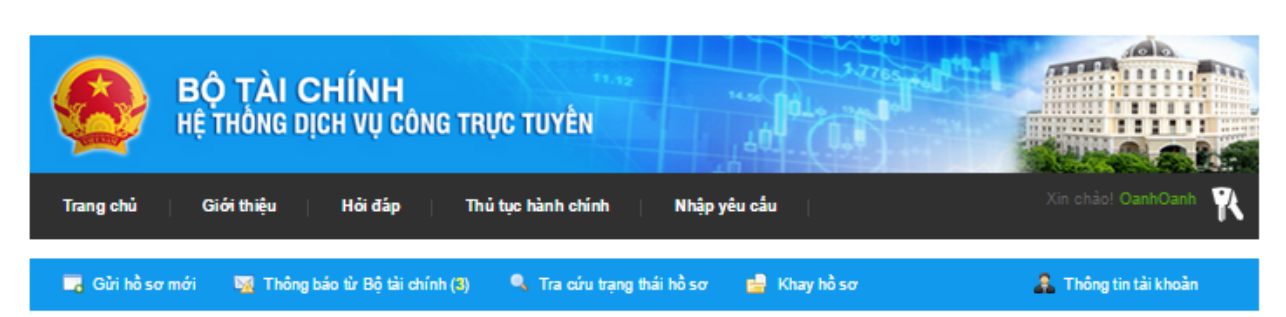

Các thủ tục hành chính của các cơ quan Bộ Tài Chính được cung cấp dưới dạng dịch vụ công mức độ 3 gồm có:

Lĩnh vực quản lý giá:

1. Đăng ký dự thi về cấp thẻ thẩm định giá
 2. Đăng ký dự thi về cấp thẻ thẩm định giá (thi lại)
 3. Đăng ký dự thi sát hạch đối với người có chứng chỉ hành nghề thẩm định giá của nước ngoài (đối với công dân Việt Nam)
 4. Đăng ký dự thi sát hạch đối với người có chứng chỉ hành nghề thẩm định giá của nước ngoài (đối với người nước ngoài)
 5. Cấp giẩy xác nhận đã cấp thẻ thẩm định viên về giá
 Lĩnh vực quản lý, giám sát bảo hiểm:
 1. Sửa đối, bố sung Giẩy phép thành lập và hoạt động của doanh nghiệp bảo hiểm, doanh nghiệp môi giới bảo hiểm
 (°) Gửi và nhận báo cáo của doanh nghiệp bảo hiểm, doanh nghiệp môi giới bảo hiểm
 Lĩnh vực chế độ kế toán và kiểm toán:
 1. Đăng ký dự thi lấy chứng chỉ kiểm toán viện

2. Đăng ký dự thi lấy chúng chỉ hành nghề kế toán

🛹 3. Đăng ký dự thi sát hạch lấy chúng chỉ kiểm toán viên đối với người có chúng chỉ chuyên gia kế toán hoặc chúng chỉ kiểm toán viên nước ngoài

🛹 4. Đăng ký dự thi sát hạch lây chứng chỉ hành nghề kể toán đối với người có chứng chỉ chuyển gia kể toán hoặc chứng chỉ kiểm toán viên nước ngoài

Từ giao diện này người dùng chọn thủ tục **Đăng ký dự thi lấy chứng chỉ hành nghề Kế toán**. Giao diện nhập thông tin hồ sơ hiển thị như sau

+ Thông tin cá nhân

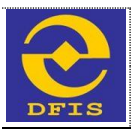

| Mhiena        | thông t | in có i | dŝu * | IS hat | huốc  | nhải nhấ  | i. |
|---------------|---------|---------|-------|--------|-------|-----------|----|
| - I WING I NG | arony a |         | uau   | ia wai | Daroc | priarinia |    |

| Thông tin cá nhâr                                                                                                    | n 📗 Đăng k                                                                                                    |                                                                                                    |                                                           |                                |                                             |                                                          |                                           |                                                                                 |                                                                                      |             |
|----------------------------------------------------------------------------------------------------|----------------------------------------------------------------------------------------------------|----------------------------------------------------------------------------------------------------|-----------------------------------------------------------|--------------------------------|---------------------------------------------|----------------------------------------------------------|-------------------------------------------|---------------------------------------------------------------------------------|--------------------------------------------------------------------------------------|-------------|
| ľhông tin cá nh                                                                                                    | lân                                                                                                    |                                                                                                    |                                                           |                                |                                             |                                                          |                                           |                                                                                 |                                                                                      |             |
| ang ký dự thị:                                                                                                    | ⊛Lần đầu 0                                                                                                    | Năm thứ 2                                                                                                    | ONăm thứ                                                  | 3 00                           | Có chứng chỉ h                              | ảnh nghề kế toái                                         | n thị chuyế                               | n lấy chứng chỉ k                                                               | VTV                                                                                  |             |
| lọ và tên: *                                                                                                    | Trân Quang K                                                                                                    | hài                                                                                                    | Ngày sint                                                 | h: *                           | 05/11/1982                                  | ann nghe ke toa                                          | Giới tính: *                              | Nam ®                                                                           | Nữ ©                                                                                 |             |
| MND/Hộ chiếu:                                                                                                    | 42438090                                                                                                    |                                                                                                    | Ng ày cấp                                                 | c *                            | 02/03/2011                                  |                                                          |                                           |                                                                                 |                                                                                      |             |
| šố điện thoại: *                                                                                                    | 0986070025                                                                                                    |                                                                                                    | Ngày đăn                                                  | ng ký:                         | 13/07/2015                                  |                                                          | Email: *                                  | contact@te                                                                      | st.vn                                                                                |             |
| ۵uê quán: *                                                                                                    | Ba Vi- Hà Nội                                                                                                    |                                                                                                    |                                                           |                                |                                             |                                                          |                                           |                                                                                 |                                                                                      |             |
| ĩnh / Thành<br>xhố: *                                                                                                    | Nam Định                                                                                                    | •                                                                                                    | Quận / hu                                                 | uyện: *                        | Nghĩa Hưng                                  | •                                                        | Phường /<br>Xã:                           | Thị trân Liễu                                                                   | ı Đê ▼                                                                               |             |
| )ịa chỉ liên hệ:                                                                                                    |                                                                                                    |                                                                                                    |                                                           |                                |                                             |                                                          |                                           |                                                                                 |                                                                                      |             |
| înh / Thành phố:                                                                                                    | Nam Định                                                                                                    | •                                                                                                    | Quận / hu                                                 | uyện:                          | Nghĩa Hưng                                  | •                                                        | Phường /<br>Xã:                           | Thị trân Liễu                                                                   | u Đê 🔻                                                                               |             |
| )on vị công tác :                                                                                                    | Công ty TNH                                                                                                    | l Hãng Kiêm t                                                                                                    | oán AASC                                                  |                                |                                             |                                                          | Chức vụ: *                                | Chuyên viêr                                                                     | n V Chor                                                                             | nảnh        |
|                                                                                                    |                                                                                                    |                                                                                                    |                                                           |                                |                                             |                                                          |                                           | -                                                                               |                                                                                      |             |
| I NO WIGHT                                                                                                    | -                                                                                                    |                                                                                                    |                                                           |                                |                                             |                                                          |                                           |                                                                                 |                                                                                      |             |
| 1 Học viện                                                                                                    | Tài chính 🛛 🔻                                                                                                    | Kiêm toá                                                                                                    | in                                                        | •                              | KTKT                                        |                                                          | 2000                                      |                                                                                 | Giồi                                                                                 | - ×         |
|                                                                                                    |                                                                                                    |                                                                                                    |                                                           |                                |                                             |                                                          |                                           |                                                                                 |                                                                                      |             |
| lọc vị (cao nhất):                                                                                                    | Cử nhân                                                                                                    |                                                                                                    | Năm:                                                      |                                | 2000                                        |                                                          |                                           |                                                                                 |                                                                                      |             |
| lọc vị (cao nhất):<br>lọc hàm:<br><b>hời gian công</b>                                                                                                    | Cử nhân<br>- Chọn học hà<br>tác thực tế th                                                                                                    | v<br>m-v<br>eochuyên                                                                                                    | Năm:<br>Năm:<br>ngành Tà                                  | ài chính                       | 2000<br>h, kế toán và                       | à kiểm toán                                              |                                           |                                                                                 |                                                                                      | Dâm         |
| lọc vị (cao nhất):<br>lọc hảm:<br>Thời gian công<br>STT Thời gian (<br>Đến tháng                                                                                                    | Cử nhân<br>- Chọn học hà<br>tác thực tế th<br>(Từ tháng -<br>))                                                                                                    | ▼<br>m - ▼<br>eo chuyên<br>Tên cơ quan,<br>nơi làm việc                                                                                                    | Năm:<br>Năm:<br>ngành Tà<br>đơn vị                        | ài chính<br>Bộ phậi            | 2000<br>h, kế toán và<br>n làm việc         | à kiểm toán –<br>Chức danh, cố<br>việc                   | ng Sa<br>là<br>to                         | ố tháng thực tế<br>m tài chính, kế<br>sán, kiểm toán                            | Tài liệu chứng minh                                                                  |             |
| lọc vị (cao nhắt):<br>lọc hảm:<br>Thời gian công<br>STT Thời gian (<br>Đến tháng<br>1 04/2010 -                                                                                                    | Cử nhân<br>- Chọn học hả<br>tác thực tế th<br>(Từ tháng -<br>))<br>- 09/2014                                                                                                    | Tên cơ quan,<br>nơi làm việc                                                                                                    | Năm:<br>Năm:<br>ngành Tả<br>đơn vị                        | ài chính<br>Bộ phật<br>Kiểm t  | 2000<br>h, kế toán và<br>n làm việc<br>toán | à kiểm toán –<br>Chức danh, cố<br>việc<br>Trợ lý         | ng Si<br>là<br>to                         | ổ tháng thực tế<br>m tài chính, kế<br>ván, kiểm toán<br>32                      | Tải liệu chứng minh<br>Chọn tập Khôọ                                                 | Thêm<br>n X |
| iọc vị (cao nhất):<br>lọc hảm:<br>Thời gian công<br>STT Thời gian (<br>Đền tháng<br>1 04/2010 -                                                                                                    | Cử nhân<br>- Chọn học hà<br>tác thực tế th<br>(Từ tháng -<br>))<br>- 09/2014                                                                                                    | Tên cơ quan,<br>nơi làm việc Công ty TNH                                                                                                    | Năm:<br>Năm:<br>ngành Tà<br>đơn vị                        | ài chính<br>Bộ phận<br>Kiểm t  | 2000<br>h, kế toán và<br>n làm việc<br>toán | à kiểm toán -<br>Chức danh, cô<br>vệc<br>Trợ lý          | ing Si<br>Ià<br>to                        | ố tháng thực tế<br>im tải chính, kế<br>sản, kiểm toán<br>32                     | Tải liệu chứng minh<br>Chọn tệp Khôọ<br>23-08-2015 5-09-50<br>CH.png                 | n 🗙         |
| lọc vị (cao nhắt):<br>lọc hàm:<br>Thời gian công<br>STT Thời gian (<br>Đến tháng<br>1 04/2010 -                                                                                                    | Cử nhân<br>- Chọn học hà<br>tác thực tế th<br>(Từ tháng -<br>))<br>- 09/2014                                                                                                    | ▼<br>m - ▼<br>Tên cơ quan,<br>nơi làm việc                                                                                                    | Năm:<br>Năm:<br>ngành Tả<br>đơn vị<br>IH Kiểi             | ài chính<br>Bộ phậ<br>Kiêm t   | 2000<br>h, kế toán và<br>n làm việc<br>toán | à kiểm toán -<br>Chức danh, cố<br>vệc<br>Trợ lý<br>Tống  | ng Sa<br>Lá<br>to<br>giống 6              | ổ tháng thực tế<br>m tải chính, kế<br>xán, kiểm toán<br>32                      | Tải liệu chứng minh<br>Chọn tệp Khôọ<br>23-08-2015 5-09-50<br>CH.png                 | n ×         |
| çc vị (cao nhất):<br>çc hảm:<br>hời gian công<br>STT Thời gian (<br>Đến tháng<br>1 04/2010 -                                                                                                    | Cử nhân<br>- Chọn học hà<br><b>tác thực tế th</b><br>(Từ tháng -<br>))<br>- 09/2014                                                                                                    | ▼<br>m - ▼<br>teo chuyên<br>Tên cơ quan,<br>nơi làm việc<br>Công ty TNF                                                                                                    | Năm:<br>Năm:<br>ngành Tà<br>đơn vị                        | ài chính<br>Bộ phật<br>Kiêm t  | 2000<br>h, kế toán và<br>n làm việc<br>toán | à kiểm toán<br>Chức danh, cố<br>vệc<br>Trợ lý<br>Tổng    | ng Si<br>Là<br>to<br>g cộng 6             | ố tháng thực tế<br>m tài chính, kế<br>xán, kiểm toán<br>32                      | Tải liệu chứng minh           Chọn tập           23-08-2015 5-09-50           CH.png | n ×         |
| iọc vị (cao nhất):<br>lọc hàm:<br>Thời gian công<br>STT Thời gian (<br>Đến tháng<br>1 04/2010 -<br>Igười nộp hồ s                                                                                                    | Cử nhân<br>- Chọn học hả<br>tác thực tế th<br>(Từ tháng -<br>))<br>- 09/2014                                                                                                    | ▼<br>m - ▼<br>teo chuyên<br>Tên cơ quan,<br>nơi làm việc                                                                                                    | Năm:<br>Năm:<br>ngành Tả<br>đơn vị                        | ài chính<br>Bộ phậi<br>Kiêm t  | 2000<br>h, kế toán và<br>n làm việc<br>toán | à kiểm toán –<br>Chức danh, cố<br>việc<br>Trợ lý<br>Tống | ing Si<br>là<br>to<br>g cộng 6            | ố tháng thực tế<br>m tài chính, kế<br>ván, kiểm toán<br>32                      | Tài liệu chứng minh<br>Chọn tập Khôọ<br>23-08-2015 5-09-50<br>CH.png                 | Thêm        |
| iọc vị (cao nhất):<br>iọc hàm:<br>Thời gian công<br>STT Thời gian (<br>Đến tháng<br>1 04/2010 -<br>Igười nộp hồ s<br>iọ và tên: *                                                                                                    | Cử nhân<br>- Chọn học hà<br>tác thực tế th<br>(Từ tháng -<br>))<br>- 09/2014<br>- 09/2014                                                                                                    | Tên cơ quan,<br>nơi làm việc     Công ty TNH                                                                                                    | Năm:<br>Năm:<br>ngành Tà<br>đơn vị<br>HH Kiếi             | ài chính<br>Bộ phật<br>Kiêm tr | 2000<br>h, kế toán và<br>n tàm việc<br>toán | à kiểm toán -<br>Chức danh, cổ<br>vệc<br>Trợ lý<br>Tống  | ng Si<br>là<br>to<br>g cộng 6<br>Email: ' | ố tháng thực tế<br>im tải chính, kế<br>xán, kiểm toán<br>32<br>2<br>test@gmail. | Tải liệu chứng minh           Chọn tệp           23-08-2015 5-09-50           CH.png | n ×         |
| lọc vị (cao nhất):<br>lọc hảm:<br>hời gian công<br>STT Thời gian (Đến tháng<br>1 04/2010 -<br>Igười nộp hồ s<br>lọ và tên: *                                                                                                    | Cử nhân<br>- Chọn học hà<br>tác thực tế th<br>(Từ tháng -<br>))<br>- 09/2014<br>- 09/2014<br>- 09/2014<br>- 09/2014<br>- 09/2014                                                                                                    | v     v     v | Năm:<br>Năm:<br>ngành Tả<br>đơn vị<br>IH Kiế              | ài chính<br>Bộ phậi<br>Kiêm t  | 2000<br>h, kế toán và<br>n làm việc<br>toán | à kiểm toán<br>Chức danh, cố<br>vệc<br>Trợ lý<br>Tổng    | ng Si<br>là<br>to<br>g cộng 6<br>Email: * | ố tháng thực tế<br>m tài chính, kế<br>ván, kiểm toán<br>32<br>2<br>test@gmail.  | Tài liệu chứng minh<br>Chọn tập Khôọ<br>23-06-2015 5-09-50<br>CH.png                 | Thêm        |
| iọc vị (cao nhất):<br>lọc hảm:<br>hời gian công<br>STT Thời gian (<br>Đền tháng<br>1 04/2010 -<br>Igười nộp hồ s<br>lọ và tên: *                                                                                                    | Cử nhân<br>- Chọn học hà<br>tác thực tế th<br>(Từ tháng -<br>))<br>- 09/2014<br>- 09/2014 | Tên cơ quan,<br>nơi làm việc<br>Công ty TNH<br>Hiện                                                                                                    | Năm:<br>Năm:<br>ngành Tà<br>đơn vị<br>HH Kiếi             | ài chính<br>Bộ phật<br>Kiêm tr | 2000<br>h, kế toán và<br>n tảm việc<br>toán | à kiểm toán -<br>Chức danh, cổ<br>vệc<br>Trợ lý<br>Tống  | ng Si<br>Là<br>to<br>g cộng 6<br>Email: * | ố tháng thực tế<br>im tài chính, kế<br>sán, kiểm toán<br>32<br>2<br>test@gmail. | Tải liệu chứng minh           Chọn tệp           23-06-2015 5-09-50           CH.png | n ×         |
| <ul> <li>lọc vị (cao nhất):</li> <li>lọc hàm:</li> <li>Thời gian công</li> <li>STT Thời gian (Đến tháng</li> <li>1 04/2010 -</li> <li>I 04/2010 -</li> <li>I 04/2010 -</li> <li>I 04/2010 -</li> <li>Người nộp hổ s</li> <li>lọ và tên: *</li> <li>Xhức vụ: *</li> </ul> | Cử nhân<br>- Chọn học hà<br>tác thực tế th<br>(Từ tháng -<br>))<br>- 09/2014<br>- 09/2014 | Tên cơ quan,<br>nơi làm việc     Công ty TNH Hiện     T     T                                                                                                    | Năm:<br>Năm:<br>ngành Tả<br>đơn vị<br>IH Kiế<br>Di động : | ài chính<br>Bộ phật<br>Kiêm t  | 2000<br>h, kế toán và<br>n làm việc<br>toán | à kiểm toán<br>Chức danh, cố<br>vệc<br>Trợ lý<br>Tống    | ng Si<br>là<br>to<br>g cộng 6<br>Email: * | ố tháng thực tế<br>m tài chính, kế<br>xán, kiểm toán<br>32<br>2<br>test@gmail.  | Chọn tập Khôọ<br>23-08-2015 5-09-50<br>CH.png                                        | n ×         |

+ Thông tin đăng ký môn thi

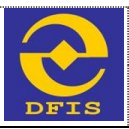

Hổ sơ đăng ký dự thi lấy chứng chỉ hành nghề kế toán

Những thông tin có dấu " là bắt buộc phải nhập

| anh s               | ách môn thi                            |                  |             |           |             |          |                |
|---------------------|----------------------------------------|------------------|-------------|-----------|-------------|----------|----------------|
| i (VNÐ<br>á ký thi: | 0): 0<br>Kỹ thi lấy chững chí          | Tổng tiên (VNĐ): | 0           |           |             |          |                |
| •                   | Môn thi                                | Lệ phi           | Số bào danh | Phòng thi | Ngày dự thi | Điểm thi | Điểm phúc khảo |
|                     | Pháp luật về kinh tế và Luật doanh ng  | hiệp 200.000     |             |           |             |          |                |
|                     | Tài chính và quần lý tài chính năng ca | 0 200.000        |             |           |             |          |                |
|                     | Thuế và quản lý thuế năng cao          | 200.000          |             |           |             |          |                |
|                     | Kế toàn tài chính, kế toàn quần trị nă | g cao 200.000    |             |           |             |          |                |
| 0                   | Tóng môn                               | thi 0            |             |           |             |          |                |

Tạm lưu Gửi hố sơ

## + Thông tin file đính kèm

#### Hổ sơ đăng ký dự thi lấy chứng chỉ hành nghề kế toán

Những thông tin có dầu \* là bắt buộc phải nhập

| 🚔 Thông tin cá nhân                                                                             | Bang ký môn thi                                                                           | 🖥 Tài liệu đình kêm                                                               |                                                                                              |                                                  |                                            |                                                                                 |                                   |
|-------------------------------------------------------------------------------------------------|-------------------------------------------------------------------------------------------|-----------------------------------------------------------------------------------|----------------------------------------------------------------------------------------------|--------------------------------------------------|--------------------------------------------|---------------------------------------------------------------------------------|-----------------------------------|
| (File hồ sơ tải lên <sub> </sub><br>10MB, chất lượng<br>cả Đơn, Giấy can<br>trực tuyến với hồ s | phải thuộc một trong (<br>phải đảm bảo để ngu<br>I <b>kết, Giấy giới thiệu</b><br>ơ gốc.) | tắc định dạng . <b>DOC, .L</b><br>rời tiếp nhận hồ sơ có t<br>,). Người nộp hồ sơ | DOCX, .PDF, .BMP, .GIF, .PI<br>hể đọc được. Tất cả các file<br>phải chịu trách nhiệm hoàn tơ | NG, .JPG, .RA<br>hồ sơ phải đu<br>cản trước pháp | R, .ZIP . Ki<br>ợc quét ho<br>luật về tính | ích thước file tải lên<br>Đ <mark>ặc chụp từ bản g</mark><br>chính xác của hồ s | tối đa<br><b>ốc (kể</b><br>sơ nộp |
| A. Phiêu đảng kỳ d                                                                              | iự thi có xác nhận của cơ                                                                 | quan, đơn vị nơi đang côn                                                         | g tác hoặc của Úy ban nhân dân đ                                                             | la phương nơi cư<br>trù *                        | Chọn tệp                                   | Không có tập nào được                                                           | chọn                              |
|                                                                                                 |                                                                                           | B. Bản sao có chú                                                                 | ng thực Giấy chừng minh nhân dâ                                                              | n hoặc hộ chiếu "                                | Chọn tệp                                   | Không có tập nào được                                                           | chọn                              |
| C. Sơ yếu lý                                                                                    | lịch có xác nhận của cơ                                                                   | quan, đơn vị nơi đang côn                                                         | g tác hoặc Uỷ ban nhân dân địa ph                                                            | urong nori curtrù *                              | Chon tép                                   | Không có tệp nào được                                                           | c chọn                            |
|                                                                                                 |                                                                                           |                                                                                   | D. Bản sao văn t                                                                             | bằng, chứng chỉ *                                | Chọn tệp                                   | Không có tệp nào được                                                           | chọn                              |
|                                                                                                 |                                                                                           |                                                                                   | E. Ánh màu cỡ 3x4 mới chụp trơ                                                               | ng vòng 6 thàng "                                | Chọn têp                                   | Không có tập nào được                                                           | c chọn                            |
|                                                                                                 |                                                                                           |                                                                                   |                                                                                              | F.Bån cam két *                                  | Chọn têp                                   | Không có tệp nào được                                                           | c chọn                            |
| G. Giảy xác nhận về                                                                             | thời gian công tác thực t                                                                 | ê làm tai chinh, kê toàn, kiê                                                     | m toàn có chữ kỳ của người đại di<br>và đông dầu xác nh                                      | ện theo pháp luật<br>lận của cơ quan *           | Chọn tập                                   | Không có tệp nào được                                                           | chạn                              |
|                                                                                                 |                                                                                           |                                                                                   | H. CMND, Hộ chiếu (Của                                                                       | người nặp hồ sơ)                                 | Chọn têp                                   | Không có tệp nào được                                                           | c chọn                            |
|                                                                                                 |                                                                                           |                                                                                   | I. Biên la                                                                                   | i nộp lệ phi dự thi                              | Chọn têp                                   | Không có tệp nào được                                                           | e chạn                            |
|                                                                                                 |                                                                                           |                                                                                   |                                                                                              |                                                  |                                            |                                                                                 |                                   |

Tạm lưu Gửi hố sơ

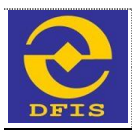

Từ giao diện nhập thủ tục hành chính như trên, người dùng nhập đầy đủ thông tin và file đính kèm. Sau khi nhập thông tin người dùng có thể chọn xử lý hồ sơ theo mong muốn (Tham chiếu mục 3.4.2 – Xử lý hồ sơ)

## d. Một số lưu ý

# 3.4.1.3 Đăng ký dự thi sát hạch lấy chứng chỉ Kiểm toán viên đối với người có chứng chỉ chuyên gia kế toán hoặc chứng chỉ Kiểm toán viên nước ngoài

## a. Mục đích

Cho phép người dùng là cá nhân dự thi sát hạch lấy chứng chỉ Kiểm toán viên đối với người có chứng chỉ chuyên gia kế toán hoặc chứng chỉ Kiểm toán viên nước ngoài trên phần mềm dịch vụ công trực tuyến mức độ 3 sau khi khách hàng đã có tài khoản.

## b. Đối tượng sử dụng

- Khách hàng cá nhân là người có chứng chỉ chuyên gia kế toán hoặc chứng chỉ Kiểm toán viên nước ngoài sử dụng dịch vụ công trực tuyến mức độ 3.

## c. Cách thức sử dụng

- Người dùng đăng nhập bằng user đã được tạo trong hệ thống, chương trình hiển thị giao diện như sau

|             | BỘ TÀI CHÍNH<br>Hệ THÔNG DỊCH VỤ CÔNG TRỰC TUYÊN                                |                        |
|-------------|---------------------------------------------------------------------------------|------------------------|
| Trang chủ   | Giối thiệu Hỏi đáp Thủ tục hành chính Nhập yêu cấu                              | Xin chảo! OanhOanh 🏼 🏌 |
| 🕞 Gửi hồ so | r mới 🛛 🙀 Thông báo từ Bộ tài chính (8) 🔍 Tra cứu trạng thái hồ sơ 😝 Khay hồ sơ | 🤱 Thông tin tải khoản  |

Các thủ tục hành chính của các cơ quan Bộ Tài Chính được cung cấp dưới dạng dịch vụ công mức độ 3 gồm có:

Lĩnh vực quản lý giá:

- 1. Đăng ký dự thi về cấp thẻ thẩm định giá
- 2. Đăng ký dự thi về cấp thẻ thẩm định giá (thi lại)
- 🖌 3. Đăng ký dự thi sát hạch đối với người có chứng chỉ hành nghề thấm định giá của nước ngoài (đối với công dân Việt Nam)
- 🖌 4. Đăng ký dự thi sát hạch đối với người có chứng chỉ hành nghề thấm định giá của nước ngoài (đối với người nước ngoài)
- 5. Cấp giấy xác nhận đã cấp thẻ thẩm định viên về giá

Lĩnh vực quản lý, giám sát bảo hiểm:

- 1. Sửa đối, bổ sung Giây phép thành lập và hoạt động của doanh nghiệp bảo hiểm, doanh nghiệp môi giới bảo hiểm
- 🖌 (\*) Gử i và nhận báo cáo của doanh nghiệp bảo hiểm, doanh nghiệp môi giới bảo hiểm

#### Lĩnh vực chế độ kế toán và kiểm toán:

- 1. Đăng ký dự thi lấy chứng chỉ kiếm toán viên
- 2. Đăng ký dự thi lấy chứng chỉ hành nghề kế toán
- 🛹 3. Đăng ký dự thi sát hạch lấy chúng chỉ kiểm toán viên đối với người có chúng chỉ chuyên gia kế toán hoặc chúng chỉ kiểm toán viên nước ngoài
- 🖌 4. Đăng ký dự thi sát hạch lấy chứng chỉ hành nghề kế toán đối với người có chứng chỉ chuyên gia kế toán hoặc chứng chỉ kiểm toán viên nước ngoài

Từ giao diện này người dùng chọn thủ tục Đăng ký dự thi sát hạch lấy chứng chỉ Kiểm toán viên đối với người có chứng chỉ chuyên gia kế toán hoặc chứng chỉ Kiểm toán viên nước ngoài. Giao diện nhập thông tin hồ sơ hiển thị như sau

+ Thông tin cá nhân

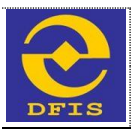

| Mhiena        | thông t | in có i | dŝu * | IS hat | huốc  | nhải nhấ  | i. |
|---------------|---------|---------|-------|--------|-------|-----------|----|
| - I WING I NG | arony a |         | uau   | ia wai | Daroc | priarinia |    |

| Thông tin cá nhâr                                                                                                    | n 📗 Đăng k                                                                                                    |                                                                                                    |                                                           |                                |                                             |                                                          |                                           |                                                                                 |                                                                                      |             |
|----------------------------------------------------------------------------------------------------|----------------------------------------------------------------------------------------------------|----------------------------------------------------------------------------------------------------|-----------------------------------------------------------|--------------------------------|---------------------------------------------|----------------------------------------------------------|-------------------------------------------|---------------------------------------------------------------------------------|--------------------------------------------------------------------------------------|-------------|
| ľhông tin cá nh                                                                                                    | lân                                                                                                    |                                                                                                    |                                                           |                                |                                             |                                                          |                                           |                                                                                 |                                                                                      |             |
| ang ký dự thị:                                                                                                    | ⊛Lần đầu 0                                                                                                    | Năm thứ 2                                                                                                    | ONăm thứ                                                  | 3 00                           | Có chứng chỉ h                              | ảnh nghề kế toái                                         | n thị chuyế                               | n lấy chứng chỉ k                                                               | VTV                                                                                  |             |
| lọ và tên: *                                                                                                    | Trân Quang K                                                                                                    | hài                                                                                                    | Ngày sint                                                 | h: *                           | 05/11/1982                                  | ann nghe ke toa                                          | Giới tính: *                              | Nam ®                                                                           | Nữ ©                                                                                 |             |
| MND/Hộ chiếu:                                                                                                    | 42438090                                                                                                    |                                                                                                    | Ng ày cấp                                                 | c *                            | 02/03/2011                                  |                                                          |                                           |                                                                                 |                                                                                      |             |
| šố điện thoại: *                                                                                                    | 0986070025                                                                                                    |                                                                                                    | Ngày đăn                                                  | ng ký:                         | 13/07/2015                                  |                                                          | Email: *                                  | contact@te                                                                      | st.vn                                                                                |             |
| ۵uê quán: *                                                                                                    | Ba Vi- Hà Nội                                                                                                    |                                                                                                    |                                                           |                                |                                             |                                                          |                                           |                                                                                 |                                                                                      |             |
| ĩnh / Thành<br>xhố: *                                                                                                    | Nam Định                                                                                                    | •                                                                                                    | Quận / hu                                                 | uyện: *                        | Nghĩa Hưng                                  | •                                                        | Phường /<br>Xã:                           | Thị trân Liễu                                                                   | ı Đê ▼                                                                               |             |
| )ịa chỉ liên hệ:                                                                                                    |                                                                                                    |                                                                                                    |                                                           |                                |                                             |                                                          |                                           |                                                                                 |                                                                                      |             |
| înh / Thành phố:                                                                                                    | Nam Định                                                                                                    | •                                                                                                    | Quận / hu                                                 | uyện:                          | Nghĩa Hưng                                  | •                                                        | Phường /<br>Xã:                           | Thị trân Liễu                                                                   | u Đê 🔻                                                                               |             |
| )on vị công tác :                                                                                                    | Công ty TNH                                                                                                    | l Hãng Kiêm t                                                                                                    | oán AASC                                                  |                                |                                             |                                                          | Chức vụ: *                                | Chuyên viêr                                                                     | n V Chor                                                                             | nảnh        |
|                                                                                                    |                                                                                                    |                                                                                                    |                                                           |                                |                                             |                                                          |                                           | -                                                                               |                                                                                      |             |
| I NO WIGHT                                                                                                    | -                                                                                                    |                                                                                                    |                                                           |                                |                                             |                                                          |                                           |                                                                                 |                                                                                      |             |
| 1 Học viện                                                                                                    | Tài chính 🛛 🔻                                                                                                    | Kiêm toá                                                                                                    | in                                                        | •                              | KTKT                                        |                                                          | 2000                                      |                                                                                 | Giồi                                                                                 | - ×         |
|                                                                                                    |                                                                                                    |                                                                                                    |                                                           |                                |                                             |                                                          |                                           |                                                                                 |                                                                                      |             |
| lọc vị (cao nhất):                                                                                                    | Cử nhân                                                                                                    |                                                                                                    | Năm:                                                      |                                | 2000                                        |                                                          |                                           |                                                                                 |                                                                                      |             |
| lọc vị (cao nhất):<br>lọc hàm:<br><b>hời gian công</b>                                                                                                    | Cử nhân<br>- Chọn học hà<br>tác thực tế th                                                                                                    | v<br>m-v<br>eochuyên                                                                                                    | Năm:<br>Năm:<br>ngành Tà                                  | ài chính                       | 2000<br>h, kế toán và                       | à kiểm toán                                              |                                           |                                                                                 |                                                                                      | Dâm         |
| lọc vị (cao nhất):<br>lọc hảm:<br>Thời gian công<br>STT Thời gian (<br>Đến tháng                                                                                                    | Cử nhân<br>- Chọn học hà<br>tác thực tế th<br>(Từ tháng -<br>))                                                                                                    | ▼<br>m - ▼<br>eo chuyên<br>Tên cơ quan,<br>nơi làm việc                                                                                                    | Năm:<br>Năm:<br>ngành Tà<br>đơn vị                        | ài chính<br>Bộ phậi            | 2000<br>h, kế toán và<br>n làm việc         | à kiểm toán –<br>Chức danh, cố<br>việc                   | ng Sa<br>là<br>to                         | ố tháng thực tế<br>m tài chính, kế<br>sán, kiểm toán                            | Tài liệu chứng minh                                                                  |             |
| lọc vị (cao nhắt):<br>lọc hảm:<br>Thời gian công<br>STT Thời gian (<br>Đến tháng<br>1 04/2010 -                                                                                                    | Cử nhân<br>- Chọn học hả<br>tác thực tế th<br>(Từ tháng -<br>))<br>- 09/2014                                                                                                    | Tên cơ quan,<br>nơi làm việc                                                                                                    | Năm:<br>Năm:<br>ngành Tả<br>đơn vị                        | ài chính<br>Bộ phật<br>Kiểm t  | 2000<br>h, kế toán và<br>n làm việc<br>toán | à kiểm toán –<br>Chức danh, cố<br>việc<br>Trợ lý         | ng Si<br>là<br>to                         | ổ tháng thực tế<br>m tài chính, kế<br>ván, kiểm toán<br>32                      | Tải liệu chứng minh<br>Chọn tập Khôọ                                                 | Thêm<br>n X |
| iọc vị (cao nhất):<br>lọc hảm:<br>Thời gian công<br>STT Thời gian (<br>Đền tháng<br>1 04/2010 -                                                                                                    | Cử nhân<br>- Chọn học hà<br>tác thực tế th<br>(Từ tháng -<br>))<br>- 09/2014                                                                                                    | Tên cơ quan,<br>nơi làm việc Công ty TNH                                                                                                    | Năm:<br>Năm:<br>ngành Tà<br>đơn vị                        | ài chính<br>Bộ phận<br>Kiểm t  | 2000<br>h, kế toán và<br>n làm việc<br>toán | à kiểm toán -<br>Chức danh, cô<br>vệc<br>Trợ lý          | ing Si<br>Ià<br>to                        | ố tháng thực tế<br>im tải chính, kế<br>sản, kiểm toán<br>32                     | Tải liệu chứng minh<br>Chọn tệp Khôọ<br>23-08-2015 5-09-50<br>CH.png                 | n 🗙         |
| lọc vị (cao nhắt):<br>lọc hàm:<br>Thời gian công<br>STT Thời gian (<br>Đến tháng<br>1 04/2010 -                                                                                                    | Cử nhân<br>- Chọn học hà<br>tác thực tế th<br>(Từ tháng -<br>))<br>- 09/2014                                                                                                    | ▼<br>m - ▼<br>Tên cơ quan,<br>nơi làm việc                                                                                                    | Năm:<br>Năm:<br>ngành Tả<br>đơn vị<br>IH Kiểi             | ài chính<br>Bộ phậ<br>Kiêm t   | 2000<br>h, kế toán và<br>n làm việc<br>toán | à kiểm toán -<br>Chức danh, cố<br>vệc<br>Trợ lý<br>Tống  | ng Sa<br>La<br>to<br>g cộng 6             | ổ tháng thực tế<br>m tải chính, kế<br>xán, kiểm toán<br>32                      | Tải liệu chứng minh<br>Chọn tệp Khôọ<br>23-08-2015 5-09-50<br>CH.png                 | n ×         |
| çc vị (cao nhất):<br>çc hảm:<br>hời gian công<br>STT Thời gian (<br>Đến tháng<br>1 04/2010 -                                                                                                    | Cử nhân<br>- Chọn học hà<br><b>tác thực tế th</b><br>(Từ tháng -<br>))<br>- 09/2014                                                                                                    | ▼<br>m - ▼<br>teo chuyên<br>Tên cơ quan,<br>nơi làm việc<br>Công ty TNF                                                                                                    | Năm:<br>Năm:<br>ngành Tà<br>đơn vị                        | ài chính<br>Bộ phật<br>Kiêm t  | 2000<br>h, kế toán và<br>n làm việc<br>toán | à kiểm toán<br>Chức danh, cố<br>vệc<br>Trợ lý<br>Tổng    | ng Si<br>Là<br>to<br>g cộng 6             | ố tháng thực tế<br>m tài chính, kế<br>xán, kiểm toán<br>32                      | Tải liệu chứng minh           Chọn tập           23-08-2015 5-09-50           CH.png | n ×         |
| iọc vị (cao nhất):<br>lọc hàm:<br>Thời gian công<br>STT Thời gian (<br>Đến tháng<br>1 04/2010 -<br>Igười nộp hồ s                                                                                                    | Cử nhân<br>- Chọn học hả<br>tác thực tế th<br>(Từ tháng -<br>))<br>- 09/2014                                                                                                    | ▼<br>m - ▼<br>teo chuyên<br>Tên cơ quan,<br>nơi làm việc                                                                                                    | Năm:<br>Năm:<br>ngành Tả<br>đơn vị                        | ài chính<br>Bộ phậi<br>Kiêm t  | 2000<br>h, kế toán và<br>n làm việc<br>toán | à kiểm toán –<br>Chức danh, cố<br>việc<br>Trợ lý<br>Tống | ing Si<br>là<br>to<br>g cộng 6            | ố tháng thực tế<br>m tài chính, kế<br>ván, kiểm toán<br>32                      | Tài liệu chứng minh<br>Chọn tập Khôọ<br>23-08-2015 5-09-50<br>CH.png                 | Thêm        |
| iọc vị (cao nhất):<br>iọc hàm:<br>Thời gian công<br>STT Thời gian (<br>Đến tháng<br>1 04/2010 -<br>Igười nộp hồ s<br>iọ và tên: *                                                                                                    | Cử nhân<br>- Chọn học hà<br>tác thực tế th<br>(Từ tháng -<br>))<br>- 09/2014<br>- 09/2014                                                                                                    | Tên cơ quan,<br>nơi làm việc     Công ty TNH                                                                                                    | Năm:<br>Năm:<br>ngành Tà<br>đơn vị<br>HH Kiếi             | ài chính<br>Bộ phật<br>Kiêm tr | 2000<br>h, kế toán và<br>n làm việc<br>toán | à kiểm toán -<br>Chức danh, cổ<br>vệc<br>Trợ lý<br>Tống  | ng Si<br>là<br>to<br>g cộng 6<br>Email: ' | ố tháng thực tế<br>im tải chính, kế<br>xán, kiểm toán<br>32<br>2<br>test@gmail. | Tải liệu chứng minh           Chọn tệp           23-08-2015 5-09-50           CH.png | n ×         |
| lọc vị (cao nhất):<br>lọc hảm:<br>hời gian công<br>STT Thời gian (Đến tháng<br>1 04/2010 -<br>Igười nộp hồ s<br>lọ và tên: *                                                                                                    | Cử nhân<br>- Chọn học hà<br>tác thực tế th<br>(Từ tháng -<br>))<br>- 09/2014<br>- 09/2014<br>- 09/2014<br>- 09/2014<br>- 09/2014                                                                                                    | v     v     v | Năm:<br>Năm:<br>ngành Tả<br>đơn vị<br>IH Kiế              | ài chính<br>Bộ phậi<br>Kiêm t  | 2000<br>h, kế toán và<br>n làm việc<br>toán | à kiểm toán<br>Chức danh, cố<br>vệc<br>Trợ lý<br>Tổng    | ng Si<br>là<br>to<br>g cộng 6<br>Email: * | ố tháng thực tế<br>m tài chính, kế<br>ván, kiểm toán<br>32<br>2<br>test@gmail.  | Tài liệu chứng minh<br>Chọn tập Khôọ<br>23-06-2015 5-09-50<br>CH.png                 | Thêm        |
| iọc vị (cao nhất):<br>lọc hảm:<br>hời gian công<br>STT Thời gian (<br>Đền tháng<br>1 04/2010 -<br>Igười nộp hồ s<br>lọ và tên: *                                                                                                    | Cử nhân<br>- Chọn học hà<br>tác thực tế th<br>(Từ tháng -<br>))<br>- 09/2014<br>- 09/2014 | Tên cơ quan,<br>nơi làm việc<br>Công ty TNH<br>Hiện                                                                                                    | Năm:<br>Năm:<br>ngành Tà<br>đơn vị<br>HH Kiếi             | ài chính<br>Bộ phật<br>Kiêm tr | 2000<br>h, kế toán và<br>n tảm việc<br>toán | à kiểm toán -<br>Chức danh, cổ<br>vệc<br>Trợ lý<br>Tống  | ng Si<br>Là<br>to<br>g cộng 6<br>Email: * | ố tháng thực tế<br>im tài chính, kế<br>sán, kiểm toán<br>32<br>2<br>test@gmail. | Tải liệu chứng minh           Chọn tệp           23-06-2015 5-09-50           CH.png | n ×         |
| <ul> <li>lọc vị (cao nhất):</li> <li>lọc hàm:</li> <li>Thời gian công</li> <li>STT Thời gian (Đến tháng</li> <li>1 04/2010 -</li> <li>I 04/2010 -</li> <li>I 04/2010 -</li> <li>I 04/2010 -</li> <li>Người nộp hổ s</li> <li>lọ và tên: *</li> <li>Xhức vụ: *</li> </ul> | Cử nhân<br>- Chọn học hà<br>tác thực tế th<br>(Từ tháng -<br>))<br>- 09/2014<br>- 09/2014 | Tên cơ quan,<br>nơi làm việc     Công ty TNH Hiện     T     T                                                                                                    | Năm:<br>Năm:<br>ngành Tả<br>đơn vị<br>IH Kiế<br>Di động : | ài chính<br>Bộ phật<br>Kiêm t  | 2000<br>h, kế toán và<br>n làm việc<br>toán | à kiểm toán<br>Chức danh, cố<br>vệc<br>Trợ lý<br>Tống    | ng Si<br>là<br>to<br>g cộng 6<br>Email: * | ố tháng thực tế<br>m tài chính, kế<br>xán, kiểm toán<br>32<br>2<br>test@gmail.  | Chọn tập Khôọ<br>23-08-2015 5-09-50<br>CH.png                                        | n ×         |

+ Thông tin đăng ký môn thi

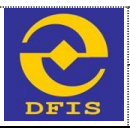

#### Hổ sơ đăng ký dự thi sát hạch lấy chứng chỉ kiểm toán viên đối với người có chứng chỉ chuyên gia kế toán hoặc chứng chỉ kiểm toán viên nước ngoài

Những thông tin có dâu " là bắt buộc phải nhập

| anh s   | ách môn thi     |                            |                  |             |           |             |          |                |
|---------|-----------------|----------------------------|------------------|-------------|-----------|-------------|----------|----------------|
| I (VNE  | 0):             | 0                          | Tổng tiền (VNĐ): | 0           |           |             |          |                |
| ă ký th | l:              | Kỹ thi lấy chứng chỉ KTV   | T                |             |           |             |          |                |
| •       | Môn thi         |                            | Lệ phi           | Số bào danh | Phòng thi | Ngày dự thi | Điểm thi | Điểm phúc khảo |
|         | Pháp luật về ki | nh tế và Luật doanh nghiệp | 200.000          |             |           |             |          |                |
|         | Tài chính và qu | uản lý tài chính           | 200.000          |             |           |             |          |                |
|         | Thuế và quần l  | ý thuế                     | 200.000          |             |           |             |          |                |
|         | Kế toàn tài chỉ | nh, kê toàn quần trị       | 200.000          |             |           |             |          |                |
|         | Kiểm toàn và d  | ịch vụ bảo đảm             | 200.000          |             |           |             |          |                |
| 0       |                 | Tổng môn thi               | 0                |             |           |             |          |                |

+ Thông tin file đính kèm

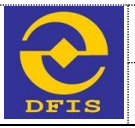

Hướng dẫn thực hiện thủ tục: Đăng kỳ dự thi sát hạch lấy chứng chỉ kiểm toàn viên đối với người có chứng chỉ chuyên gia kẻ toàn hoặc chứng chỉ kiểm toàn viên nước ngoài.

Hồ sơ đăng ký dự thi sát hạch lấy chứng chỉ kiểm toán viên đối với người có chứng chỉ chuyên gia kế toán hoặc chứng chỉ kiểm toán viên nước ngoài

Những thông tin có dâu " là bắt buộc phải nhập

| (File hồ sơ tài lên phải thuộc một trong các định dạng .DOC, .DOCX, .PDF, .BMP, .GIF, .PNG, .JPG, .RAR, .ZIP . Kích thuớc file tải lên tối đi<br>10MB, chất lượng phải đảm bảo đế người tiếp nhận hồ sơ có thể đọc được. Tất cả các file hồ sơ phải được quét hoặc chụp từ bản gốc (k<br>cả Đơn, Giấy cam kết, Giấy giới thiệu,). Người nộp hồ sơ phải chịu trách nhiệm hoản toàn trước pháp luật về tinh chính xác của hố sơ nộj<br>tực tuyến với hồ sơ gốc.)<br>A. Anh 3x4 ° Chọn tệp Không có tệp nao được chọn<br>B. Biên iai lệ phi thi ° Chọn tệp Không có tệp nao được chọn<br>C. Phiếu đảng kỳ có xác nhận ° Chọn tệp Không có tệp nao được chọn<br>D. CMTND, hộ chiếu ° Chọn tệp Không có tệp nao được chọn<br>F. Chúng chỉ kiểm toàn viên nước ngoài (Bản Sao) ° Chọn tệp Không có tệp nao được chọn<br>G. Chứng chỉ kiểm toàn viên nước ngoài (Bản Sao) ° Chọn tệp Không có tệp nao được chọn                                                                         | 🌧 Thông tin cả nhân                                                                    | BĐảng ký môn thi                                                                          | 🖿 Tài liệu đình kêm                                                                  |                                                                                                    |                                                                                                    |
|----------------------------------------------------------------------------------------------------|----------------------------------------------------------------------------------------|-------------------------------------------------------------------------------------------|--------------------------------------------------------------------------------------|----------------------------------------------------------------------------------------------------|----------------------------------------------------------------------------------------------------|
| (File hồ sơ tải lên phải thuộc một trong các định dạng .DOC, .DOCX, .PDF, .BMP, .GIF, .PNG, .JPG, .RAR, .ZIP . Kích thuộc file tải lên tối đi<br>10MB, chất lượng phải đảm bảo để người tiếp nhận hồ sơ có thể đọc được. Tất cả các file hồ sơ phải được quét hoặc chụp từ bản gốc (k<br>cả Đơn, Giấy cam kết, Giấy giới thiệu,). Người nộp hồ sơ phải chịu trách nhiệm hoàn toàn trước pháp luật về tính chính xác của hồ sơ nội<br>trực tuyển với hồ sơ gốc.)<br>A. Ánh 3x4 ° Chọn tệp Không có tệp nao được chọn<br>B. Biến lai lệ phi thi ° Chọn tệp Không có tệp nao được chọn<br>C. Phiêu đảng kỳ có xác nhận ° Chọn tệp Không có tệp nao được chọn<br>D. CMTND, hộ chiếu ° Chọn tệp Không có tệp nao được chọn<br>E. Sơ yêu lý lịch có xác nhận ° Chọn tệp Không có tệp nao được chọn<br>F. Chứng chỉ kiểm toàn viên nước ngoài (Bản Sao) ° Chọn tệp Không có tệp nao được chọn<br>G. Chúng chỉ kiểm toàn viên nước ngoài (Bản Sao) ° Chọn tệp Không có tệp nao được chọn |                                                                                        |                                                                                           | -                                                                                    |                                                                                                    |                                                                                                    |
| A. Ánh 3x4 ° Chọn tệp Không có tệp nào được chọn<br>B. Biến lại lệ phi thi ° Chọn tệp Không có tệp nào được chọn<br>C. Phiếu đảng kỳ có xác nhận ° Chọn tệp Không có tệp nào được chọn<br>D. CMTND, hộ chiếu ° Chọn tệp Không có tệp nào được chọn<br>E. Sơ yếu lý lịch có xác nhận ° Chọn tệp Không có tệp nào được chọn<br>F. Chứng chỉ kiểm toàn viên nước ngoài (Bản Sao) ° Chọn tệp Không có tệp nào được chọn<br>G. Chứng chỉ kiểm toàn viên nước ngoài (Bản Sao) ° Chọn tệp Không có tệp nào được chọn                                                                                                    | (File hồ sơ tải lên µ<br>10M B, chất lượn g<br>cả Đơn, Giấy cam<br>trực tuyến với hồ s | nhải thuộc một trong c<br>phải đảm bảo để ngu<br>I <b>kết, Giấy giới thiệu</b><br>ơ gốc.) | ác định dạng . <b>DOC, .DO</b><br>ời tiếp nhận hồ sơ có thể<br>). Người nộp hồ sơ ph | CX, .PDF, .BMP, .GIF, .PNG, .JPG<br>đọc được. Tắt cả các file hồ sơ ph<br>ải chịu trách nhiệm hoàn toàn trước | ; .RAR, .ZIP . Kích thước file tải lên tối đi<br>i <mark>ải được quét hoặc chụp từ bản gốc (k:</mark><br>pháp luật về tính chính xác của hồ sơ nộj |
| <ul> <li>B. Biến lài lệ phi thi * Chọn tếp Không có tệp nào được chọn</li> <li>C. Phiếu đáng kỳ có xác nhận * Chọn tếp Không có tệp nào được chọn</li> <li>D. CMTND, hộ chiếu * Chọn tếp Không có tệp nào được chọn</li> <li>E. Sơ yếu lý lịch có xác nhận * Chọn tếp Không có tệp nào được chọn</li> <li>F. Chúng chỉ kiểm toàn viên nước ngoài (Bản Sao) * Chọn tếp Không có tệp nào được chọn</li> <li>G. Chúng chỉ kiểm toàn viên nước ngoài (Bản Sao) * Chọn tếp Không có tệp nào được chọn</li> </ul>                                                                                                    |                                                                                        |                                                                                           |                                                                                      | A. Ánh                                                                                                    | n 3x4 * Chọn tệp Không có tệp nào được chọn                                                                                                    |
| C. Phiếu đảng kỳ có xác nhận * Chọn tệp Không có tệp nào được chọn<br>D. CMTND, hộ chiếu * Chọn tệp Không có tệp nào được chọn<br>E. Sơ yếu lý lịch có xác nhận * Chọn tệp Không có tệp nào được chọn<br>F. Chứng chỉ kiếm toàn viên nước ngoài (Bản Sao) * Chọn tệp Không có tệp nào được chọn<br>G. Chứng chỉ kiếm toàn viên nước ngoài (Bản dịch ra Tiếng Việt) * Chọn tệp Không có tệp nào được chọn                                                                                                    |                                                                                        |                                                                                           |                                                                                      | B. Biên lai lệ p                                                                                              | hi thi * Chon tệp Không có tệp nào được chọn                                                                                                    |
| D. CMTND, hộ chiếu * Chọn tếp Không có tếp nào được chọn<br>E. Sơ yếu lý lịch có xác nhận * Chọn tếp Không có tếp nào được chọn<br>F. Chứng chỉ kiểm toàn viên nước ngoài (Bản Sao) * Chọn tếp Không có tếp nào được chọn<br>G. Chứng chỉ kiểm toàn viên nước ngoài (Bản dịch ra Tiếng Việt) * Chọn tếp Không có tệp nào được chọn                                                                                                    |                                                                                        |                                                                                           |                                                                                      | C. Phiếu đảng ký có xác i                                                                                     | nhận * Chọn tệp Không có tếp nào được chọn                                                                                                    |
| E. Sơ yếu lý lịch có xác nhận * Chon tệp Không có tệp nào được chọn<br>F. Chứng chỉ kiểm toàn viên nước ngoài (Bản Sao) * Chọn tệp Không có tệp nào được chọn<br>G. Chứng chỉ kiểm toàn viên nước ngoài (Bản dịch ra Tiếng Việt) * Chọn tệp Không có tệp nào được chọn                                                                                                    |                                                                                        |                                                                                           |                                                                                      | D. CMTND, hộc                                                                                                 | chiếu * Chọn tệp Không có tệp nào được chọn                                                                                                    |
| F. Chứng chỉ kiểm toàn viên nước ngoài (Bản Sao) * Chọn tệp Không có tệp nào được chọn<br>G. Chứng chỉ kiểm toàn viên nước ngoài (Bản dịch ra Tiếng Việt) * Chọn tệp Không có tệp nào được chọn                                                                                                    |                                                                                        |                                                                                           |                                                                                      | E. Sơ yếu lý lịch cô xác i                                                                                    | nhận * Chọn tệp Không có tệp nào được chọn                                                                                                    |
| G. Chúng chỉ kiếm toàn viên nước ngoài (Bản dịch ra Tiếng Việt) * Chọn tếp Không có tệp nào được chọn                                                                                                    |                                                                                        |                                                                                           | F. C                                                                                 | thừng chỉ kiểm toàn viên nước ngoài (Bản                                                                      | Sao) * Chọn tệp Không có tệp nào được chọn                                                                                                    |
|                                                                                                    |                                                                                        |                                                                                           | G. Chứng chỉ kiếr                                                                    | m toàn viên nước ngoài (Bản dịch ra Tiếng                                                                     | Việt) * Chọn tệp Không có tệp nào được chọn                                                                                                    |
|                                                                                                    |                                                                                        |                                                                                           |                                                                                      |                                                                                                    |                                                                                                    |

Từ giao diện nhập thủ tục hành chính như trên, người dùng nhập đầy đủ thông tin và file đính kèm. Sau khi nhập thông tin người dùng có thể chọn xử lý hồ sơ theo mong muốn (Tham chiếu mục 3.4.2 – Xử lý hồ sơ)

Tạm lưu

Gửi hố sơ

## d. Một số lưu ý

# 3.4.1.4 Đăng ký dự thi sát hạch lấy chứng chỉ hành nghề kế toán đối với người có chứng chỉ chuyên gia kế toán hoặc chứng chỉ kiểm toán viên nước ngoài

- a. Mục đích
  - Cho phép người dùng là cá nhân thi sát hạch lấy chứng chỉ hành nghề kế toán đối với người có chứng chỉ chuyên gia kế toán hoặc chứng chỉ kiểm toán viên nước ngoài trên phần mềm dịch vụ công trực tuyến mức độ 3 sau khi khách hàng đã có tài khoản.

## b. Đối tượng sử dụng

 Khách hàng cá nhân là người có chứng chỉ chuyên gia kế toán hoặc chứng chỉ kiểm toán viên nước ngoài sử dụng dịch vụ công trực tuyến mức độ 3.

## c. Cách thức sử dụng

- Người dùng đăng nhập bằng user đã được tạo trong hệ thống, chương trình hiển thị giao diện như sau

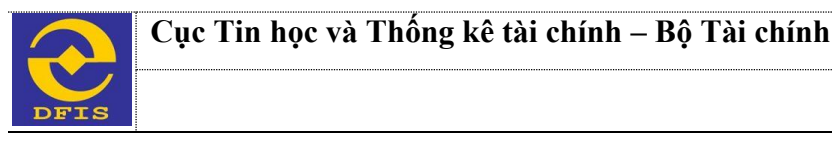

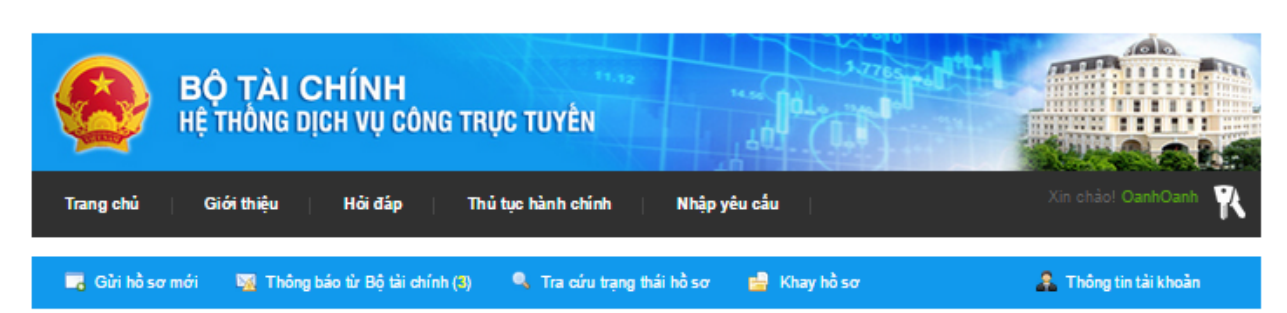

Các thủ tục hành chính của các cơ quan Bộ Tài Chính được cung cấp dưới dạng dịch vụ công mức độ 3 gồm có:

Lĩnh vực quản lý giá:

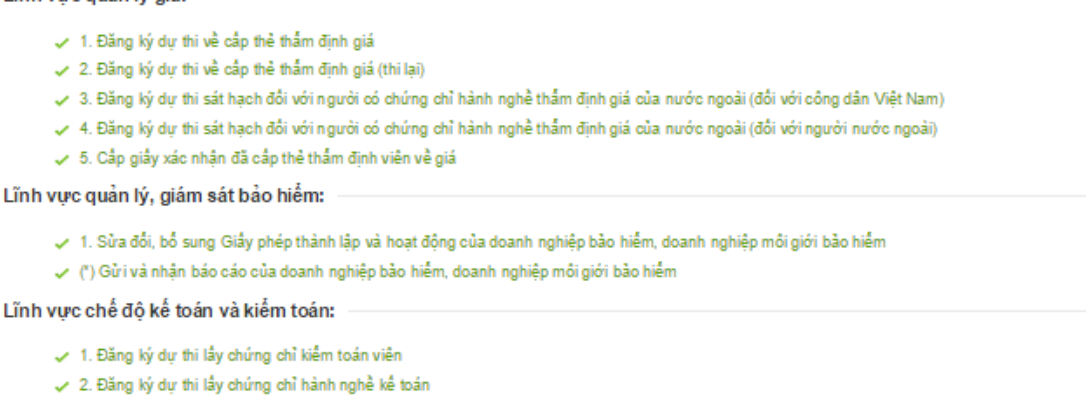

🖌 3. Đăng ký dự thi sát hạch lấy chứng chỉ kiểm toán viên đối với người có chứng chỉ chuyên gia kế toán hoặc chứng chỉ kiểm toán viên nước ngoài

🛹 4. Đăng ký dự thi sát hạch lấy chứng chỉ hành nghề kế toán đối với người có chứng chỉ chuyện gia kế toán hoặc chứng chỉ kiểm toán viên nước ngoài

Từ giao diện này người dùng chọn thủ tục Đăng ký dự thi sát hạch lấy chứng chỉ hành nghề kế toán đối với người có chứng chỉ chuyên gia kế toán hoặc chứng chỉ kiểm toán viên nước ngoài. Giao diện nhập thông tin hồ sơ hiển thị như sau

+ Thông tin cá nhân

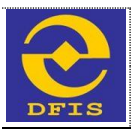

| Mhiena        | thông t | in có i | dŝu * | IS hat | huốc  | nhải nhấ  | i. |
|---------------|---------|---------|-------|--------|-------|-----------|----|
| - I WING I NG | arony a |         | uau   | ia wai | Daroc | priarinia |    |

| i nong tin ca nhai                                                                                                    |                                                                                                    |                                                                                                  |                                                                            |                                           |                                                      |                                                                                                    |                                           |                                                                                      |                                                                                                   |       |
|----------------------------------------------------------------------------------------------------|----------------------------------------------------------------------------------------------------|--------------------------------------------------------------------------------------------------|----------------------------------------------------------------------------|-------------------------------------------|------------------------------------------------------|----------------------------------------------------------------------------------------------------|-------------------------------------------|--------------------------------------------------------------------------------------|---------------------------------------------------------------------------------------------------|-------|
| ĥông tin cá nh                                                                                                    | ân                                                                                                    |                                                                                                  |                                                                            |                                           |                                                      |                                                                                                    |                                           |                                                                                      |                                                                                                   |       |
| )ăng ký dự thị:                                                                                                    | ®Lần đầu □                                                                                                    | Năm thứ 2                                                                                        | ONăm thứ 3                                                                 | 3 000                                     | ó chứng chỉ hạ                                       | ành nghề kế toái                                                                                                    | n. thi chuvế                              | n lấv chứng chỉ k                                                                    | VTV                                                                                               |       |
| lọ và tên: *                                                                                                    | Trân Quang Kh                                                                                                    | ıåi                                                                                              | Ngày sinh:                                                                 | *                                         | 05/11/1982                                           |                                                                                                    | Giới tính: *                              | Nam ®                                                                                | Nữ O                                                                                              |       |
| MND/Hộ chiếu:                                                                                                    | 42438090                                                                                                    |                                                                                                  | Ngày cấp:                                                                  | • [                                       | 02/03/2011                                           |                                                                                                    |                                           |                                                                                      |                                                                                                   |       |
| ố điện thoại: *                                                                                                    | 0986070025                                                                                                    |                                                                                                  | Ngày đăng                                                                  | g ký:                                     | 13/07/2015                                           |                                                                                                    | Email: *                                  | contact@te                                                                           | st.vn                                                                                             |       |
| Quê quán: *                                                                                                    | Ba Vî- Hà Nội                                                                                                    |                                                                                                  |                                                                            |                                           |                                                      |                                                                                                    |                                           |                                                                                      | N.                                                                                                |       |
| în h / Thành<br>Nố: *                                                                                                    | Nam Định                                                                                                    | •                                                                                                | Quận / huy                                                                 | yện: *                                    | Nghĩa Hưng                                           | •                                                                                                    | Phường /<br>Xã:                           | Thị trân Liễu                                                                        | u Đê ▼                                                                                            |       |
| )ịa chỉ liên hệ:                                                                                                    |                                                                                                    |                                                                                                  |                                                                            |                                           |                                                      |                                                                                                    |                                           |                                                                                      |                                                                                                   |       |
| înh/Thành phố:                                                                                                    | Nam Định                                                                                                    | •                                                                                                | Quận / huy                                                                 | yện:                                      | Nghĩa Hưng                                           | •                                                                                                    | Phường /<br>Xã:                           | Thị trân Liễu                                                                        | u Đê 🔻                                                                                            |       |
| kom vị công tác :                                                                                                    | Công ty TNHH                                                                                                    | l Hãng Kiêm t                                                                                    | oán AASC                                                                   |                                           |                                                      |                                                                                                    | ∩a.<br>Chức vụ:*                          | Chuyên viê                                                                           | n V Chọn                                                                                          | ảnh   |
|                                                                                                    |                                                                                                    |                                                                                                  |                                                                            |                                           |                                                      |                                                                                                    |                                           |                                                                                      |                                                                                                   |       |
| STT Đơn vị đảo<br>1 Học viên                                                                                                    | o tạo                                                                                                    | Chuyên nş                                                                                        | gành                                                                       | T I                                       | Bằng cấp<br>KTKT                                     | 1                                                                                                    | Văm tốt ngh<br>2000                       | niệp                                                                                 | Xep loại                                                                                          |       |
|                                                                                                    | Tài chính 🔻                                                                                                    | Kiêm toá                                                                                         | n                                                                          |                                           |                                                      |                                                                                                    |                                           |                                                                                      | (3101                                                                                             | ^     |
| ọc vị (cao nhất):                                                                                                    | Tải chính 🔻                                                                                                    | Kiêm toá                                                                                         | Năm:                                                                       |                                           | 2000                                                 |                                                                                                    |                                           |                                                                                      | Gioi                                                                                              | ^     |
| lọc vị (cao nhất):<br>lọc hàm:<br><b>hời gian công</b>                                                                                      | Tàichính ▼<br>Cử nhân<br>- Chọn học hài<br>tác thực tế th                                                                                                    | Kiêm toá<br>▼<br>m - ▼<br>eo chuyên                                                              | n<br>Năm:<br>Năm:<br>ngành Tài                                             | i chính,                                  | 2000<br>, kế toán và                                 | a kiểm toán -                                                                                                    |                                           |                                                                                      | Giai                                                                                              | ·     |
| lọc vị (cao nhất):<br>lọc hảm:<br>Thời gian công<br>STT Thời gian<br>Đến tháng                                                              | Tài chính ▼<br>Cử nhân<br>- Chọn học hài<br>tác thực tế th<br>(Từ tháng -                                                                                                    | Kiểm toá<br>▼<br>m - ▼<br>eo chuyên<br>Tên cơ quan,<br>nơi làm việc                              | n<br>Năm:<br>Năm:<br>ngành Tài<br>đơn vị E                                 | i chính,<br>Bộ phận                       | 2000<br>, kế toán và<br>làm việc                     | a kiểm toán –<br>Chức danh, cô<br>việc                                                                                                    | ing Si<br>lå                              | ố tháng thực tế<br>m tài chính, kế<br>xán, kiểm toán                                 | Tải liệu chứng minh                                                                               | hêm   |
| lọc vị (cao nhất):<br>lọc hàm:<br>hời gian công<br>STT Thời gian (<br>Đền tháng<br>1 04/2010 -                                              | Tài chính ▼<br>Cử nhân<br>- Chọn học hải<br>tác thực tế th<br>(Từ tháng -<br>))<br>- 09/2014                                                                                                    | Kiểm toá<br>▼<br>m - ▼<br>eo chuyên i<br>Tên cơ quan,<br>nơi làm việc<br>Công ty TNH             | n<br>Năm:<br>Năm:<br>ngành Tài<br>đơn vị E                                 | i chính,<br>Bộ phận<br>Kiệm to:           | 2000<br>, kế toán và<br>tàm việc<br>án               | h kiểm toán -<br>Chức danh, cổ<br>việc                                                                                                    | ing Si<br>là<br>to                        | ố tháng thực tế<br>m tải chính, kế<br>xán, kiểm toán<br>12                           | Tài liệu chứng minh<br>Chọn tập Khôọn                                                             | nêm 🗙 |
| lọc vị (cao nhất):<br>lọc hàm:<br>hời gian công<br>STT Thời gian (<br>Đền tháng<br>1 04/2010 -                                              | Tài chính ▼<br>Cử nhân<br>- Chọn học hải<br>tác thực tế th<br>(Từ tháng -<br>))<br>- 09/2014                                                                                                    | Kiểm toá<br>▼<br>m - ▼<br>eo chuyên n<br>Tên cơ quan,<br>nơi làm việc<br>Công ty TNH             | n<br>Năm:<br>Năm:<br>ngành Tài<br>đơn vị E                                 | i chính,<br>Bộ phận<br>Kiêm to:           | 2000<br>, kế toán và<br>làm việc<br>án               | h kiểm toán -<br>Chức danh, cố<br>việc<br>Trợ lý                                                                                                    | ng Su<br>tả<br>to                         | ố tháng thực tế<br>m tài chính, kế<br>sản, kiểm toán<br>32                           | Chọn tập         Khôọn           23-06-2015 5-09-50         CH.png                                | nêm 🗙 |
| Aọc vị (cao nhất):<br>Học hàm:<br>Thời gian công<br>STT Thời gian (<br>Đến tháng<br>1 04/2010 -                                             | Tài chính ▼<br>Cử nhân<br>- Chọn học hải<br>tác thực tế th<br>(Từ tháng -<br>.)<br>- 09/2014                                                                                                    | Kiểm toá<br>▼<br>m - ▼<br>eo chuyên n<br>Tên cơ quan,<br>nơi làm việc<br>Công ty TNH             | n<br>Năm:<br>Năm:<br>ngành Tài<br>đơn vị E                                 | i chính,<br>Bộ phận<br>Kiêm to:           | 2000<br>, kế toán và<br>làm việc<br>án               | h kiểm toán المنافع المنافع المنافع المنافع المنافع المنافع المنافع المنافع المنافع المنافع المنافع المنافع الم<br>المنافع المنافع المنافع المنافع المنافع المنافع المنافع المنافع المنافع المنافع المنافع المنافع المنافع المنافع<br>Tống | ng Si<br>Là<br>to<br>gicộng 6             | ố tháng thực tế<br>m tài chính, kế<br>sản, kiểm toán<br>32                           | Chọn tệp         Khôọn           23-06-2015 5-09-50         CH.png                                | nêm 🗙 |
| lọc vị (cao nhất):<br>lọc hàm:<br>hời gian công<br>STT Thời gian (<br>Đền tháng<br>1 04/2010 -                                              | Tài chính ▼<br>Cử nhân<br>- Chọn học hải<br>tác thực tế th<br>(Từ tháng -<br>.)<br>- 09/2014                                                                                                    | Kiểm toá<br>▼<br>m - ▼<br>eo chuyên n<br>Tên cơ quan,<br>nơi làm việc<br>Công ty TNH             | n<br>Năm:<br>Năm:<br>ngành Tài<br>đơn vị E                                 | [<br>[<br>i chính,<br>Bộ phận<br>Kiêm to: | 2000<br>, kế toán và<br>làm việc<br>án               | h kiểm toán -<br>Chức danh, cố<br>việc<br>Trợ lý<br>Tống                                                                                                    | ng Si<br>Là<br>to<br>g cộng 6             | ố tháng thực tế<br>m tài chính, kế<br>sản, kiểm toán<br>32                           | Chọn tập         Khôọn           23-06-2015         5-09-50           CH.png         CH.png       | nêm X |
| cc vị (cao nhất):<br>ọc hàm:<br>hời gian công<br>STT Thời gian<br>Đến tháng<br>1 04/2010 -                                                  | Tài chính ▼<br>Cử nhân<br>- Chọn học hài<br>tác thực tế th<br>(Từ tháng -<br>))<br>- 09/2014<br>- 09/2014                                                                                                    | Kiểm toá<br>▼<br>m - ▼<br>eo chuyên r<br>Tên cơ quan,<br>nơi làm việc<br>Công ty TNH             | n<br>Năm:<br>Năm:<br>ngành Tài<br>đơn vị E                                 | i chính,<br>Bộ phận<br>Kiêm to:           | 2000<br>, kế toán và<br>làm việc<br>án               | h kiểm toán<br>Chức danh, cổ<br>vệc<br>Trợ lý<br>Tổng                                                                                                    | ng Si<br>Là<br>to<br>g cộng 6             | ố tháng thực tế<br>m tài chính, kế<br>xán, kiểm toán<br>32                           | Tải liệu chứng minh           Chọn tập         Khôọn           23-06-2015 5-09-50         CH.png  | nêm X |
| pc vị (cao nhất):<br>ọc hàm:<br>hời gian công<br>STT Thời gian<br>Đến tháng<br>1 04/2010 -<br>Igười nộp hổ s<br>ọ và tên: *                 | Tài chính ▼<br>Cử nhân<br>- Chọn học hài<br>tác thực tế th<br>(Từ tháng -<br>))<br>- 09/2014<br>807<br>Nguyễn Ngọc H                                                                                                    | Kiểm toá<br>▼<br>m - ▼<br>eo chuyên I<br>Tên cơ quan,<br>nơi làm việc<br>Công ty TNH<br>Hiện     | n<br>Năm:<br>Năm:<br>ngành Tài<br>đơn vị E<br>IH Kiệ:                      | i chính,<br>Bộ phận<br>Kiêm to:           | 2000<br>, kế toán và<br>làm việc<br>án<br>0988070025 | à kiểm toán -<br>Chức danh, cố<br>vệc<br>Trợ lý<br>Tống                                                                                                    | ng Si là tơ<br>giống đ                    | ố tháng thực tế<br>m tải chính, kế<br>sán, kiểm toán<br>32<br>2<br>12                | Chọn tập         Khôọn           23-08-2015         5-09-50           CH.png         CH.png       | ném X |
| pc vị (cao nhất):<br>ọc hàm:<br>hời gian công<br>STT Thời gian (<br>Đền tháng<br>1 04/2010 -<br>Igười nộp hồ s<br>ọ và tên: *<br>hức vụ: *  | Tài chính ▼<br>Cử nhân<br>- Chọn học hài<br>tác thực tế th<br>(Từ tháng -<br>))<br>- 09/2014<br>- 09/2014<br>- 09/2014<br>- 09/2014<br>- 09/2014<br>- 09/2014                                                                                                    | Kiêm toá<br>Tên cơ quan,<br>nơi làm việc<br>Công ty TNH<br>Hiên                                  | n<br>Năm:<br>Năm:<br>ngành Tài<br>đơn vị E<br>IH Kiếi [<br>Di động : *     | i chính,<br>Bộ phận<br>Kiêm to:           | 2000<br>, kế toán và<br>làm việc<br>án<br>0988070025 | h kiểm toán -<br>Chức danh, cố<br>việc<br>Trợ lý<br>Tổng                                                                                                    | ng Si<br>tả<br>tơ<br>g cộng 6<br>Email: * | ố tháng thực tế<br>m tài chính, kế<br>xán, kiểm toán<br>32<br>2<br>12<br>test@gmail. | Chọn tập Khôọn<br>23-06-2015 5-08-50<br>CH.png                                                    | sêm   |
| lọc vị (cao nhất):<br>lọc hàm:<br>hời gian công<br>STT Thời gian (<br>Đền tháng<br>1 04/2010 -<br>Igười nộp hồ s<br>lọ và tên: *            | Tài chính ♥<br>Cử nhân<br>- Chọn học hài<br>tác thực tế th<br>(Từ tháng -<br>))<br>- 09/2014<br>- 09/2014<br>- 09/200<br>- 09/200<br>- 09/200<br>- 09/200<br>- 09/200<br>- 09/200<br>- 09/2 | Kiêm toá<br>▼<br>m- ▼<br>eo chuyên I<br>Tên cơ quan,<br>nơi làm việc<br>Công ty TNH<br>Hiện<br>↓ | n<br>Năm:<br>Năm:<br>ngành Tài<br>đơn vị E<br>IH Kiế [<br>Di động : *      | i chính,<br>Bộ phận<br>Kiêm to:           | 2000<br>, kế toán và<br>làm việc<br>án               | A kiểm toán<br>Chức danh, cố<br>vệc<br>Trợ lý<br>Tổng                                                                                                    | ng Si<br>là<br>to<br>g cộng 6<br>Email: " | ố tháng thực tế<br>im tài chính, kế<br>sán, kiếm toán<br>32<br>2<br>2<br>test@gmail. | Chọn tập         Khôọn           23-08-2015 5-09-50         CH.png           com         Chọn tập | sêm   |
| lọc vị (cao nhất):<br>lọc hàm:<br>hời gian công<br>STT Thời gian<br>Đền tháng<br>1 04/2010 -<br>Igười nộp hồ s<br>lọ và tên: *<br>hức vụ: * | Tài chính       ▼         Cử nhân       - Chọn học hài         - Chọn học hài       tác thực tế th         (Từ tháng -       -         - 09/2014       -         - 09/2014       -         - 09/2014       -         - 09/2014       -         - 09/2014       -         - 09/2014       -         - 09/2014       -         - 09/2014       -         - 09/2014       -         - 09/2014       -         - 09/2014       -         - 09/2014       -         - 09/2014       -         - 09/2014       -         - 09/2014       -         - 09/2014       -         - 09/2014       -         - 09/2014       -         - 09/2014       -         - 09/2014       -         - 09/2014       -         - 09/2014       -         - 09/2014       -         - 09/2014       -         - 09/2014       -         - 09/2014       -         - 09/2014       -         - 09/2014       -         - 09/2014       -                                                                                                    | Kiêm toá<br>Tên cơ quan,<br>nơi làm việc<br>Công ty TNH<br>Hiện<br>Hiện                          | n<br>Năm:<br>Năm:<br>ngành Tài<br>đơn vị E<br>IH Kiế [<br>]<br>Di động : * | i chính,<br>Bộ phận<br>Kiêm to:           | 2000<br>, kế toán và<br>làm việc<br>án               | h kiểm toán -<br>Chức danh, cổ<br>việc<br>Trợ lý<br>Tống                                                                                                    | ng Si<br>là<br>to<br>g cộng 6<br>Email: * | ố tháng thực tế<br>m tài chính, kế<br>ván, kiểm toán<br>32<br>2<br>test@gmail.       | Chọn tập Khôọn<br>23-06-2015 5-09-50<br>CH.png                                                    | nêm X |

+ Thông tin đăng ký môn thi

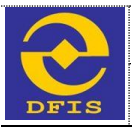

## Hồ sơ đăng ký dự thi sát hạch lấy chứng chỉ hành nghề kế toán đối với người có chúng chỉ chuyên gia kế toán hoặc chứng chỉ kiểm toán viên nước ngoài

Những thông tin có dâu \* là bắt buộc phải nhập

| anh s   | ach mòn thì     |                             |                  |             |           |             |          |                |
|---------|-----------------|-----------------------------|------------------|-------------|-----------|-------------|----------|----------------|
| hi (VNE | D):             | 200.000                     | Tổng tiên (VNĐ): | 200         | .000      |             |          |                |
| ã ký th | 6               | Kỹ thi lấy chứng chỉ KTV    | •                |             |           |             |          |                |
| •       | Môn thi         |                             | Lê phi           | Số bào danh | Phòng thi | Ngày dự thi | Điểm thi | Điểm phúc khảo |
|         | Pháp luật về k  | inh tế và Luật doanh nghiệp | 200.000          |             |           |             |          |                |
|         | Tài chinh và q  | uản lý tài chính            | 200.000          | ]           |           |             |          |                |
|         | Thuế và quản    | lý thuế                     | 200.000          | 1           |           |             |          |                |
|         | Kế toàn tài chi | inh, kế toàn quần trị       | 200.000          | 1           |           |             |          |                |
| 0       |                 | Tổng môn thi                | 0                |             |           |             |          |                |

#### Thông tin file đính kèm +

Hồ sơ đăng ký dự thi sát hạch lấy chứng chỉ hành nghề kế toán đối với người có chứng chỉ chuyên gia kế toán hoặc chứng chỉ kiểm toán viên nước ngoài

|                                                                                                    |                                                                                         | Những thốn                                                                       | g tin có dâu " lá bắt buộc phải nhập                                                                                                    |                                                                                                    |
|----------------------------------------------------------------------------------------------------|-----------------------------------------------------------------------------------------|----------------------------------------------------------------------------------|----------------------------------------------------------------------------------------------------|----------------------------------------------------------------------------------------------------|
| 🌧 Thông tin cả nhân                                                                                    | 📲 Đảng kỳ môn thi                                                                       | Tài liệu đình kêm                                                                |                                                                                                    |                                                                                                    |
| (File hồ sơ tải lên µ<br><b>10M B</b> , chất lượn g<br><b>cả Đơn, Giấy ca</b> m<br>trực tuyến với hồ s | nhải thuộc một trong<br>phải đảm bảo để ngư<br>I <b>kết, Giấy giới thiệu</b><br>ơ gốc.) | các định dạng <b>.DOC</b> , .l<br>rời tiếp nhận hồ sơ có<br>1,). Người nộp hồ so | DOCX, .PDF, .BMP, .GIF, .PNG, .JPG, .RA<br>thể đọc được. T <b>ất cả các file hổ sơ phải đư</b><br>phải chịu trách nhiệm hoàn toàn trước pháp | IR, .ZIP. Kích thước file tải lên tối đa<br>rợc quét hoặc chụp từ bản gốc (kể<br>luật về tính chính xác của hồ sơ nộp |
|                                                                                                    |                                                                                         |                                                                                  | A. Ánh 3x4 '                                                                                                    | Chọn tệp Không có tệp nào được chọn                                                                                   |
|                                                                                                    |                                                                                         |                                                                                  | B. Biên lai lệ phi thi                                                                                                    | Chọn tép Không có tệp nào được chọn                                                                                   |
|                                                                                                    |                                                                                         |                                                                                  | C. Phiều đảng ký có xác nhận '                                                                                                    | Chọn tệp Không có tệp nào được chọn                                                                                   |
|                                                                                                    |                                                                                         |                                                                                  | D. CMTND, hộ chiếu '                                                                                                    | Chọn tệp Không có tệp nào được chọn                                                                                   |
|                                                                                                    |                                                                                         |                                                                                  | E. Sơ yếu lý lịch có xác nhận '                                                                                                    | Chọn tệp Không có tệp nào được chọn                                                                                   |
|                                                                                                    |                                                                                         | F. 0                                                                             | hừng chỉ chuyên gia kế toán nước ngoài (Bẩn sao) '                                                                                           | Chọn tệp Không có tệp nào được chọn                                                                                   |
|                                                                                                    |                                                                                         | G. Chứng chỉ chuy                                                                | rên gia kê toàn nước ngoài (Bản dịch ra Tiếng Việt)                                                                                          | Chọn tệp Không có tếp nào được chọn                                                                                   |
|                                                                                                    |                                                                                         |                                                                                  |                                                                                                    |                                                                                                    |

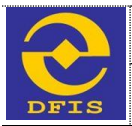

Từ giao diện nhập thủ tục hành chính như trên, người dùng nhập đầy đủ thông tin và file đính kèm. Sau khi nhập thông tin người dùng có thể chọn xử lý hồ sơ theo mong muốn (Tham chiếu mục 3.4.2 – Xử lý hồ sơ)

## d. Một số lưu ý

## 3.4.1.5 Đăng ký Danh sách Kiểm toán viên hành nghề

## a. Mục đích

 Cho phép người dùng là doanh nghiệp đăng ký Danh sách kiểm toán viên hành nghề trên phần mềm dịch vụ công trực tuyến mức độ 3 sau khi khách hàng đã có tài khoản.

## b. Đối tượng sử dụng

- Khách hàng doanh nghiệp, tổ chức sử dụng dịch vụ công trực tuyến mức độ 3.

## c. Cách thức sử dụng

- Người dùng đăng nhập bằng user đã được tạo trong hệ thống, chương trình hiển thị giao diện như sau

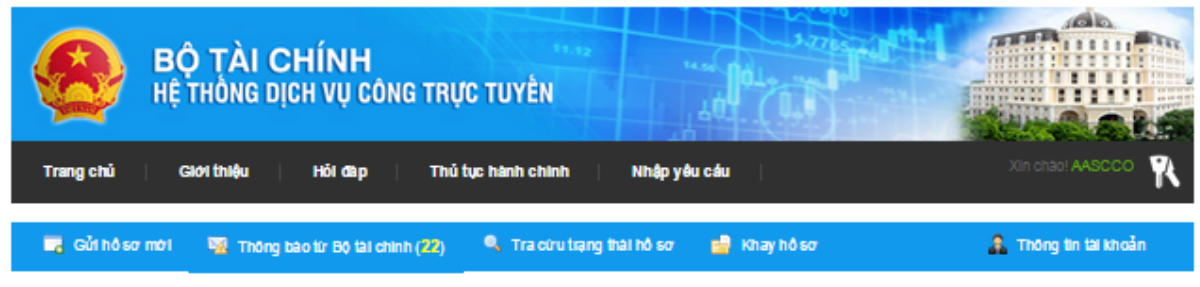

Các thủ tục hành chính của các cơ quan Bộ Tài Chính được cung cấp dưới dạng dịch vụ công mức độ 3 gồm có: Lĩnh vực quản lý giá:

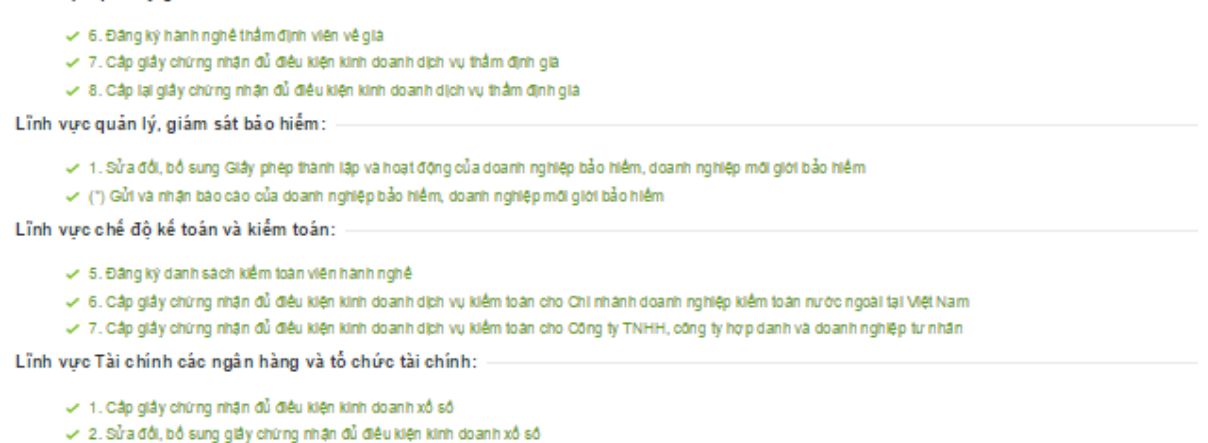

Từ giao diện này người dùng chọn thủ tục Đăng ký danh sách Kiểm toán viên hành nghề. Giao diện nhập thông tin hồ sơ hiển thị như sau

+ Thông tin doanh nghiệp

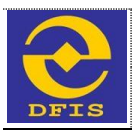

#### ĐƠN ĐÈ NGHỊ ĐĂNG KÝ DANH SÁCH KIẾM TOÁN VIÊN HÀNH NGHÈ

| All Comments of the State | بر شد متد م | Sec. 4 (2) 6. | 24 6      | 1.21 - 1.2 - |
|---------------------------|-------------|---------------|-----------|--------------|
| nung inor                 | iq un co a  | au ria D      | аг риос р | паі ппар     |

| nong un doann ng   | liéb                  |                         |                   |              |                   |
|--------------------|-----------------------|-------------------------|-------------------|--------------|-------------------|
| ên doanh nghiệp: * | Công ty TNHH Hãng K   | iiêm Toán AASC          |                   |              |                   |
| rụ sở chính: *     | Số 01, Lê Phụng Hiêu, | Phường Tràng Tiên, quận | Hoàn Kiêm, Hà Nội |              |                   |
| nh / Thành phố: *  | Thành phố Hà Nội      | ▼ Quận / huyện: *       | Quận Hoàn Kiêm    | Phường / Xã: | Phường Tràng Tiên |
| ện thoại: *        | 0438253973            | Fax: *                  | 0438253973        | Email: *     |                   |
| lebsite: *         | www.aasc.com.vn       |                         |                   |              |                   |
| b giấy CKĐKKD hoặc | 0100111105            |                         |                   |              |                   |
| 1 Nguyễn           | Hài Nam               | 01/07/1989              | Nam An Gi         | iang         | 8 ×               |
| gười hộp hò sở –   |                       |                         |                   |              |                   |
| o và tên: *        |                       | Di động : *             |                   | Email: *     |                   |
| tức vụ: *          | Chuyên viên           | •                       |                   |              |                   |
|                    | 6 /                   |                         |                   |              |                   |

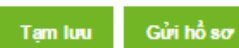

+ Thông tin file đính kèm

#### ĐƠN ĐỀ NGHỊ ĐĂNG KÝ DANH SÁCH KIỂM TOÁN VIÊN HÀNH NGHỀ

#### Những thông tin có dầu " là bắt buộc phải nhập

| 🌧 Thông tin doanh nghiệp                                                                                                | 🐚 File hó sơ đình kêm                                                                                                    |
|----------------------------------------------------------------------------------------------------|----------------------------------------------------------------------------------------------------|
| (File hồ sơ tải lên phải thư<br>10MB, chất lượng phải đ<br>cả Đon, Gi <b>áy cam kết</b> , (<br>nôn trực tuyến với bố sơ | ộc một trong các định dạng <b>.DOC, .DOCX, .PDF, .BMP, .GIF, .PNG, .JPG, .RAR, .ZIP</b> . Kích thước file tải lên tối đa<br>m bảo đề người tiếp nhận hồ sơ có thể đọc được. <b>Tát cả các file hồ sơ phải được quét hoặc chụp từ bản gốc (k</b> (<br>i <b>ấy giới thiệu,)</b> . Tổ chức nộp hồ sơ phải chịu trách nhiệm hoàn toàn trước pháp luật về tính chính xác của hồ sơ<br>6 . |
| nop no ayen vorno ao j                                                                                                  | A. Danh sách đăng kỳ hành nghề kiểm toàn * Chọn tập Không có tệp nào được chọn                                                                                                    |
|                                                                                                    | B. Bản cam kết * Chọn tập Không có tập nào được chọn                                                                                                    |
|                                                                                                    | C. CMND, Hộ chiều của người nộp hồ sơ Chọn tệp Không có tệp nào được chọn                                                                                                    |
|                                                                                                    | D. Các giấy từ khác Chọn tếp Không có tếp nào được chọn                                                                                                    |
|                                                                                                    |                                                                                                    |

Tạm lưu Gửi hỗ sơ

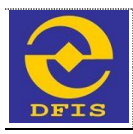

Từ giao diện nhập thủ tục hành chính như trên, người dùng nhập đầy đủ thông tin và file đính kèm. Sau khi nhập thông tin người dùng có thể chọn xử lý hồ sơ theo mong muốn (Tham chiếu mục 3.4.2 – Xử lý hồ sơ)

## d. Một số lưu ý

# 3.4.1.6 Đăng ký Cấp giấy chứng nhận đủ điều kiện kinh doanh dịch vụ kiểm toán cho chi nhánh, doanh nghiệp kiểm toán nước ngoài tại Việt Nam

## a. Mục đích

 Cho phép người dùng là doanh nghiệp đăng ký Cấp giấy chứng nhận đủ điều kiện kinh doanh dịch vụ kiểm toán cho chi nhánh, doanh nghiệp kiểm toán nước ngoài tại Việt Nam trên phần mềm dịch vụ công trực tuyến mức độ 3 sau khi khách hàng đã có tài khoản.

## b. Đối tượng sử dụng

- Khách hàng doanh nghiệp, tổ chức sử dụng dịch vụ công trực tuyến mức độ 3.

## c. Cách thức sử dụng

- Người dùng đăng nhập bằng user đã được tạo trong hệ thống, chương trình hiển thị giao diện như sau

| BỘ TÀI CHÍNH<br>Hệ THÔNG DỊCH VỤ CÔNG TRỰC TUYÊN                        |                    |                       |
|-------------------------------------------------------------------------|--------------------|-----------------------|
| Trang chủ Giới thiệu Hồi đàp Thủ tục hành chính I                       | Nhập yêu cáu       | Xin chảo! AASCCO 🖹    |
| 📑 Gửi hỏ sơ mới 🛛 🦉 Thông bào từ Bộ tài chính (22) 🔍 Tra cứu trạng thài | hồ sở 📑 Khay hồ sở | 🛔 Thông tin tài khoản |

Các thủ tục hành chính của các cơ quan Bộ Tài Chính được cung cấp dưới dạng dịch vụ công mức độ 3 gồm có: Lĩnh vực quản lý giá:

6. Đảng ký hành nghệ thẩm định viên về giả

- 7. Cáp giảy chứng nhận đủ điều kiện kinh doanh dịch vụ thẩm định giả
- 8. Cắp lại giảy chứng nhận đủ điều kiện kinh doanh dịch vụ thẩm định giả

Lĩnh vực quản lý, giám sát bảo hiểm:

1. Sử a đối, bổ sung Giấy phép thành lập và hoạt động của doanh nghiệp bảo hiểm, doanh nghiệp mới giới bảo hiểm

(\*) Gửi và nhận bào cào của doanh nghiệp bảo hiểm, doanh nghiệp môi giới bảo hiểm

Lĩnh vực chế độ kế toán và kiếm toán: -

- 5. Đảng ký danh sách kiểm toàn viên hành nghệ
- 🛩 6. Cấp giảy chừng nhận đủ điều kiện kinh doanh dịch vụ kiểm toàn cho Chi nhành doanh nghiệp kiểm toàn nước ngoài tại Việt Nam
- 7. Cắp giấy chứng nhận đủ điều kiện kinh doanh dịch vụ kiểm toàn cho Công ty TNHH, công ty hợp danh và doanh nghiệp tư nhận

Lĩnh vực Tài chính các ngân hàng và tố chức tài chính:

- 1. Cập giảy chứng nhận đủ điều kiện kinh doanh xố số
- 2. Sửa đối, bổ sung giấy chứng nhận đủ điều kiện kinh doanh xố số

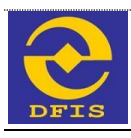

Từ giao diện này người dùng chọn thủ tục **Cấp giấy chứng nhận đủ điều kiện kinh doanh dịch vụ kiểm toán cho Chi nhánh doanh nghiệp kiểm toán nước ngoài tại Việt Nam**. Giao diện nhập thông tin hồ sơ hiển thị như sau

+ Thông tin doanh nghiệp

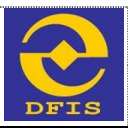

Hướng dẫn thực hiện thủ tục: Cáp giáy chứng nhận đủ điều kiện kinh doanh dịch vụ kiểm toàn cho chi nhành doanh nghiệp kiểm toàn nước ngoài tại Việt Nam.

Hồ sơ đề nghị Cấp giấy chứng nhận đủ điều kiện kinh doanh dịch vụ kiểm toán cho chi nhánh Doanh nghiệp kiểm toán nước ngoài tại Việt Nam

| 🖌 Thông tin doanh nghiệ          | p Thông tin chỉ nhân                                                                                             | h 📗 File hôso                                                               | 7 đình kên                             | n                                                     |                          |                                                    |                                                      |
|----------------------------------|----------------------------------------------------------------------------------------------------|-----------------------------------------------------------------------------|----------------------------------------|-------------------------------------------------------|--------------------------|----------------------------------------------------|------------------------------------------------------|
| Thâng tin doord ont              | :*-                                                                                                    |                                                                             |                                        |                                                       |                          |                                                    |                                                      |
| i nong tin doann ngn             | néb                                                                                                    |                                                                             |                                        |                                                       |                          |                                                    |                                                      |
| Tên đây đủ: *                    | Công ty TNHH Hằng Kiểm                                                                                           | Toàn AA.SC                                                                  |                                        |                                                       |                          |                                                    |                                                      |
| Tên giao dịch: *                 | Công ty TNHH Hằng Kiểm                                                                                           | Toàn AASC                                                                   |                                        |                                                       |                          |                                                    |                                                      |
| Tên viết tắt:                    | HĂNG KIÊM TOÁN AASC                                                                                              |                                                                             |                                        |                                                       |                          |                                                    |                                                      |
| Địa chỉ: "                       | Số 01, Lê Phụng Hiểu, Phụ                                                                                        | ường Tràng Tiền, qu                                                         | ân Hoàn I                              | kiếm, Hà Nội                                          |                          |                                                    |                                                      |
| Tỉnh / Thành phố: *              | Thành phố Hà Nội 🔹                                                                                               | Quận / huyện: *                                                             | Quận l                                 | Hoàn Kiếm 🛛 🔻                                         | ·                        |                                                    |                                                      |
| Diện thoại: *                    | 0438253973                                                                                                    | Fax: *                                                                      | 043825                                 | 3973                                                  | Email:                   | •                                                  | Nguyenoanh03121989@gm                                |
| Ngày thành lập: "                |                                                                                                    | Ngày đẳng ký                                                                |                                        |                                                       | Ngày b                   | átđầu HĐ:"                                         |                                                      |
| Giấy phép thành lập              | và hoạt động kiểm toán                                                                                           | độc lập                                                                     |                                        |                                                       |                          |                                                    |                                                      |
| Số giấy phép: *                  |                                                                                                    | Ngày cấp: *                                                                 |                                        |                                                       | Tổ chủ                   | c câp: *                                           |                                                      |
| Ngày hết hạn                     |                                                                                                    |                                                                             |                                        |                                                       |                          |                                                    |                                                      |
| Giấy đăng ký kinh do             | anh                                                                                                    |                                                                             |                                        |                                                       |                          |                                                    |                                                      |
| GIÂY ON ĐKKD: *                  | 0100111105                                                                                                    | Ngày cấp: *                                                                 | 13/03/2                                | 007 00:00:00                                          | Tổ chú                   | c cáp: *                                           | Sở kế hoạch đầu tư Hà N                              |
| Vốn điều lệ (VND): *             | 1000000000                                                                                                    | Vôn thực                                                                    |                                        |                                                       |                          | SH taith ởi điểm lập CN                            |                                                      |
|                                  |                                                                                                    | göp(VND):                                                                   |                                        |                                                       | (VND):                   | •                                                  |                                                      |
| Người đại diện theo              | pháp luật của công ty                                                                                            | kiêm toàn nước                                                              | ngoài                                  |                                                       |                          |                                                    |                                                      |
| Họ và tên: "                     | Ngô Đức Đoàn                                                                                                    | Ngày sinh: *                                                                |                                        | 04/03/1970 00:00:00                                   |                          | Giời tinh: *                                       | Nam ® Nữ O                                           |
| CMND/Hộ chiếu: *                 | 0102430407                                                                                                    | Ngày cấp: *                                                                 |                                        | 15/03/2007 00:00:00                                   |                          | Noi câp: *                                         |                                                      |
| Quốc tịch: *                     | << Lựa chọn >>                                                                                                   | Nol đăng ký HKT                                                             | r:*                                    | Thành phố Hà Nội                                      | •                        |                                                    |                                                      |
| Tỉnh / Thành phố cư              | Thành phố Hà Nội 🔹                                                                                               | Quận / huyện: *                                                             |                                        | Quận Hoàng Mai                                        | •                        |                                                    |                                                      |
| trú: *<br>Noi ở biến nav: *      | Eich Cóng - Hoàng Mai - I                                                                                        | 45 N/I                                                                      |                                        |                                                       |                          |                                                    |                                                      |
| Diên thoạt *                     | 0985021254                                                                                                    | Email: *                                                                    |                                        | Ductoan@omail.com                                     | m                        | Chire vu: *                                        | Giàm đảo                                             |
| Loai hinh hoat động: *           | Công tự cổ phân                                                                                                  | Những nội dụng l                                                            | hoat                                   | 0,                                                    |                          |                                                    |                                                      |
|                                  |                                                                                                    | động chính: *                                                               |                                        |                                                       |                          |                                                    |                                                      |
| Những hạn chế trong<br>hoạt động |                                                                                                    |                                                                             |                                        |                                                       |                          |                                                    |                                                      |
| Đại diện cho doanh               | nghiệp theo doi và thự                                                                                           | c hiện các thủ tị                                                           | ic hanh                                | chinh nay                                             |                          |                                                    |                                                      |
| Tên người được ủy<br>quyên: *    |                                                                                                    | Chức vụ: *                                                                  |                                        | << Lựa chọn >>                                        | ۲                        | Đơn vị công tàc: *                                 |                                                      |
| Doanh nghiệp được ủy             |                                                                                                    | Ð(a chỉ:                                                                    |                                        |                                                       |                          |                                                    |                                                      |
| quyên:<br>Văn bản ủy quyên:      | Chon têp Không chon                                                                                              |                                                                             |                                        |                                                       |                          |                                                    |                                                      |
| Cam kétcủa doanh                 | 1. Chlu trách nhiệm trự                                                                                          | c pháp luật về tinh                                                         | chinh xà                               | c và tình hơp pháp                                    | của nhữ:                 | no nôi duno kê khai trên                           | đav va cac cláv tờ, tại liệu                         |
| nghiệp                           | trong hồ sơ gửi kém theo đ<br>2. Bảo đảm chịu trách nhiệ<br>không thấp hơn mừc vớn p<br>3. Chắp hành nghiêm chỉn | on này.<br>m đối với mọi nghĩa<br>nàp định và đap ứng<br>các quy định của p | a vụ và ca<br>g đây đủ c<br>hàp luật \ | m kết của chỉ nhân<br>ác quy định về kiểm<br>Aệt Nam. | h tại Việt<br>I toàn độc | Nam, đảm bảo duy tri v<br>Iập và các quy định có l | ớn được cập của chi nhanh<br>liên quan của Việt Nam. |
| Người nộp hố sơ —                |                                                                                                    |                                                                             |                                        |                                                       |                          |                                                    |                                                      |
| Họ và tên: "                     |                                                                                                    | DI động : *                                                                 |                                        |                                                       |                          | Email: *                                           |                                                      |
| Chức vụ: "                       | << Lựa chọn >>                                                                                                   |                                                                             |                                        |                                                       |                          |                                                    |                                                      |
|                                  | 69 5 <sup>9</sup> 3 4                                                                                            | ?                                                                           |                                        |                                                       |                          |                                                    |                                                      |
| Nhập mã kiểm tra: "              | O Tạo lại chữ trong hình.                                                                                        |                                                                             |                                        |                                                       |                          |                                                    |                                                      |

Gửi hố sơ

Tam luu

Quay lại

Những thông tin có dâu " là bắt buộc phải nhập

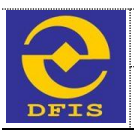

## + Thông tin chi nhánh

Hồ sơ đề nghị Cấp giấy chứng nhận đủ điều kiện kinh doanh dịch vụ kiểm toán cho chi nhánh Doanh nghiệp kiểm toán nước ngoài tại Việt Nam

|  | Nhūng | thông | tin có | dâu * I | a bát buộ | c phải nhi | ŝρ |
|--|-------|-------|--------|---------|-----------|------------|----|
|--|-------|-------|--------|---------|-----------|------------|----|

| The rule of the second second second                                                                                                    | Thông tin chỉ nhâi                                              | nn 📓 Flie nó sơ đình                                                                  |                                    |                                               |            |
|----------------------------------------------------------------------------------------------------|-----------------------------------------------------------------|---------------------------------------------------------------------------------------|------------------------------------|-----------------------------------------------|------------|
| Thông tin chi nhánh                                                                                                    |                                                                 |                                                                                       |                                    |                                               |            |
| Tên đây đủ: "                                                                                                    |                                                                 |                                                                                       |                                    |                                               |            |
| Tên nước ngoài: *                                                                                                    |                                                                 |                                                                                       |                                    |                                               |            |
| Tén viét tát:                                                                                                    |                                                                 |                                                                                       |                                    |                                               |            |
| Địa chỉ: *                                                                                                    |                                                                 |                                                                                       |                                    |                                               |            |
| Tỉnh / Thành phố: *                                                                                                    | Thành phố Cần Thơ                                               | Quận / huyện: *                                                                       | ≪ Lựa chọn >>                      | •                                             |            |
|                                                                                                    |                                                                 |                                                                                       |                                    |                                               |            |
| Vôn được cắp: *<br>Tổng giám đốc(Giám                                                                                                    | đốc) của chi nhánh –                                            |                                                                                       |                                    |                                               |            |
| Vôn được cáp: *<br>Tổng giám đốc(Giám<br>Họ và tên: *                                                                                                    | đốc) của chi nhánh —                                            | Ngày sinh: *                                                                          |                                    | Giới tinh: *                                  | Nam ® ND © |
| Vôn được cáp: *<br>Tổng giám đốc(Giám<br>Họ và tên: *<br>CMND/Hộ chiếu: *                                                                                         | đốc) của chi nhánh —                                            | Ngày sinh: *<br>Ngày cấp: *                                                           |                                    | Giới tình: *<br>Nơi cập: *                    | Nam ® ND © |
| Vôn được cấp: *<br>Tổng giám đốc (Giám<br>Họ và tên: *<br>CMND/Hộ chiếu: *<br>Quốc tịch: *                                                                        | đốc) của chi nhánh —<br>« Lựa chọn »> ¶                         | Ngày sinh: "<br>Ngày cắp: "<br>• Nơi đăng kỳ HKTT: "                                  | Thành phố Cần Thơ                  | Giới tinh: *<br>Nơi cập: *                    | Nam ® NJ © |
| Vôn được cáp: *<br>Tổng giám đốc (Giám<br>Họ và tên: *<br>CMND/Hộ chiếu: *<br>Quốc tịch: *<br>Tỉnh / Thanh phố cư<br>trũ: *                                       | đốc) của chi nhánh –<br>                                        | Ngày sinh:<br>Ngày cấp:<br>Nơi đăng kỳ HKTT:<br>Quận / huyện:                         | Thành phố Cần Thơ<br>≪ Lựa chọn >> | Giới tinh: *<br>Nơi cập: *<br>V               | Nam ® ND © |
| Vôn được cáp: *<br>Tổng giám đốc (Giám<br>Họ và tên: *<br>CMND/Hộ chiếu: *<br>Quốc tịch: *<br>Tỉnh / Thanh phố cư<br>trũ: *<br>Nơi ở hiện nay: *                  | đốc) của chi nhánh —<br>«« Lựa chọn >> ¶<br>Thành phố Cản Thơ ¶ | Ngày sinh: "<br>Ngày cấp: "<br>Nơi đảng kỳ HKTT: "<br>Quận / huyện: "                 | Thành phố Cần Thơ<br>≪ Lựa chọn >> | Giới tinh: *<br>Nơi cập: *                    | Nam ® ND O |
| Vôn được cáp: *<br>Tổng giảm đốc (Giảm<br>Họ và tên: *<br>CMND/Hộ chiều: *<br>Quốc tịch: *<br>Trìh / Thành phố cư<br>trù: *<br>Nơi ở hiện nạy: *<br>Điện thoại: * | đốc) của chi nhánh                                              | Ngày sinh: "<br>Ngày cấp: "<br>• Nơi đăng kỹ HKTT: "<br>• Quận / huyện: "<br>Email: " | Thanh phố Cần Thơ                  | Giới tinh: *<br>Nơi cập: *<br>T<br>Chức vụ: * | Nam ® Nữ © |

Gửi hố sơ

Quay lại

+ Thông tin file đính kèm

Tạm lưu

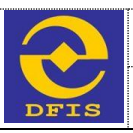

#### Hồ sơ đề nghị Cấp giấy chứng nhận đủ điều kiện kinh doanh dịch vụ kiểm toán cho chi nhánh Doanh nghiệp kiểm toán nước ngoài tại Việt Nam

Những thông tin có dầu " là bắt buộc phải nhập

| ông tin doanh nghiệp 📗                                                                                            | Thông tin chỉ nhành                                                                | 📓 File hó sơ đình kêm                                                                                     |                                                                                                    |                                                                                                |                                                  |
|----------------------------------------------------------------------------------------------------|------------------------------------------------------------------------------------|----------------------------------------------------------------------------------------------------|----------------------------------------------------------------------------------------------------|------------------------------------------------------------------------------------------------|--------------------------------------------------|
| hồ sơ tải lên phải thuộc m<br>n tối đa 10MB, chất lượng<br>gốc (kể cả Đơn, Giấy cai<br>rồ sơ nộp trực tuyến với h | hột trong các định<br>1 phải đảm bảo để<br>m <b>kết, Giấy giới t</b><br>ổ sơ gốa.) | dạng c định dạng . <b>DOC</b> , . <b>L</b><br>người tiếp nhận hồ sơ có<br>h <b>iệu,)</b> . Tổ chức nộp hồ | DOCX, .PDF, .BMP, .GIF, .<br>thể đọc được. T <mark>ất cả các fi</mark><br>sơ phải chịu trách nhiệm ho | PNG, .JPG, .RAR, .ZIP . Kíci<br>le hồ sơ phải được quết hoặ<br>ản toàn trước pháp luật về tíni | h thước file<br><b>ắc chụp từ</b><br>h chính xác |
|                                                                                                    | A. Ð                                                                               | ơn đề nghị cấp giấy chừng nhậ                                                                             | in đủ ĐKKD dịch vụ kiểm toàn 📍                                                                        | Chọn tệp Không có tệp nào đi                                                                   | rợc chọn                                         |
|                                                                                                    | B. Giấy phép cu                                                                    | ng cấp dịch vụ kiểm toàn theo (                                                                           | quy định của nước nguyên xừ 📍                                                                         | Chọn tập Không có tập nào đi                                                                   | rợc chạn                                         |
|                                                                                                    |                                                                                    | C. Giấy phép thành lập chỉ nh                                                                             | ánh DNKT nước ngoài tại VN 📍                                                                          | Chọn tệp Không có tệp nào đi                                                                   | rợc chọn                                         |
|                                                                                                    |                                                                                    | D. Danh si                                                                                                | àch kiểm toàn viên hành nghệ 📩                                                                        | Chọn tệp Không có tệp nào đu                                                                   | rợc chọn                                         |
|                                                                                                    |                                                                                    | E. Giấy chừ ng nhận                                                                                       | đảng ký hành nghệ kiểm toàn 📍                                                                         | Chọn tệp Không có tệp nào đ.                                                                   | rợc chọn                                         |
|                                                                                                    |                                                                                    | F. Quyết định                                                                                             | bổ nhiệm TGĐ(GĐ) chi nhành 📍                                                                          | Chọn tệp Không có tệp nào đ.                                                                   | rợc chọn                                         |
|                                                                                                    | G. Vân t                                                                           | oản xác nhận về vốn do DN kiếi                                                                            | m toàn độc lập khác xác nhận 📍                                                                        | Chọn tếp Không có tếp nào đi                                                                   | rợc chạn                                         |
| H. Văn bản của Di                                                                                                 | N kiểm toàn nước ngo                                                               | al gửi BTC cam kết về nghĩa v                                                                             | ụ và tràch nhiệm của DN tại VN:                                                                       | Chọn tệp Không có tệp nào đi                                                                   | rợc chạn                                         |
|                                                                                                    | I. Tài liệu chứng mini                                                             | h DNKT nước ngoài cấp vốn ch                                                                              | o chỉ nhành DNKT tại Việt Nam:                                                                        | Chọn tệp Không có tệp nào đi                                                                   | rợc chạn                                         |
|                                                                                                    |                                                                                    | K. OMNE                                                                                                   | ), Hộ chiều của người nộp hồ sơ                                                                       | Chọn tệp Không có tệp nào đi                                                                   | rợc chọn                                         |

Từ giao diện nhập thủ tục hành chính như trên, người dùng nhập đầy đủ thông tin và file đính kèm. Sau khi nhập thông tin người dùng có thể chọn xử lý hồ sơ theo mong muốn (Tham chiếu mục 3.4.2 – Xử lý hồ sơ)

## d. Một số lưu ý

# 3.4.1.7 Đăng ký Cấp giấy chứng nhận đủ điều kiện kinh doanh dịch vụ kiểm toán cho công ty TNHH, công ty hợp danh và doanh nghiệp tư nhân

## a. Mục đích

 Cho phép người dùng là doanh nghiệp đăng ký Cấp giấy chứng nhận đủ điều kiện kinh doanh dịch vụ kiểm toán cho công ty TNHH, công ty hợp danh và doanh nghiệp tư nhân trên phần mềm dịch vụ công trực tuyến mức độ 3 sau khi khách hàng đã có tài khoản.

## b. Đối tượng sử dụng

- Khách hàng doanh nghiệp, tổ chức sử dụng dịch vụ công trực tuyến mức độ 3.

## c. Cách thức sử dụng

- Người dùng đăng nhập bằng user đã được tạo trong hệ thống, chương trình hiển thị giao diện như sau

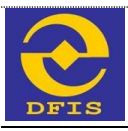

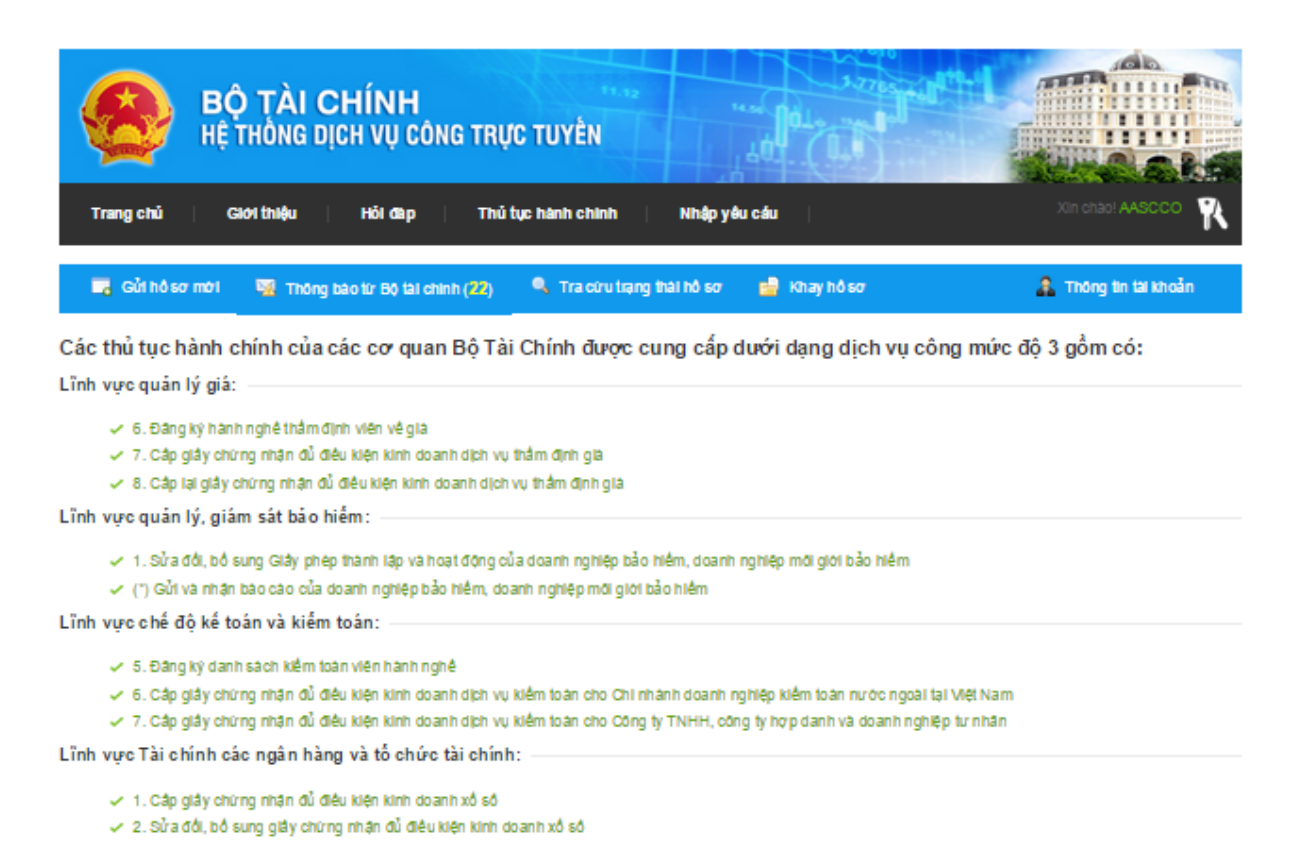

Từ giao diện này người dùng chọn thủ tục **Cấp giấy chứng nhận đủ điều kiện kinh doanh dịch vụ kiểm toán cho công ty TNHH, công ty họp danh và doanh nghiệp tư nhân**. Giao diện nhập thông tin hồ sơ hiển thị như sau

+ Thông tin doanh nghiệp

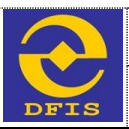

Hướng dẫn thực hiện thủ tục: Cấp giấy chứng nhận đủ điều kiện kinh doanh dịch vụ kiểm toàn cho Công ty TNHH, công ty hợp danh và doanh nghiệp tự nhân.

Hổ sơ đề nghị Cấp giấy chứng nhận đủ điều kiện kinh doanh dịch vụ kiểm toán cho Công ty TNHH, công ty hợp danh và doanh nghiệp tư nhân

Những thông tin có dẫu " là bắt buộc phải nhập

| 🖌 Thông tin doanh nghiệ                         | p 🚡 Thông tin chỉ nhânh                                                                                                    | 📗 File hô sơ đình ki                                                             | èm                                                              |                                                    |                                                                |
|-------------------------------------------------|----------------------------------------------------------------------------------------------------|----------------------------------------------------------------------------------|-----------------------------------------------------------------|----------------------------------------------------|----------------------------------------------------------------|
| Thông tin chung —                               |                                                                                                    |                                                                                  |                                                                 |                                                    |                                                                |
|                                                 |                                                                                                    |                                                                                  |                                                                 |                                                    |                                                                |
|                                                 | ® Doanh                                                                                                    | nghiệp mới thành lập 🛛 🛈                                                         | Doanh nghiệp đã đi vào hoạt                                     | t động                                             |                                                                |
| Tên doanh nghiệp: *                             | Công ty TNHH Hằng Kiểm T                                                                                                   | Toàn AASC                                                                        |                                                                 |                                                    |                                                                |
| Tên nước ngoài: *                               | AASC Auditing firm Co.,LTD                                                                                                 |                                                                                  |                                                                 |                                                    |                                                                |
| Tên viết tắt:                                   | HĂNG KIÊM TOÁN AASC                                                                                                    |                                                                                  |                                                                 |                                                    |                                                                |
| Địa chỉ trụ sở chinh: "                         | Số 01, Lẽ Phụng Hiểu, Phư                                                                                                  | <br>ờng Tràng Tiền, quận Hoài                                                    | n Kiêm, Hà Nội                                                  |                                                    |                                                                |
| Tỉnh / Thành phố: "                             | Thành phố Hà Nội 🛛 🔻                                                                                                    | Quận / huyện: *                                                                  | Quận Hoàn Kiểm 🛛 🔻                                              | Phường / Xã:                                       | Phường Tràng Tiền                                              |
| Diện thoại: *                                   | 0438253973                                                                                                    | Fax: *                                                                           | 0438253973                                                      | Website: *                                         | www.aasc.com.vn                                                |
| Email: *                                        | Nguyenoanh03121989@gmal                                                                                                    |                                                                                  |                                                                 |                                                    |                                                                |
| GIÂY CN ĐKKD: *                                 | 0100111105                                                                                                    | Ngày cấp: *                                                                      | 13/03/2007 00:00:00                                             | Tổ chức cấp: *                                     | Sớ kế hoạch đầu tư Hà N                                        |
| Dia chỉ nơi cấp: "                              | Sớ kế hoạch đầu tư thành p                                                                                                 | hố Hà Nội                                                                        |                                                                 |                                                    |                                                                |
| Vốn điều lê (VND): *                            | 1000000000                                                                                                    | Vớn các kTV                                                                      | 1000000000                                                      | Tỷ lẽ phân trăm trên                               |                                                                |
|                                                 |                                                                                                    | hành nghế(VND): *                                                                |                                                                 | vớn điều lệ(%)                                     |                                                                |
| 🗏 Người đại diện pháp l<br>Thố ng tin người đại | luật đóng thời là Tóng giảm<br>diễn thao nhận luật                                                                         | đóc (Glâm đóc)                                                                   |                                                                 |                                                    |                                                                |
| r nong tin người dại                            | ulên theo pháp luật                                                                                                    |                                                                                  |                                                                 |                                                    |                                                                |
| Họ và tên: *                                    | Ngô Đức Đoàn                                                                                                    | Ngày sinh: *                                                                     | 04/03/1970 00:00:00                                             | Glói tinh: *                                       | Nam ® Nữ O                                                     |
| CMND/Hộ chiếu: *                                | 0102430407                                                                                                    | Ngày cấp: *                                                                      | 15/03/2007 00:00:00                                             | Not câp: *                                         | Hà Nội                                                         |
| Quốc tịch: *                                    | ≪ Lựa chọn >> 🔻                                                                                                    | Noi đăng ký HKTT: *                                                              | Thành phố Hà Nội 🛛 🔻                                            | ,                                                  |                                                                |
| Tỉnh/Thành cư trù: *                            | Thành phố Hà Nội 🛛 🔻                                                                                                    | Quận / huyện: *                                                                  | Quận Hoàng Mai 🛛 🔻                                              | ,                                                  |                                                                |
| Nol ở hiện nay: *                               | Đ(nh Công - Hoàng Mai - Hà                                                                                                 | a Nội                                                                            |                                                                 |                                                    |                                                                |
| Điện thoại: *                                   | 0986021254                                                                                                    | Email: *                                                                         | Ducdoan@gmail.com                                               | Chức vụ: *                                         | Glâm đốc                                                       |
| Số giấy chứng nhận                              |                                                                                                    | Ngày cấp: *                                                                      |                                                                 |                                                    |                                                                |
| Họ và tên: "                                    |                                                                                                    | Ngày sinh: *                                                                     |                                                                 | Giời tinh: *                                       | Nam ® Nữ ©                                                     |
| CMND/Hő chiếu: *                                |                                                                                                    | Noày cấp: *                                                                      |                                                                 | Not câp: *                                         |                                                                |
| Oude tetr                                       | - lun aban                                                                                                    | Not dina ké HKTT: *                                                              | Think and Ode The                                               |                                                    |                                                                |
| Tinh / Thành nhỏ cư                             | Thành nhà Cân Thơ                                                                                                    | Quân / huyên: *                                                                  |                                                                 | -                                                  |                                                                |
| trú: *                                          | mampho car mo                                                                                                    |                                                                                  | a condition                                                     |                                                    |                                                                |
| Nơi ở hiện nay: "                               |                                                                                                    |                                                                                  |                                                                 |                                                    |                                                                |
| Điện thoạt *                                    |                                                                                                    | Email: *                                                                         |                                                                 | Chức vụ: "                                         | << Lự a chọn >> 🛛 🔻                                            |
| Số giảy chứng nhận                              |                                                                                                    | Ngày cấp: *                                                                      |                                                                 |                                                    |                                                                |
| Cam kết của doanh<br>nghiệp                     | 1. Doanh nghiệp chịu trác<br>tờ, tài liệu trong hồ sơ gửi kê<br>2. Nêu được cấp Giảy chứng<br>của pháp luật về kiểm toàn ở | h nhiệm trước phạp luật v<br>Im theo.<br>3 nhận đủ điều kiện kinh di<br>Tộc lập. | ê tinh chinh xác và tinh hợp p<br>xanh dịch vụ thầm định gia, D | nhập của những nội dung<br>banh nghiệp sẽ chập hàr | g kê khai trên đây và các giảy<br>nh nghiêm chỉnh các quy định |
| Người nộp hố sơ —                               |                                                                                                    |                                                                                  |                                                                 |                                                    |                                                                |
| Họ và tên: *                                    |                                                                                                    | DI động : *                                                                      |                                                                 | Email: *                                           |                                                                |
| Chức vụ: *                                      | << Lựa chọn >> 🔍 🔻                                                                                                    | ]                                                                                |                                                                 |                                                    |                                                                |
|                                                 | 5≥0 <sup>721</sup>                                                                                                    |                                                                                  |                                                                 |                                                    |                                                                |
| Nhập mẫ kiểm tra: "                             |                                                                                                    |                                                                                  |                                                                 |                                                    |                                                                |

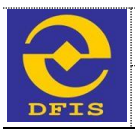

## + Thông tin chi nhánh

Hồ sơ đề nghị Cấp giấy chứng nhận đủ điều kiện kinh doanh dịch vụ kiểm toán cho Công ty TNHH, công ty hợp danh và doanh nghiệp tư nhân

|                          |                       | Những thông tin có dấu * là bắt l | buộc phải nhập |             |      |     |
|--------------------------|-----------------------|-----------------------------------|----------------|-------------|------|-----|
| 🕈 Thông tin doanh nghiệp | 🖺 Thông tin chi nhánh | 📗 File hồ sơ đính kèm             |                |             |      |     |
| Thông tin chi nhánh –    |                       |                                   |                |             | Thêm |     |
| Tên chi nhánh            | Giây CN ĐKKD          | Ngày cấp                          | Điện thoại     | Giám đốc    | Sửa  | Xóa |
| Chi nhánh Hà Nội         | 53656532              | 01/01/2001                        |                | Nguyễn Chán | 12   | 18  |

## + Thông tin file đính kèm

Hồ sơ đề nghị Cấp giấy chứng nhận đủ điều kiện kinh doanh dịch vụ kiểm toán cho Công ty TNHH, công ty hợp danh và doanh nghiệp tư nhân

|                                                                                                    |                                                                                                    | wheng mong an co daa in                                                                                      | a bar buye prarmęp                                                                               |                                                     |                                                                            |                           |
|----------------------------------------------------------------------------------------------------|----------------------------------------------------------------------------------------------------|----------------------------------------------------------------------------------------------------|--------------------------------------------------------------------------------------------------|-----------------------------------------------------|----------------------------------------------------------------------------|---------------------------|
| 🌧 Thông tin doanh nghiệp                                                                                                | 📗 Thông tin chỉ nhành                                                                                 | 🖺 File hó sơ đình kêm                                                                                        |                                                                                                  |                                                     |                                                                            |                           |
| (File hồ sơ tải lên phải th<br>tải lên tối đa 10MB, chất<br><b>bản gốc (kể cả Đơn, Gi</b> .<br>của hồ sơ nộp trực tuyến | uộc một trong các định<br>lượng phải đảm bảo đé<br><b>áy cam k ết, Giấy giới t</b><br>với hồ sơ gốc.) | dạng c định dạng . <b>DOC</b> , .<br><sup>5</sup> người tiếp nhận hồ sơ có<br><b>hiệu,)</b> . Tổ chức nộp hồ | DOCX, .PDF, .BMP, .GIF, .<br>thể đọc được. T <b>ất cả các fi</b><br>sơ phải chịu trách nhiệm hoi | PNG, .JPG, .R<br>le hồ sơ phải c<br>àn toàn trước p | AR, .ZIP . Kích thước f<br>Tược quét hoặc chụp<br>háp luật về tính chính x | ile<br>t <b>ù</b> r<br>ác |
|                                                                                                    | A. Đo                                                                                                 | rn đề nghị cấp giấy chứng nhậi                                                                               | n đủ ĐKKD dịch vụ kiếm toàn": 📍                                                                  | Chạn tập K                                          | hông có tệp nào được chọn                                                  |                           |
|                                                                                                    |                                                                                                    | B. Danh sàch kiếm                                                                                            | toàn viên hành nghề có HĐLĐ                                                                      | Chọn tệp K                                          | hông có tệp nào được chọn                                                  |                           |
|                                                                                                    |                                                                                                    | C. (                                                                                                    | Quyết định bố nhiệm TGĐ, GĐ 📍                                                                    | Chọn tệp K                                          | hông có tệp nào được chọn                                                  |                           |
|                                                                                                    |                                                                                                    | D. Glåy o                                                                                                    | chừng nhận ĐK KD hoặc đầu tư 📩                                                                   | Chọn tệp K                                          | hông có tệp nào được chọn                                                  |                           |
|                                                                                                    |                                                                                                    | E. Giấy chừng nhận                                                                                           | n đảng ký hành nghệ kiểm toàn 📩                                                                  | Chon tép K                                          | hông có tập nào được chọn                                                  |                           |
|                                                                                                    |                                                                                                    |                                                                                                    | F. Điều lệ công ty 📍                                                                             | Chon tép K                                          | hông có tệp nào được chọn                                                  |                           |
|                                                                                                    |                                                                                                    |                                                                                                    | G. Văn bản xác nhận về vớn 📍                                                                     | Chon tép K                                          | hông có tệp nào được chọn                                                  |                           |
|                                                                                                    |                                                                                                    | H. Danh sách tổ chức cả nh                                                                                   | ăn góp vốn, thành viên hợp danh                                                                  | Chạn tếp K                                          | hông có tập nào được chọn                                                  |                           |
|                                                                                                    |                                                                                                    | ĩạm lưu Gửi hố                                                                                               | sor Quay lại                                                                                     |                                                     |                                                                            |                           |

Từ giao diện nhập thủ tục hành chính như trên, người dùng nhập đầy đủ thông tin và file đính kèm. Sau khi nhập thông tin người dùng có thể chọn xử lý hồ sơ theo mong muốn (Tham chiếu mục 3.4.2 – Xử lý hồ sơ)

## d. Một số lưu ý

## 3.4.2 Xử lý hồ sơ

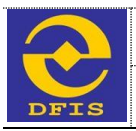

## 3.4.2.1 Tạm lưu

## a. Mục đích

Cho phép người dùng lưu lại hồ sơ chưa hoàn thành việc nhập thông tin để có thể tiếp tục nhập sau.

## b. Đối tượng sử dụng

- Khách hàng doanh nghiệp, tổ chức sử dụng dịch vụ công trực tuyến mức độ 3.

## c. Cách thức sử dụng

 Từ giao diện nhập thông tin hồ sơ, người dùng chọn Tạm lưu. Khi đó hồ sơ sẽ được lưu vào Khay hồ sơ tạm lưu và người dùng có thể chọn để tiếp tục sửa, hoàn thiện hồ sơ.

## d. Một số lưu ý

## 3.4.2.2 Gửi hồ sơ

## a. Mục đích

- Cho phép người dùng gửi các hồ sơ đã hoàn thành đến Bộ tài chính để giải quyết thủ tục hành chính.

## b. Đối tượng sử dụng

- Khách hàng doanh nghiệp, tổ chức sử dụng dịch vụ công trực tuyến mức độ 3.

## c. Cách thức sử dụng

- Từ giao diện nhập thông tin hồ sơ, người dùng chọn Gửi hồ sơ. Khi đó hồ sơ sẽ được gửi đến cổng thông tin của Bộ tài chính để thực hiện xử lý.
- Người dùng có thể xem lại hồ sơ đã được gửi tại Khay hồ sơ chờ tiếp nhận để xem thông tin hồ sơ đã gửi.

## d. Một số lưu ý

## 3.4.2.3 Bổ sung hồ sơ được yêu cầu

## a. Mục đích

 Cho phép người dùng sửa đổi, bổ sung hồ sơ và gửi lại Bộ tài chính đối với các hồ sơ được cán bộ Bộ tài chính yêu cầu sửa đổi, bổ sung khi có thiếu sót.

## b. Đối tượng sử dụng

- Khách hàng doanh nghiệp, tổ chức sử dụng dịch vụ công trực tuyến mức độ 3.

## c. Cách thức sử dụng

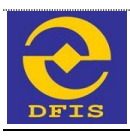

- Từ **Khay hồ sơ Trả lại** của khách hàng, người dùng chọn hồ sơ được yêu cầu bổ sung và chọn **Sửa**. Hệ thống hiển thị giao diện thông tin chi tiết của hồ sơ.
- Tại giao diện này, người dùng sửa lại các thông tin được yêu cầu
  - + Người dùng chọn Lưu để lưu hồ sơ lại và tiếp tục bổ sung
  - + Người dùng chọn Gửi hồ sơ khi đã hoàn thành việc bổ sung hồ sơ
  - + Người dùng chọn Quay lại để trở về danh sách hồ sơ
- d. Một số lưu ý
- 3.5 Các chức năng khác
- 3.5.1 Lấy lại mật khẩu

## 3.5.1.1 Mục đích

 Cho phép người dùng lấy lại mật khẩu khi quên mật khẩu đăng nhập vào tài khoản đã đăng ký trên phần mềm dịch vụ công trực tuyến mức độ 3

## 3.5.1.2 Đối tượng sử dụng

- Khách hàng sử dụng phần mềm dịch vụ công trực tuyến mức độ 3.

## 3.5.1.3 Cách thức sử dụng

 Từ trang chủ phần mềm Dịch vụ công trực tuyến mức độ 3, người dùng chọn Đăng nhập/ Lấy lại mật khẩu, giao diện lấy lại mật khẩu hiển thị như sau

Lấy lại mật khẩu đăng nhập

| Nhập các thông tin tải khoản để | lấy lại mật khẩu đăng nhập vào hệ thống. C                         | ác trường thông tin có dấu * là các trường bắt buộc phải nhập |
|---------------------------------|--------------------------------------------------------------------|---------------------------------------------------------------|
| Thông tin tài khoản             |                                                                    |                                                               |
| Loại tài khoản:                 | ® Cá nhân □ Doanh nghiệp                                           |                                                               |
| Tên Tài khoản:                  |                                                                    | x                                                             |
| Email:                          |                                                                    | •                                                             |
| Nhập lại chữ trong hình:        | <sup>o</sup> <sub>2</sub> <sub>1</sub> 1 <sub>0</sub> <sup>o</sup> |                                                               |
|                                 | Lấy mật khẩu                                                       |                                                               |

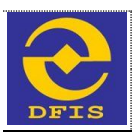

- Từ giao diên này, người dùng nhập các thông tin tài khoản để có thể lấy lại mật khẩu và chọn Lấy lại mật khẩu.
- Nếu các thông tin nhập đúng và đủ, hệ thống thông báo lấy lại mật khẩu thành công

Lây lại mật khẩu thành công. Hãy kiểm tra email để lấy mật khẩu mới!

- + Sau khi nhận được thông báo người dùng có thể check mail đã đăng ký để nhận mật khẩu mới.
- Nếu thông tin bị nhập sai hoặc thiếu, hệ thống sẽ đưa ra cảnh báo và điều hướng để người dùng nhập đúng thông tin.

## 3.5.1.4 Một số lưu ý

## 3.5.2 Thay đổi thông tin tài khoản

## 3.5.2.1 Mục đích

- Cho phép người dùng thay đổi thông tin tài khoản và mật khẩu của tài khoản

## 3.5.2.2 Đối tượng sử dụng

- Khách hàng sử dụng phần mềm dịch vụ công trực tuyến mức độ 3.

## 3.5.2.3 Cách thức sử dụng

Từ trang chủ phần mềm Dịch vụ công trực tuyến mức độ 3, người dùng chọn Thông tin tài khoản, giao diện Thông tin tài khoản như sau:

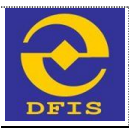

## Thay đổi thông tin tài khoản sử dụng dịch vụ dành cho doanh nghiệp tổ chức

#### Các trường thông tin có dấu \* là các trường bắt buộc phải nhập.

| Thông tin chung         |                                                                           |                                     |                                |                     |                             |  |
|-------------------------|---------------------------------------------------------------------------|-------------------------------------|--------------------------------|---------------------|-----------------------------|--|
| Tên DN (Tiếng Việt): *  | CÔNG TY CÔ PHĂN TƯ VĂN                                                    | N DỊCH VỤ VỀ TẢI SẢN - BẮT ĐỘ       | NG SÁN DATC                    |                     |                             |  |
| Tên DN (Tiếng Anh):     | DATC Consultation - Service for property - Real estate join slock company |                                     |                                |                     |                             |  |
| Tên viết tất:           | DSCS                                                                      |                                     |                                |                     |                             |  |
| Địa chỉ trụ sở chinh: " | Tầng 10, Tòa nhà Sông Hồng                                                | , số 2, Trần Hư ng Đạo, phường P    | han chu Trính, Quận Hoàn Kiến  | n, Hà Nội, Việt Nam |                             |  |
| Tỉnh / Thành phố: *     | Thành phố Hà Nội 🛛 🔻                                                      | Quận / huyện: *                     | Quận Hoàn Kiểm 🛛 🔻             | Phường / Xã:        | Phường Phan Chu Trini 🔻     |  |
| Địa chỉ giao dịch: *    | Tầng 10, Tòa nhà Sông Hồng                                                | , số 2, Trần Hư ng Đạo, phường Pi   | han chu Trính, Quận Hoàn Kiến  | n, Hà Nội, Việt Nam |                             |  |
| Tỉnh / Thành phố: *     | Thành phố Hà Nội 🛛 🔻                                                      | Quận / huyện: *                     | Quận Hoàn Kiểm 🛛 🔻             | Phường / Xã:        | Phường Phan Chu Trint 🔻     |  |
| Điện thoạt *            | 0438885555                                                                | Fax: *                              | 0438885555                     | Emall: *            | dcsc@gmail.com              |  |
| Website:                | http://www.dscs.vn                                                        |                                     |                                |                     |                             |  |
| GIảy CN ĐKKD: *         | 0103021789                                                                | Ngày cấp: *                         | 11/01/2008                     | Tổ chức cập: *      | Sở kể hoạch và đầu tư Hà N( |  |
| File Glåy CN ÐKKD: *    | Chọn tệp Không có tệp n                                                   | ào được chọn <u>B. Giảy chứng n</u> | hận đãng ký kinh doanh, đãng l | ký doanh nghlệp.rar |                             |  |
| Địa chỉ nơi cấp: "      | TP Hà Nội                                                                 |                                     |                                |                     |                             |  |
| Lân thay đổi:           | 4                                                                         | Ngày thay đốt                       | 13/05/2014                     |                     |                             |  |
| Vốn điều lệ:            | 1000000000                                                                | Loại hình doanh nghiệp: "           | Công ty cô phân 🛛 🔻            |                     |                             |  |
| Thông tin người đại d   | iện theo pháp luật                                                        |                                     |                                |                     |                             |  |
| Họ và tên: *            | Đinh Quang Vũ                                                             | Ngày sinh: *                        | 24/08/1957                     | Giới tinh:          | Nam 🖲 Nữ 🔘                  |  |
| CMND / Hộ chiếu: *      | 001057000653                                                              | Ngày cấp: *                         | 11/04/2014                     | Not cấp: *          | Cục Cánh Sát                |  |
| Quê quân: *             | Vính Báo - Hái Phòng                                                      |                                     |                                |                     |                             |  |
| Tỉnh / Thành phố: *     | Thành phố Hải Phòng 🛛 🔻                                                   | Quận / huyện: *                     | Huyện Vĩnh Bảo 🛛 🔻             | Phường / Xẫ:        | << Lựa chọn >> 🛛 🔻          |  |
| Noi thường trú: *       | Số 12, khu TT1 249A, Thụy K                                               | huê, Tây Hồ, Hà Nội                 |                                |                     |                             |  |
| Tỉnh / Thành phố: *     | Thành phố Hà Nội 🛛 🔻                                                      | Quận / huyện: *                     | Quận Tây Hồ 🛛 🔻                | Phường / Xẫ:        | Phường Thụy Khuế 🛛 🔻        |  |
| Nơi ở hiện nay: *       | Số 12, khu TT1 249A, Thụy K                                               | huê, Tây Hồ, Hà Nội                 |                                |                     |                             |  |
| Tỉnh / Thành phố: *     | Thành phố Hà Nội 🛛 🔻                                                      | Quận / huyện: *                     | Quận Tây Hồ 🛛 🔻                | Phường / Xã:        | Phường Thụy Khuế 🛛 🔻        |  |
| Điện thoạt *            | 01689915543                                                               | Email: *                            | dinhquangvu@gmail.com          | Chức vụ: *          | Tổng giảm đốc 🛛 🔻           |  |
| Thông tin tài khoản —   |                                                                           |                                     |                                |                     |                             |  |
| Tên tai khoản: "        | desejse                                                                   |                                     |                                |                     |                             |  |
| Mật khẩu hiện tại:      |                                                                           |                                     |                                |                     |                             |  |
| Mật khẩu: *             |                                                                           |                                     |                                |                     |                             |  |
| Nhập lại mặt khẩu: *    |                                                                           |                                     |                                |                     |                             |  |
|                         |                                                                           |                                     |                                |                     |                             |  |
| Ký tự bảo mặt: "        |                                                                           |                                     |                                |                     |                             |  |

Tại giao diện này, người dùng sửa thông tin/mật khẩu cần thay đổi và chọn Sửa thông tin. Sau khi lưu, hệ thống thông báo thành công.

## 3.5.2.4 Một số lưu ý

## 3.5.3 Tra cứu thủ tục hành chính

Sửa thông tin

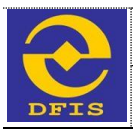

## 3.5.3.1 Mục đích

- Cho phép người dùng tra cứu văn bản, mẫu biểu hướng dẫn thực hiện các thủ tục hành chính.

## 3.5.3.2 Đối tượng sử dụng

- Khách hàng sử dụng dịch vụ công.

## 3.5.3.3 Cách thức sử dụng

- Từ trang chủ của phần mềm dịch vụ công trực tuyến mức độ 3, người dùng chọn Tra cứu hướng dẫn thực hiện thủ tục hành chính theo các lĩnh vực quản lý như sau

Tra cứu hướng dẫn thực hiện thủ tục hành chính theo các lĩnh vực quản lý

bảo hiểm.

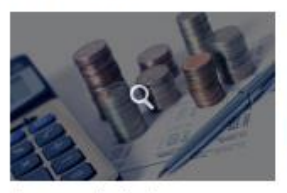

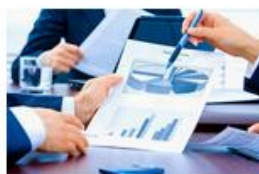

Lĩnh vực quản lý giá

Hướng dẫn thực hiện các thủ tục hành chính thuộc Lĩnh vực quản lý giá.

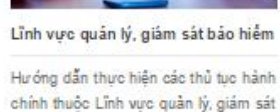

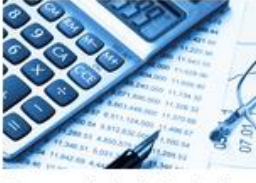

Lĩnh vực chế độ kế toán và kiểm toán

Hướng dẫn thực hiện các thủ tục hành chính thuộc Lĩnh vực chế độ kể toán và kiểm toán.

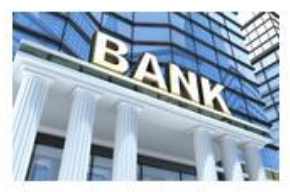

Lĩnh vực Tài chính các ngân hàng và tố chức tài chính

Hư ông dẫn thực hiện các thủ tục hành chính thuộc Lĩnh vực Tài chính các ngắn hàng và tổ chức tài chính,

Hoặc từ menu trên trang chính người dùng có thể chọn Thủ tục hành chính/ Lĩnh vực chế độ Kế toán và Kiểm toán. Giao diện hiển thị như sau

| 📑 Gửihô sơ mới                                                                                                    | 🖼 Thông bảo từ Bộ tài chính (22)                                                                                                    | 🔍 Tra cừu trạng thái hỏ sơ                                                                                                    | 💼 Khayhôsor                                                                                                    | 🤱 Thông tin tài khoản                                                                                                    |
|----------------------------------------------------------------------------------------------------|----------------------------------------------------------------------------------------------------|----------------------------------------------------------------------------------------------------|----------------------------------------------------------------------------------------------------|----------------------------------------------------------------------------------------------------|
| Thủ tục hành ch                                                                                                    | ính / Lĩnh vực Kế toá                                                                                                    | ın, Kiểm toán                                                                                                    |                                                                                                    |                                                                                                    |
| Danh mục thủ tục —                                                                                                    |                                                                                                    | Tîm kiếm                                                                                                    |                                                                                                    |                                                                                                    |
| <ul> <li>&gt; Lĩnh vực Quản lý già</li> <li>&gt; Lĩnh vực Quản lý, giảm sát</li> <li>&gt; Lĩnh vực Kẻ toạn, Kiểm toà</li> <li>&gt; Lĩnh vực Tài chính ngăn hà</li> </ul> | Danh sách các thủ<br>Danh sách các thủ<br>chòa hiểm<br>in - Cáp giảy chứng nhậi<br>- Cáp giảy chứng nhậi<br>- Cáp giảy chứng nhậi<br>- Đâng kỳ dự thi sát hị<br>toàn viên nước ngoà<br>- Đâng kỳ dự thi lấy ch<br>- Đâng kỳ dự thi lấy ch<br>- Đâng kỳ dự thi lấy ch<br>- Đâng kỳ dự thi lấy ch<br>- Đâng kỳ dự thi lấy ch<br>- Đâng kỳ dự thi lấy ch<br>- Đâng kỳ dự thi lấy ch | tục :<br>n đủ điều kiện kinh doanh dịch vụ k<br>n đủ điều kiện kinh doanh dịch vụ k<br>Jểm toàn viên hành nghệ - KTV<br>gch lậy chứng chỉ hành nghệ kế toà<br>lừng chỉ kiểm toàn viện (thi lận đậu<br>lừng chỉ kiểm toàn viện (thi lận<br>lừng chỉ hành nghệ kế toàn (thi lận<br>lừng chỉ hành nghệ kế toàn viện đ<br>lừng chỉ kiểm toàn viện đối với ng<br>Jểm toàn viện hành nghệ | tiểm toàn (Công ty TNHH, diễm toàn (Chỉ nhành doan)<br>tiểm toàn (Chỉ nhành doan)<br>an đối với người có chững<br>1)<br>n đầu)<br>ối với người có chững chỉ canh r | công tý hợp danh và doanh nghiệp tự nhân)<br>h nghiệp kiểm toạn nước ngoài tại Việt Nam)<br>chỉ chuyên gia kế toàn hoặc chứng chỉ kiểm<br>shuyên gia kế toàn hoặc chứng chỉ kiểm toàn<br>nghệ kế toàn. |

- Từ giao diện này, người dùng có thể chọn thủ tục để tra cứu. Sau khi chọn thủ tục, hệ thống sẽ link đến trang hướng dẫn thủ tục tương ứng của Bộ tài chính như sau

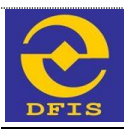

| CÔNG<br>BỘ                                 | THÔNG TIN ĐIỆN TỪ<br>TÀI CHÍNH                                                                                                    |                                                                                                    |
|--------------------------------------------|----------------------------------------------------------------------------------------------------|----------------------------------------------------------------------------------------------------|
| Trang Chu Gioi thiệu Bộ Tin tuố - a        | Ukaşın Heltong van ban Holdap ve CSIC Dion vu faleninin film k                                                                                                    |                                                                                                    |
| BÔ TÁICHÍNH >> THỦ TỤC HÀNH CHÍNH >>       | LÎNH VƯC TÁI CHÍNH                                                                                                    | The fe, esterzers   5.57.52                                                                                                    |
|                                            | BỘ THỦ TỤC HÀNH CHÍNH                                                                                                    | CHUYÊN MỤC                                                                                                    |
| Thủ tục:                                   | Đăng ký dự thi lấy chứng chỉ hành nghệ kế toán (thi lấn đầu)                                                                                                    | Lịch sự kiện                                                                                                    |
| Trình tự thực hiện:                        | + Cá nhân lập hồ sơ đầy đủ và hợp lệ gửi Bộ Tải chính (Hội đồng thi) hoặc Hội Kế toán và kiểm toán Việt Nam - nếu được Bộ Tải chính (Hội đồng thi) vỳ quyền nhận hồ sơ.<br>+ Nộp lệ phí thi cho Bộ Tải chính (Hội đồng thi) hoặc Hội Kế toán và kiểm toán Việt Nam - nếu được Bộ Tải chính (hội đồng thi uỷ quyền thu hộ lệ phí thi).<br>+ Nhận thông báo lịch thi, địa điểm thi, phiêu dự thi do hội đồng thi phát hành.<br>+ Dự thi 5 chuyển đề.<br>+ Nhận giẩy chứng nhận điểm thi.<br>+ Nhận chứng chỉ nêu đạt yêu cầu                                                                                                    | <ul> <li>Ngăn sách nhà nước</li> <li>Nghiên cứu trao đói</li> <li>Thông tin đầu thầu</li> <li>Đầu tự nước ngoài</li> <li>Hội nhập tài chính</li> <li>Các chương tính, dự án<br/>ODA</li> <li>Thủ tục hành chính</li> </ul> |
| Cách thức thực hiện:                       | + Trực tiếp tại trụ sở cơ quan hành chính nhà nước (Bộ Tài chính hoặc Hội Kể toán<br>và kiểm toán Việt Nam - nều được Bộ Tài chính uỷ quyền nhận hồ sơ).                                                                                                    | Góp ý - Dự thảo văn bản<br>Góp ý - Hiền kê<br>Góp ý - Hiền kê                                                                                                    |
| Thành phần, số lượng hồ sơ:                | <sup>1</sup> Thành phần hồ sơ, bao gồm:<br>+ Phiêu đăng ký dự thi;<br>+ Sơ yếu lý lịch có xác nhận của đơn vị quản lý lao động đối với người đang làm<br>việc tại các đơn vị và đổi với người nước ngoài, hoặc Uỷ ban nhận dân địa phương<br>nơi cư trử; Đối với người nước ngoài còn phải có bản sao Hộ chiều do nước sở tại<br>cấp có xác nhận của đơn vị quản lý lao động.<br>+ Các bản sao văn bằng chứng chỉ theo quy định gồm Bằng tốt nghiệp Đại học<br>chuyên ngành Tải chính, Kế toán, Kiểm toán và Chứng chỉ tin học trình độ B trở lên<br>có xác nhận của tố chức cấp hoặc cơ quan công chứng.<br>+ 3 ảnh màu cố 4 x 6 mới chụp trong vòng 6 tháng, hai phong bì có dán tem và ghi<br>rồ họ, tên, địa chỉ người nhận;<br>* Số lượng hồ sơ: 01 (bộ) | <ul> <li>Gop y - Phan hol</li> <li>Tý glá hạch toàn hàng thăng</li> <li>Dịch vụ công</li> <li>Bản tin nợ công</li> <li>Dịch vụ Tài chính</li> <li>THỔNG KÊ TRUY CẬP</li> <li>G G 1 3 4 4 2 9 8 3</li> </ul>                |
| Thời hạn giải quyết:                       | + Người đăng ký dự thi phải nộp hồ sơ cho Hội đồng thi hoặc đơn vị được Hội đồng<br>thi ủy quyền chậm nhất 30 ngày trước ngày thi.<br>+ Trong thời hạn chậm nhất là 45 ngày kế từ ngày kết thúc thi, Hội đồng thi công bố<br>kết quả thi và thông báo cho người dự thi.                                                                                                    |                                                                                                    |
| Đối tượng thực hiện thủ tục hành<br>chính: | + Cá nhận                                                                                                    |                                                                                                    |
| Cơ quan thực hiện thủ tục hành<br>chính:   | + Cơ quan có thắm quyền quyết định: Bộ Tài chính<br>+ Cơ quan trực tiếp thực hiện TTHC: Bộ Tài chính (Hội đồng thi Kiếm toán viên và                                                                                                    |                                                                                                    |

## 3.5.3.4 Một số lưu ý

## 3.5.4 Tra cứu thông tin thụ lý hồ sơ

## 3.5.4.1 Mục đích

Cho phép người dùng tra cứu thông tin thụ lý hồ sơ đã được tiếp nhận trong hệ thống.

## 3.5.4.2 Đối tượng sử dụng

- Khách hàng sử dụng dịch vụ công trực tuyến

## 3.5.4.3 Cách thức sử dụng

 Tại giao diện Trang chủ, người dùng chọn Tra cứu thông tin thụ lý hồ sơ, giao diện hiển thị như sau

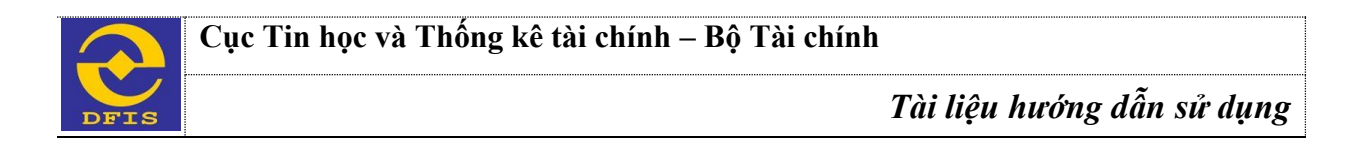

|               | BỘ TÀI CHÍNH<br>Hệ THÔNG DỊCH VỤ CÔNG TRỰC TUYÊN |              |         |           |
|---------------|--------------------------------------------------|--------------|---------|-----------|
| Trang chủ     | Giới thiệu Hồi đáp Thủ tục hành chính            | Nhập yêu cấu | Đằng ký | Đăng nhập |
| Tra cứu th    | ông tin thụ lý hồ sơ                             |              |         |           |
| Nhập mã hồ so | 7. Тга си́ч                                      |              |         |           |

 Người dùng nhập Mã hồ sơ cần tra cứu, hệ thống sẽ hiển thị ra quá trình thụ lý của hồ sơ tương ứng như sau

| Tra cứu thô                          | ng tin thụ lý     | hô sơ               |                                 |                                                                                                    |           |                     |   |  |
|--------------------------------------|-------------------|---------------------|---------------------------------|----------------------------------------------------------------------------------------------------|-----------|---------------------|---|--|
| Nhập mã hồ sơ:                       |                   | 01021150001         | 35 Tra cứu                      |                                                                                                    |           |                     |   |  |
| Thông tin hố sơ                      |                   |                     |                                 |                                                                                                    |           |                     |   |  |
| Tên thủ tục:                         |                   | Đảng ký dan         | h sách kiểm toán viên hành nghề |                                                                                                    |           |                     |   |  |
| Tên chủ hồ sơ:                       |                   | Công ty TNH         | H Hằng Kiểm Toàn AASC           |                                                                                                    |           |                     |   |  |
| Ngày tiếp nhận:                      |                   | 27/05/2015          | 27/05/2015                      |                                                                                                    |           |                     |   |  |
| Ngày dự kiến trả kết quả: 28/05/2015 |                   |                     |                                 |                                                                                                    |           |                     |   |  |
| Quá trình thụ lý                     | hố sơ             |                     |                                 |                                                                                                    |           |                     |   |  |
| NGÁY CẬP NHẬT<br>TRẠNG THẢI          | CÂN BỘ XỨ LÝ      | TRẠNG THẢI<br>HỒ SƠ | TRẠNG THẢI XỬ LỘ                | TRẠNG THẢI CHƠ XỬ LŸ                                                                                                    | Ý<br>KIÊN | file<br>Đình<br>Kêm |   |  |
| 28/05/2015                           | Đặng Thái<br>Hùng | Đã phê<br>duyệt     | Lãnh đạo Vụ, Cục đã phê duyệt   | Chờ lấy số công văn và thông báo kết<br>quả cho khách hàng                                                                                                    |           |                     | S |  |
|                                      |                   |                     |                                 | and the second second sec |           |                     |   |  |

| counter et a transition | -                      |                   |                                                           |                                |  |   |
|-------------------------|------------------------|-------------------|-----------------------------------------------------------|--------------------------------|--|---|
| 28/05/2015              | Đoàn Thị Lan<br>Phương | Đã phê<br>duyệt   | Đã lầy số công văn và thông báo kết<br>quả cho khách hàng | Chở trả kết quả cho khách hàng |  | Ø |
| 28/05/2015              | Nguyễn Minh<br>Đức     | Đã trả kết<br>quả | Đã trả kết quả cho khách hàng                             | Kết thúc quy trình             |  | Ø |
|                         |                        |                   |                                                           |                                |  |   |

## 3.5.4.4 Một số lưu ý

- Người dùng cần có thông tin cần tra cứu hồ sơ như Mã hồ sơ

## 3.5.5 Thông báo từ Bộ tài chính

## 3.5.5.1 Mục đích

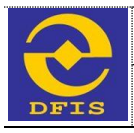

- Cho phép người dùng tra cứu thông tin thông báo từ Bộ tài chính về thủ tục hành chính đang được thụ lý.

## 3.5.5.2 Đối tượng sử dụng

- Khách hàng sử dụng dịch vụ công trực tuyến mức độ 3

## 3.5.5.3 Cách thức sử dụng

- Người dùng đăng nhập vào chương trình bằng tài khoản đã được cấp trên chương trình.
- Từ giao diện Trang chủ của phần mềm Dịch vụ công trực tuyến mức độ 3, người dùng chọn Thông báo từ Bộ Tài chính. Giao diện Danh sách thông báo hiển thị như sau:

| -0     | Gửihô sơ mới 🛛 🥁 | Thông bào từ Bộ tài ch | inh (22) 🔍 Tra cừu trạng thái hồ sơ 📑 Khay hỗ s | or 🤱 Thông tin tài kh          | noån |
|--------|------------------|------------------------|-------------------------------------------------|--------------------------------|------|
| Danh   | sách thông báo   | )                      |                                                 |                                |      |
| OX     | óa Q Tim kiểm    |                        |                                                 |                                |      |
| •      |                  |                        |                                                 | THÔNG BÁO                      |      |
|        | 29/05/2015       |                        | Đăng ký danh sách kiểm toán viên hành nghề      |                                | Û    |
|        | 29/05/2015       |                        | Đăng ký danh sách kiểm toán viên hành nghề      |                                | Û    |
|        | 28/05/2015       |                        | Đăng ký danh sách kiểm toán viên hành nghề      | Tiếp nhận hồ sơ của khách hàng | Ť    |
|        | 28/05/2015       | 0102115000135          | Đăng ký danh sách kiểm toán viên hành nghề      |                                | Ť    |
|        | 28/05/2015       | 0102115000135          | Đăng ký danh sách kiểm toán viên hành nghề      |                                | Ť    |
|        | 28/05/2015       |                        | Đăng ký danh sách kiểm toán viên hành nghề      |                                | Ť    |
|        | 28/05/2015       | 0102115000135          | Đăng ký danh sách kiểm toán viên hành nghề      |                                | Ť    |
|        | 27/05/2015       |                        | Đăng ký danh sách kiểm toán viên hành nghề      |                                | Ť    |
|        | 20/03/2015       | 0102115000115          | Đăng ký danh sách kiểm toán viên hành nghề      |                                | ŧ    |
|        | 20/03/2015       | 0102115000115          | Đăng ký danh sách kiểm toán viên hành nghề      |                                | ŧ    |
| Chuyển | đến trang: 1     |                        |                                                 |                                |      |

- Người dùng có thể chọn **Tìm kiếm** để thực hiện tìm kiếm thông báo trong danh sách, giao diện tìm kiếm hiển thị như sau

| 🔍 Tîm thông báo theo mã hồ sơ |            |          |  |  |
|-------------------------------|------------|----------|--|--|
| Mă hồ sơ:                     |            |          |  |  |
|                               | Q Tìm kiếm | 🗢 Bỏ qua |  |  |

- + Người dùng nhập Mã hồ sơ và chọn Tìm kiếm, hệ thống hiển thị ra Danh sách trạng thái theo Mã hồ sơ tìm kiếm. Nếu không có thông báo theo mã hồ sơ, hệ thống đưa ra danh sách trống.
- + Người dùng có thể chọn Bỏ qua để đóng form tìm kiếm, quay lại danh sách thông báo của Bộ tài chính.
- Người dùng có thể tích chọn hồ sơ trong danh sách và chọn **Xóa** để thực hiện Xóa các thông báo được chọn, hoặc chọn Xóa tương ứng với từng hồ sơ.

## 3.5.5.4 Một số lưu ý

## 4 CÁC LÕI THƯỜNG GẶP